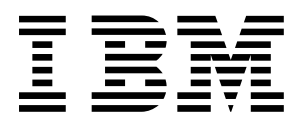

# IBM 3534 SAN Fibre Channel Managed Hub Installation and Service Guide

#### Note:

Before using this information and the product it supports, read the information in "Safety and environmental notices" on page xiii and *Notices* on page 151.

Second Edition (April 2001)

This edition replaces SY27-7616-00.

Publications are not stocked at the address given below. If you want additional IBM publications, ask your IBM representative or write the IBM branch office serving your locality.

A form for your comments is provided at the back of this publication. If the form has been removed, address you comments to:

International Business Machines Corporation RCF Processing Department Dept. G26/Bldg. 050-3 5600 Cottle Road San Jose, CA 95193-0001 U.S.A. FAX: 1-800-426-6209

You can also send your comments electronically to:

starpubs@us.ibm.com

When you send information to IBM, you grant IBM a nonexclusive right to use or distribute the information in any way it believes appropriate without incurring any obligation to you.

© Copyright International Business Machines Corporation 1999 and 2000. All rights reserved. Note to US Government users – Restricted Rights – Use, duplication, or disclosure restricted by GSA ADP Schedule Contract with IBM Corp.

# Contents

| Figures ix                                                                                                    | X                                    |
|----------------------------------------------------------------------------------------------------|--------------------------------------|
| Tables x                                                                                                    | i                                    |
| Safety and environmental notices.xiiTranslated safety noticesxiiSafety inspection.xiiRemove ac power.xiiExternal machine checksxiiBattery noticexiiProduct recyclingxiiLaser safetyxiiGeneral restrictionsxiiUsage restrictionsxii                                                                                                    |                                      |
| About this guidexviWho should use this guide                                                                                                    | ii<br>ii<br>ii                       |
| Chapter 1. Introduction<br>IBM 3534 SAN Fibre Channel Managed Hub overview<br>Performance<br>Manageability<br>System components<br>GBICs<br>SWL fiber-optic GBIC module<br>LWL fiber-optic GBIC module<br>Fibre-channel cable connections<br>Serial port connection<br>Ethernet connection<br>Front panel LED status indicators.<br>Diagnostics<br>Running power-on self-test (POST)<br>Running diagnostics | 1 1 2 2 2 2 2 3 3 5 5 5 7 8 8        |
| Chapter 2. Customer planning                                                                                                    | 1                                    |
| Chapter 3. Installing the 3534 Managed Hub       19         Customer pre-installation checklist       19         Installation instructions       20         Desktop installation       21         Rack-mount installation       22         Installing the GBIC       24         Setting the IP address       26         Setting the 3534 Managed Hub name       27                                          | 9<br>3<br>3<br>1<br>1<br>5<br>6<br>7 |

| Setting the IP address using the Ethernet port  | 27   |
|-------------------------------------------------|------|
| Setting the IP address using the serial port    | 30   |
| Verifying the 3534 Managed Hub installation     | 36   |
| Downloading firmware                            | 36   |
| Downloading firmware from a UNIX host           | 37   |
| Downloading firmware from a Windows host        | 38   |
| Chapter 4. Feature code upgrades                | . 39 |
| Entry Fabric Switch feature code upgrade        | 39   |
| Fabric Watch feature code upgrade               | 39   |
| Threshold behavior models                       | 40   |
| Range threshold                                 | 41   |
| Rising or falling threshold                     | 41   |
| Changing monitor threshold                      | 42   |
| Installing Fabric Watch                         | 42   |
| Installing Fabric Watch through Telnet          | 42   |
| Installing Fabric Watch using the IBM StorWatch |      |
| Specialist                                      | 43   |
| Using Fabric Watch                              | 44   |
| User interfaces                                 | 44   |
| IBM StorWatch Specialist                        | 44   |
| Telnet interface.                               | 45   |
| SNMP-based enterprise manager                   | 45   |
| Configuration file.                             | 45   |
| Classes                                         | 45   |
| Threshold naming conventions                    | 48   |
| Events                                          | 48   |
| Triggered events                                | 49   |
| Continuous events                               | 49   |
| Alarms                                          | 49   |
| SNMP trap                                       | 50   |
| Error log entry                                 | 50   |
| Locking of the port log                         | 50   |
| Configuring thresholds and alarms               | 50   |
| Threshold values                                | 50   |
| Threshold area values                           | 50   |
| Telnet commands                                 | 52   |
| fwClassInit                                     | 53   |
| fwConfigReload                                  | 54   |
| fwConfigure                                     | 55   |
| fwShow                                          | 58   |
| Fabric Watch view (optional software)           | 59   |
| Threshold tab                                   | 60   |
| Boundaries Config tab                           | 62   |
| Alarm config tag                                | 63   |
| Hub view                                        | 64   |
| Getting help                                    | 64   |
| Getting software updates                        | 65   |
| Chapter 5 Zaning                                | 67   |
|                                                 | . 0/ |
|                                                 | 07   |

| Increased SA                    | N control 6           | 8        |
|---------------------------------|-----------------------|----------|
| Functions of a                  | zoning                | 9        |
| Uses for zoni                   | ng                    | 9        |
| Zoning concepts                 |                       | 0        |
| Zone definitio                  | n                     | 0        |
| Zoning comp                     | onents                | 0        |
| Zone membe                      | rs                    | 0        |
| Zone aliases                    |                       | 1        |
| Zone configu                    | rations               | 1        |
| Defined c                       | onfiguration          | 2        |
| Effective                       | configuration 7       | 2        |
| Saved co                        | nfiguration 7         | 2        |
| Example of z                    | one configuration 7   | 2        |
|                                 | 7                     | 2        |
|                                 | and administration 7  | л<br>Л   |
|                                 | and administration    | <u>л</u> |
| Enforcing a z                   | one 7                 | -<br>/   |
|                                 | lo itomo              | 1        |
| Adding multip<br>Multipwitch fo |                       | 4        |
|                                 | figuration data       | 5        |
|                                 | niguration uata       | 5        |
|                                 | 911 Uala              | С<br>Г   |
|                                 | new Switch            | 0        |
| Adding a                        |                       | 6        |
|                                 |                       | 6        |
| Splitting a                     |                       | 6        |
|                                 | 1\$                   | 1        |
| Zone alias co                   | mmands                | 8        |
| aliAdd                          |                       | 8        |
| alıCreate                       |                       | 8        |
| aliRemove                       | e                     | 9        |
| aliShow .                       |                       | 9        |
| Zone configui                   | ration commands 7     | 9        |
| cfgAdd .                        |                       | 9        |
| cfgCreate                       |                       | 9        |
| cfgDelete                       |                       | 0        |
| cfgRemov                        | /e                    | 0        |
| cfgShow                         |                       | 0        |
| Zone comma                      | nds                   | 0        |
| zoneAdd                         |                       | 0        |
| zoneCrea                        | te                    | 1        |
| zoneDele                        | te                    | 1        |
| zoneRem                         | ove                   | 1        |
| zoneShov                        | v                     | 2        |
| Configuration                   | management commands 8 | 2        |
| cfqClear                        |                       | 2        |
| cfaDisable                      | e                     | 2        |
| cfgEnable                       | 8                     | 3        |
| cfaSave                         | 8                     | 3        |
| cfaShow                         | ۵ ۸                   | 4        |
| Gigonow                         |                       | т        |

| Chapter 6. Service procedures                               | 85       |
|-------------------------------------------------------------|----------|
| Problem determination                                       | 85       |
| System reported error or failure to access a device         | .86      |
| Visually inspect LEDs                                       | .86      |
| Determine if zoning is in effect                            | 86       |
| Check for problems on attached devices                      | 86       |
| Check FC host versions                                      | 86       |
| Service reference table                                     | .87      |
| Action codes and recommended actions table                  | 88       |
| Fan failure (action code 1)                                 | .88      |
| All ports fail to communicate (action code 2)               | .88      |
| Abnormal port LED function (action code 3)                  | .89      |
| Checking the 3534 Managed Hub                               | .90      |
| Abnormal Ready LED (action code 4)                          | .91      |
| Port in bypass mode (action code 5)                         | .91      |
| Checking the customer configuration (action code 6)         | .92      |
| Suspect fiber-channel cable (action code 7)                 | .92      |
| Chapter 7 Field replaceable units                           | 05       |
|                                                             | 90       |
| Poplacing the 2524 Managed Hub                              | .90      |
| Poplacing a CBIC modulo                                     | 06.      |
| Removing a GBIC module                                      | 07       |
|                                                             | 97<br>07 |
|                                                             | 07       |
| Verifying a repair that did not require 3534 Managed Hub    | .57      |
| shut down                                                   | 98       |
| Verifying a repair that required 3534 Managed Hub           | .00      |
| replacement                                                 | 98       |
| ······································                      |          |
| Appendix A. 3534 Managed Hub specifications 1               | 01       |
| General Specifications                                      | 01       |
| Optical port specifications                                 | 02       |
| Environmental specifications1                               | 02       |
| Dimensions                                                  | 03       |
| Power supply1                                               | 03       |
|                                                             |          |
| Appendix B. Diagnostics                                     | 05       |
|                                                             | 05       |
|                                                             | 05       |
|                                                             | 05       |
| Service actions for error messages                          | 00       |
| Attaching to the seriel part while the 2524 Managed Hub     | 00       |
|                                                             | 06       |
| Attaching to the social part while the 2524 Managed Hub     | 00       |
| Allaching to the serial port while the 3534 Managed Hub     | 07       |
| Running diagnostics from a Talact special on the Ethernot 1 | 07       |
| Power-on solf tests                                         | 01       |
| Diagnostic commande                                         | 00       |
|                                                             | 00       |
| ramTest 1                                                   | 10       |

| portRegTest                                         | 112 |
|-----------------------------------------------------|-----|
| centralMemoryTest                                   | 114 |
| cmiTest                                             | 116 |
| camTest                                             | 118 |
| portLoopbackTest                                    | 119 |
| sramRetentionTest                                   | 121 |
| cmemRetentionTest                                   | 123 |
| crossPortTest                                       | 125 |
| spinSilk                                            | 129 |
| diagClearError                                      | 133 |
| diagDisablePost                                     | 135 |
| diagEnablePost                                      | 137 |
| diagShow                                            | 139 |
| setGbicMode                                         | 141 |
| supportShow                                         | 142 |
| Diagnostic error messages                           | 144 |
| Error message number                                | 145 |
| Error message tables                                | 146 |
|                                                     |     |
| Notices                                             | 151 |
| Trademarks                                          | 152 |
| Electronic emission notices.                        | 152 |
| Federal Communications Commission (FCC) statement   | 152 |
| Industry Canada compliance statement                | 153 |
| European community compliance statement             | 153 |
| Germany compliance statement                        | 153 |
| Japanese Voluntary Control Council for Interference |     |
|                                                     | 154 |
| Korean Government Ministry of Communication (MOC)   | 454 |
|                                                     | 154 |
|                                                     | 155 |
| IBM license agreement for machine code              | 155 |
|                                                     | 156 |
|                                                     | 156 |
|                                                     | 156 |
|                                                     | 157 |
|                                                     | 158 |
|                                                     | 158 |
| Glossary                                            | 159 |
| Index                                               | 163 |
|                                                     | 100 |

# Figures

| Figure 1. 3534 Managed Hub Front panel                                           | 1 |
|----------------------------------------------------------------------------------|---|
| Figure 2. SWL fiber-optic GBIC module (part number and labeling vary)            | 3 |
| Figure 3. LWL fiber-optic GBIC module (part number and labeling will vary)       | 3 |
| Figure 4. Dual SC fiber-optic plug connector                                     | 4 |
| Figure 5. Serial port connection                                                 | 5 |
| Figure 6. Moving slide                                                           | 2 |
| Figure 7. Mounting the moving portion of the slide and locking ears to the       |   |
| 3534 Managed Hub 2                                                               | 3 |
| Figure 8. Mounting the fixed portion of the rail and securing the locking ears 2 | 4 |
| Figure 9. Inserting the slides into the rack rails 2                             | 5 |
| Figure 10. Location of the GBIC port 2                                           | 5 |
| Figure 11. Front end of the GBIC 2                                               | 6 |
| Figure 12. Serial port and Ethernet port on the 3534 Managed Hub 2               | 7 |
| Figure 13. Connection Description window 3                                       | 1 |
| Figure 14. Connect To window                                                     | 2 |
| Figure 15. COM 1 Properties - Port Settings window                               | 3 |
| Figure 16. Settings - Emulation window 3                                         | 4 |
| Figure 17. HyperTerminal session                                                 | 5 |
| Figure 18. Example of range threshold: temperature (Celsius) 4                   | 1 |
| Figure 19. Example of rising and falling threshold: error rate                   | 2 |
| Figure 20. Threshold tab in Fabric Watch view 6                                  | 0 |
| Figure 21. Boundaries Config tab in the Fabric Watch view                        | 2 |
| Figure 22. Alarm config tab in Fabric Watch view 6                               | 3 |
| Figure 23. A fabric with three zones 6                                           | 8 |
| Figure 24. Zone management example 7                                             | 3 |
| Figure 25. Front panel of the 3534 Managed Hub 8                                 | 5 |
| Figure 26. IBM GBIC module                                                       | 7 |

# Tables

| Table 1. Cabling connections                                     | . 4 |
|------------------------------------------------------------------|-----|
| Table 2. Cabling pinout.                                         | . 6 |
| Table 3. Front panel LED status indicators.                      | . 6 |
| Table 4. Power-on self-test                                      | . 8 |
| Table 5. Offline and online diagnostic tests                     | . 9 |
| Table 6. 3534 Planning worksheet example                         | 11  |
| Table 7. 3534 Managed Hub customer planning worksheet            | 13  |
| Table 8. 3534 Managed Hub port configuration customer worksheet  | 14  |
| Table 9. Zone definitions worksheet example                      | 15  |
| Table 10. Zone definitions customer worksheet.                   | 15  |
| Table 11. Zone configuration worksheet example                   | 16  |
| Table 12. Zone configuration customer worksheet                  | 17  |
| Table 13. Customer pre-installation checklist.                   | 19  |
| Table 14. Fabric Watch classes and areas                         | 46  |
| Table 15. Abbreviations for the class names                      | 48  |
| Table 16. Fabric Watch Telnet commands                           | 52  |
| Table 17. Zoning commands summary                                | 77  |
| Table 18. Service reference table                                | 87  |
| Table 19. Action codes and recommended actions                   | 88  |
| Table 20. Field replaceable units                                | 95  |
| Table 21. General specifications    1                            | 01  |
| Table 22. Fabric management standard features    1               | 01  |
| Table 23. 3534 Managed Hub environmental specification         1 | 102 |
| Table 24. Rack-mount dimensions                                  | 03  |
| Table 25. Desktop dimensions    1                                | 03  |
| Table 26. Power supply requirements    1                         | 03  |
| Table 27. POST                                                   | 80  |
| Table 28. Offline and online tests 1                             | 09  |
| Table 29. Probable failure actions    1                          | 44  |
| Table 30. Action codes and the recommended action                | 45  |
| Table 31. Diagnostic error messages.    1                        | 46  |
| Table 32. System error messages    1                             | 49  |
|                                                                  |     |

# Safety and environmental notices

Safety notices are printed throughout this guide. *Danger* notices warn you of conditions or procedures that can result in death or severe personal injury. *Caution* notices warn you of conditions or procedures that can cause personal injury that is neither lethal nor extremely dangerous. *Attention* notices indicate the possibility of damage to a program, device, system, or data.

# **Translated safety notices**

The translation of the safety notices found in this guide are contained in a separate book. See *IBM External Devices Safety Information* for a translation of the danger notices.

Translated notices are easy to locate in the safety information manual as they are in numeric order. Look for the ID number (72XXD201) in the following example.

### DANGER

An electrical outlet that is not correctly wired could place hazardous voltage on metal parts of the system or the products that attach to the system. It is the customer's responsibility to ensure that the outlet is correctly wired and grounded to prevent an electrical shock. (72XXD201)

### **CAUTION:**

A caution notice indicates the presence of a hazard that has the potential of causing moderate or minor personal injury.

# Safety inspection

Perform the following safety checks to identify unsafe conditions. Be cautious of potential safety hazards that are not covered in the safety checks. If unsafe conditions are present, determine how serious the hazards are and whether you should continue before correcting the problem.

### Remove ac power

Perform the following steps to remove ac power.

- 1. Perform a controlled system shutdown.
- 2. Disconnect the power cord from the power source.

### **External machine checks**

**Attention:** IBM authorizes only trained service personnel to open this machine. It is designed to be serviced at the factory.Perform the following external machine checks.

Perform the following external machine checks.

- 1. Verify that all external covers are present and not damaged.
- 2. Ensure that all latches and hinges are in correct operating condition.
- 3. If the 3534 Managed Hub is not installed in a rack cabinet, check for loose or broken feet.
- 4. Check the power cord for damage.
- 5. Check the external signal cable for damage.
- 6. Check the cover for sharp edges, damage, or alterations that expose the internal parts of the device.
- 7. Correct any problems that you find.

### **Battery notice**

A lithium battery can cause fire, explosion, or a severe burn. Do not recharge, disassemble, heat above 100°C (212°F), solder directly to the cell, incinerate, or expose the cell contents to water. Keep away from children. Replace only with the part number specified for your system. Use of another battery can present a risk of fire or explosion. The battery connector is polarized; do not attempt to reverse the polarity. Dispose of the battery according to local regulations.

# **Product recycling**

This unit contains recyclable materials. These materials should be recycled where processing sites are available and according to local regulations. In some areas, IBM provides a product take-back program that ensures proper handling of the product. Contact your IBM representative for more information.

## Laser safety

This unit might contain a single-mode or multimode transceiver, which is a class 1 laser product. The transceivers comply with IEC 825-1 and FDA 21 CFR 1040.10 and 1040.11. The transceiver must be operated under the recommended operating conditions.

# **General restrictions**

The classification is valid only if the module is operated within the specified temperature and voltage limits. The system using the module must provide power supply protection that guarantees that the system power source will cease to provide power if the maximum recommended operation limit or more is detected on the +3.3 V/+5 V at the power source. The operating temperature of the module must be in the temperature range given in the recommended operating limits. These limits guarantee the laser safety.

# **Usage restrictions**

The optical ports of the modules must be terminated with an optical connector or with a dust plug.

xvi IBM 3534 SAN Fibre Channel Managed Hub Installation and Service Guide

# About this guide

This guide describes how to install and maintain the IBM 3534 SAN Fibre Channel Managed Hub (hereafter referred to as the 3534 Managed Hub).

# Who should use this guide

This guide is intended to be used by:

- A trained service support representative (SSR) to diagnose and solve hardware problems on the IBM 3534 SAN Fibre Channel Managed Hub.
- The customer during installation and setup of the 3534 Managed Hub. The 3534 Managed Hub is a customer setup unit (CSU). Before using the installation section of this guide, you should know how to service your own network and applicable software. You must also know how to safely work with electrical components.
- **Note:** Throughout this guide, the term *switch* refers to switches and hubs unless otherwise noted.
- Note: Throughout this guide, the IBM StorWatch<sup>™</sup> SAN Fibre Channel Managed Hub Specialist is referred to as the StorWatch Specialist.

# Where to start

When performing any service action on the 3534 Managed Hub, be sure to follow the directions in "Chapter 6. Service procedures" on page 85. This ensures that you use the correct service, power on, and power off procedures for the 3534 Managed Hub. Failure to follow these instructions can cause damage to the 3534 Managed Hub.

# **Related publications**

Additional information related to the 3534 Managed Hub can be found in the following publications:

- IBM 3534 SAN Fibre Channel Managed Hub User's Guide, GC26-7391
- IBM External Devices Safety Information, SA26-7003
- Electrical Safety for IBM Customer Engineers, S229-8124

Another publication that can provide related information is the Fibre Channel Standards; see "Web sites" on page xviii.

# Web sites

For additional information about storage products, see the following Web site at:

www.ibm.com/storage/fchub

For detailed information on the fibre-channel standards, see the Fibre Channel Association Web site at:

www.fibrechannel.com

# **Chapter 1. Introduction**

The IBM 3534 SAN Fibre Channel Managed Hub is an 8-port fibre-channel hub that consists of a system board with connectors for supporting up to eight ports. This includes seven fixed short wavelength optic ports, one pluggable gigabit interface converter (GBIC) port, and an operating system for building and managing a switched loop architecture.

**Note:** Throughout this guide, the term *switch* refers to switches and hubs unless otherwise noted.

Figure 1 shows the front panel of the 3534 Managed Hub. Ports are numbered sequentially starting with zero for the left-most port. The 3534 Managed Hub faceplate includes a silk-screen imprint of the port number.

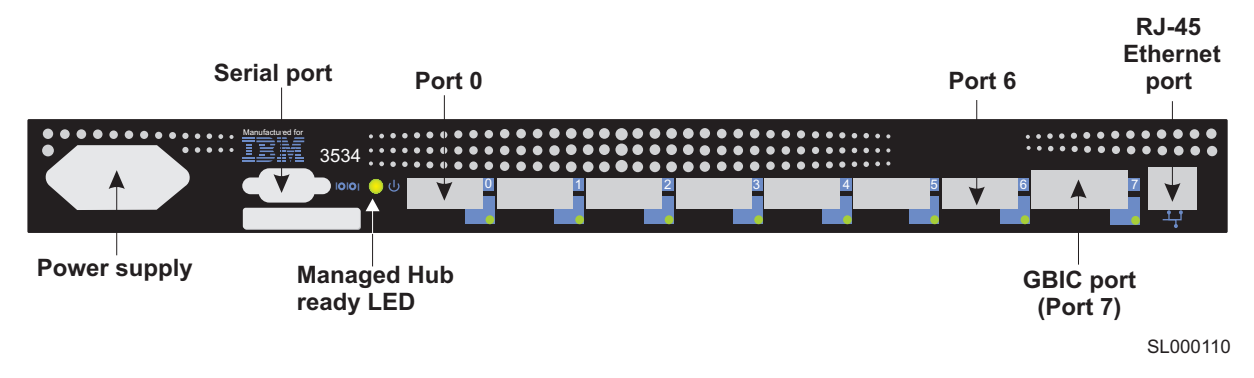

Figure 1. 3534 Managed Hub Front panel

# **IBM 3534 SAN Fibre Channel Managed Hub overview**

The 3534 Managed Hub is a high-performance fibre-channel managed hub that has the following characteristics:

- Simple The 3534 Managed Hub is easy to set up and configure. After power-on self-test (POST), you need only add the 3534 Managed Hub internet protocol (IP) address. The rest of the 3534 Managed Hub setup is automated.
- **Flexible** A gigabit interface converter (GBIC) module and fixed optic ports support fiber transmission media.
- **Reliable** The 3534 Managed Hub uses highly integrated, reliable, multifunction application specific integrated circuit (ASIC) devices throughout the managed hub.

### High performance

The 3534 Managed Hub uses a low-latency, high-performance design that requires no central processing unit (CPU) data path interaction, resulting in a worst-case data-transfer latency of less than 2  $\mu$ s from any port to any port at peak fibre-channel bandwidth of 100 MBps when there is no port contention.

### Extendable

The 3534 Managed Hub can be connected to another 3534 Managed Hub to expand the loop capabilities to 14 ports. It can also be connected with a single port into a SAN fabric as a loop extension.

### Performance

A minimum aggregate routing capacity of 4 000 000 frames per second is specified for class 2, class 3, and class F frames. Nonblocking throughput of up to 8 x 100 MBps (0.8 GBps) is provided.

A maximum switch latency of less than 2  $\mu$ s is specified for class 2, class 3, and class F frames when the output port is free.

### Manageability

The 3534 Managed Hub can be managed using the serial port or the 10/100BASE-T Ethernet port. Management interfaces include Telnet or Web-based management using the IBM StorWatch SAN Fibre Channel Managed Hub Specialist.

# System components

The system board is enclosed in an air-cooled chassis, which may be either mounted in a standard rack or used as a stand-alone unit. The chassis includes a power supply, an RJ-45 Ethernet connection for 3534 Managed Hub set up and management, and a serial port. If the default address is not known, the serial port is used for recovering factory settings and initial configuration of the IP address for the 3534 Managed Hub.

### GBICs

**Important**: Do not look into the end of a fiber-optic cable or into a fiber-optic receptacle. This device contains a class 1 laser.

The 3534 Managed Hub accommodates one GBIC module. All interfaces have status lights that are visible from the front panel, giving a quick, visual check of the port status and activity.

The GBIC modules that are supported are the short wavelength (SWL) and long wavelength (LWL) fiber-optic versions.

### SWL fiber-optic GBIC module

The SWL fiber optic GBIC module, with SC connector color-coded black, is based on short wavelength lasers supporting 1.0625 GBps link speeds. This GBIC module supports 50- $\mu$ m multimode fiber optic cables, with cables up to 500 m (1640 ft.) in length. The GBIC module is shipped

with a protective plug in place, which should remain in place if no fiber optic cable is connected to the port. Figure 2 shows an SWL GBIC module.

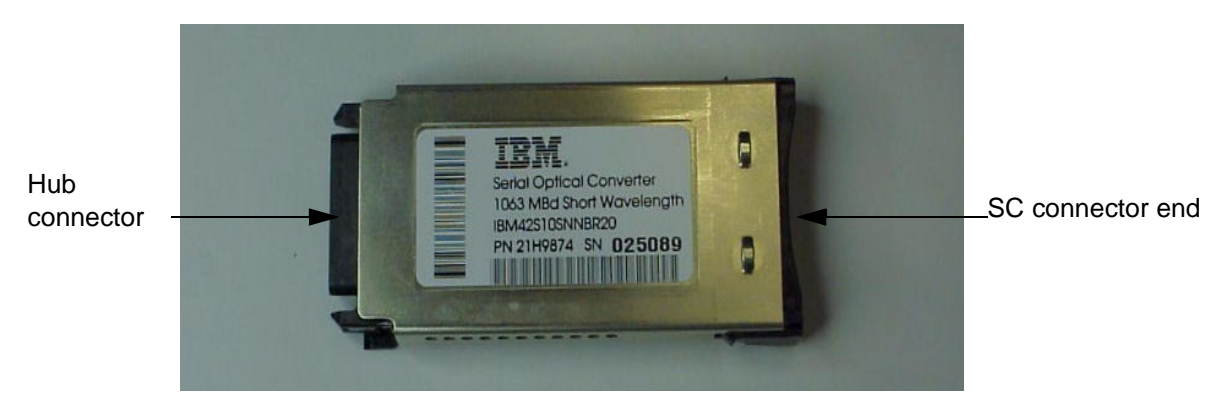

Figure 2. SWL fiber-optic GBIC module (part number and labeling vary)

The SWL GBIC module uses a class 1 laser, which complies with the 21 CFR, subpart (J) as of the date of manufacture.

### LWL fiber-optic GBIC module

The LWL fiber-optic GBIC module, with SC connector color-coded blue, is based on long wavelength 1300 nm lasers supporting 1.0625 GBps link speeds. This GBIC module supports 9-µm single-mode fiber cable.

Cables up to 10 km (6.2 miles) in length with a maximum of five splices can be used. The GBIC module is shipped with a protective plug in place which should remain in place if no fiber-optic cable is connected to the port. Figure 3 shows an LWL GBIC module.

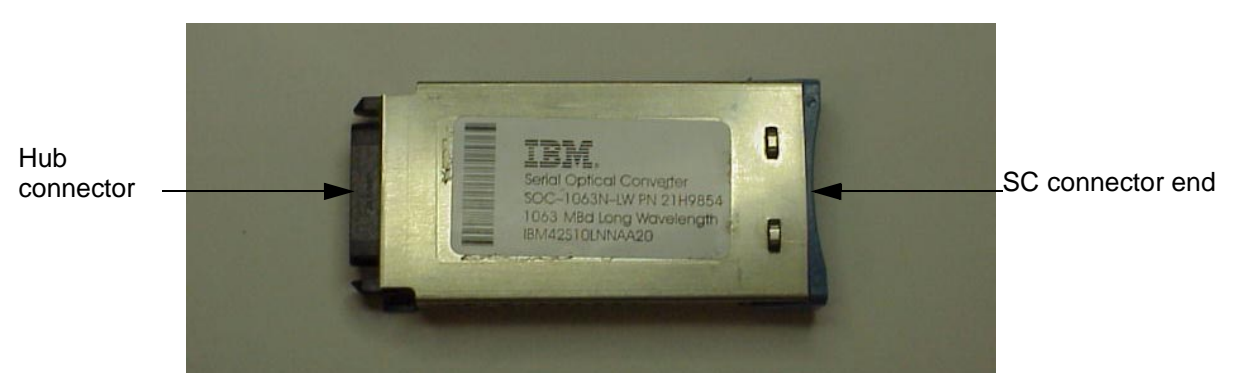

Figure 3. LWL fiber-optic GBIC module (part number and labeling will vary)

### **Fibre-channel cable connections**

All network cable connections are made to the front panel of the 3534 Managed Hub. All recommended cabling supports the 1.0625 GBps transfer rate of the 3534 Managed Hub, as shown in Table 1.

Table 1. Cabling connections

| Cable type      | Cable specifications                                                                                                    | Maximum cable<br>length | GBIC module optical wavelength                            |
|-----------------|----------------------------------------------------------------------------------------------------|-------------------------|-----------------------------------------------------------|
| SWL fiber optic | <ul> <li>Duplex SC plug connectors</li> <li>Multimode fiber</li> <li>50 μm core diameter</li> <li>125 μm cladding diameter duplex cable</li> </ul>  | 500 m (1641 ft.)        | 780 - 860 μm<br>without open fiber control<br>(non-OFC)   |
| LWL fiber optic | <ul> <li>Duplex SC plug connectors</li> <li>Single mode fiber</li> <li>9 μm core diameter</li> <li>125 μm cladding diameter duplex cable</li> </ul> | 10 km<br>(32 808 ft.)   | 1270 - 1350 μm<br>without open fiber control<br>(non-OFC) |

**Attention:** To prevent damage to the housing or to prevent scratching the fiber-optic end, use extreme care when removing or installing connectors. To prevent contamination, always install protective covers on unused or disconnected components.

Attention: When removing the protective plug from the GBIC or fiberoptic ports, do not force the fiber-optic plug into the GBIC or the fiberoptic ports module. This can damage the connector, the GBIC or fiberoptic ports, or both. Make sure the fiber surface is clean and free of dust or debris before inserting the connector into the GBIC or fiber-optic ports.

Fiber cable connections are made to the front panel of the 3534 Managed Hub using standard dual SC plug connectors, as shown in Figure 4..

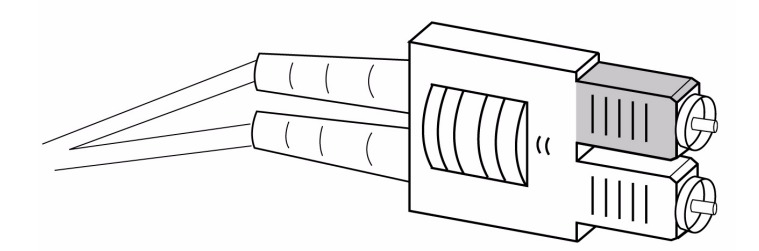

Figure 4. Dual SC fiber-optic plug connector

The connectors are keyed and must be inserted into the connector of the GBIC module with the proper alignment. In most cases, one of the two connector plugs is a different color to aid in proper connector alignment.

## Serial port connection

The 3534 Managed Hub includes a serial port, which is used to set the IP address during setup, reinitialize a 3534 Managed Hub, or to run diagnostics. It is not used during normal operation. Figure 5 shows the location of the serial port connection.

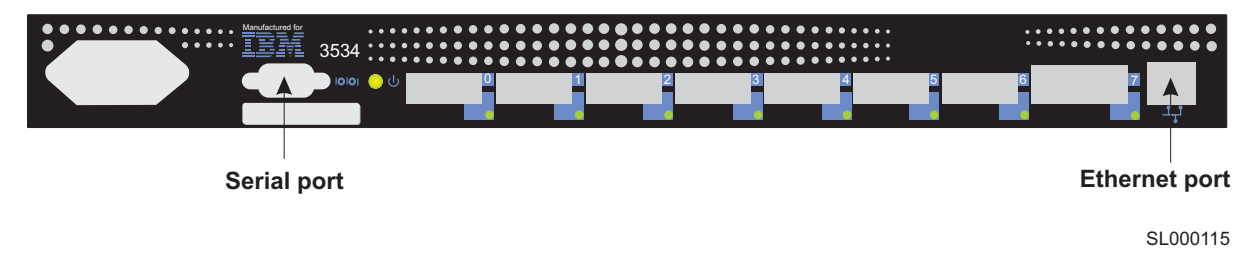

Figure 5. Serial port connection

The serial port settings are as follows:

- 8-bit
- No parity
- One stop bit
- 9600 baud
- Flow control = none
- Emulation = auto detect
- **Note:** The serial port and Telnet connection are mutually exclusive. There can be only one serial port session active at a time. Telnet takes priority, so the serial port is terminated when a Telnet connection is made. The serial port connection is restored after the Telnet session is completed. Logging in again is required. A password is required to log in to the serial port session as password checking is skipped only when the 3534 Managed Hub is initially started.

The 3534 Managed Hub uses a standard serial cable with a male 9-pin D-subminiature connector. Only pins 2, 3, and 5 are required and supported. Table 2 shows the cabling pinouts.

| Table 2. | Cabling | pinout. |
|----------|---------|---------|
|----------|---------|---------|

| Pin | Signal | Description   |
|-----|--------|---------------|
| 1   |        |               |
| 2   | TxData | Transmit data |
| 3   | RxData | Receive data  |
| 4   |        |               |
| 5   | GND    | Logic ground  |
| 6   |        |               |
| 7   |        |               |
| 8   |        |               |
| 9   |        |               |

**Note:** For dust and electrostatic discharge (ESD) protection, the 3534 Managed Hub includes a cover for the serial port. When not in use, the serial port should be covered.

### **Ethernet connection**

Connecting the 3534 Managed Hub to an existing 10BASE-T or 100BASE-T Ethernet local area network (LAN) through the front panel Ethernet port provides the following:

- Access to the SNMP agent of the 3534 Managed Hub
- Remote Telnet and Web access for remote monitoring and testing
- The setting or changing of the IP address
- **Note:** The connection is only for Telnet, SNMP agent, and the Webbased server access. No fabric connection is used with this connection.

### Front panel LED status indicators

Each 3534 Managed Hub port includes a light-emitting diode (LED) indicator. If a problem has been detected with the port, the LED indicators provide an indication of the type of problem. Faults and problems are displayed with a yellow port indicator. The color and blink speed of each port LED indicates the status of that port. Table 3 shows the LED indicators and the corresponding port status

Table 3. Front panel LED status indicators.

| Indicators       | Status                                                                     |
|------------------|----------------------------------------------------------------------------|
| No light showing | No light or signal carrier (no module, no cable) for media interface LEDs. |

| Indicators               | Status                                                                                         |
|--------------------------|------------------------------------------------------------------------------------------------|
| Steady yellow            | Receiving light or signal carrier, but attached device not yet online.                         |
| Slow <sup>1</sup> yellow | Disabled (result of diagnostics or the <b>portDisable</b> command).<br>Blinks every 2 seconds. |
| Fast <sup>2</sup> yellow | Error, fault with the port. Blinks every 1/2 second.                                           |
| Steady green             | Online (connected with device over cable).                                                     |
| Slow <sup>1</sup> green  | Online, but segmented (loopback cable or incompatible switch).<br>Blinks every 2 seconds.      |
| Fast <sup>2</sup> green  | Internal loopback (diagnostic). Blinks every 1/2 second.                                       |
| Flickering green         | Online and frames are flowing through the port.                                                |
| Green and yellow         | The port is bypassed.                                                                          |
| Notes <sup>:</sup>       |                                                                                                |

<sup>1</sup> Slow - blinks at 2 second intervals

<sup>2</sup> Fast - blinks at 1/2 second intervals

A properly functioning port with no GBIC installed has no light showing on the LED. When a GBIC is installed and a cable is connected to a properly functioning fibre-channel device, the LED indicator is steady green. A slow green blink indicates that the port detects light but cannot make a proper loop connection. This could indicate any of the following conditions:

- A loopback cable is installed.
- The fabric is segmented (an E-port connection to another hub or switch cannot be completed).
- The hub is connected to an incompatible switch.

When frame traffic is being transferred on a port, the LED flickers fast green, showing that the port is active and is transferring data.

After the POST diagnostics are run, the power on (ready) LED indicates that the system board diagnostics have completed successfully.

## **Diagnostics**

The 3534 Managed Hub is designed for maintenance-free operation. When there is a suspected failure, the 3534 Managed Hub has selfdiagnostic capabilities to help isolate any equipment or fibre-channel (FC) loop failures.

The 3534 Managed Hub supports POSTs and diagnostic tests. The diagnostic tests determine the status of the switch and isolate problems. The diagnostic tests are run using Telnet commands. For more information about diagnostic test commands and procedures, see "Appendix B. Diagnostics" on page 105.

## Running power-on self-test (POST)

Table 4 lists the diagnostic tests that are automatically run during POST.

Table 4. Power-on self-test

| Test                | Description                                                                                                    |
|---------------------|----------------------------------------------------------------------------------------------------|
| Memory test         | Checks the CPU random access memory (RAM).                                                                     |
| Port register test  | Checks the ASIC registers and SRAMs.                                                                           |
| Central memory test | Checks the system board SRAMs.                                                                                 |
| CMI conn test       | Checks the central message interface (CMI) bus between ASICs                                                   |
| CAM test            | Checks the content addressable memory (CAM).                                                                   |
| Port loopback test  | Checks all of the 3534 Managed Hub's hardware to ensure the frames are transmitted, looped back, and received. |

After the 3534 Managed Hub completes the POST, the LED indicators change from the blinking state shown during the tests to a steady state.

If a yellow LED is displayed, it indicates that the port failed one of the POSTs.

If error conditions are found, they can be displayed through Telnet after the 3534 Managed Hub completes the POST.

The 3534 Managed Hub ready LED can be used to verify a successful POST approximately 2 minutes after the hub is started.

### **Running diagnostics**

For detailed information about running diagnostics, see "Appendix B. Diagnostics" on page 105

The following tests are available through a Telnet connection with the 3534 Managed Hub. The test name is followed by the command used to run the test.

- 3534 Managed Hub offline (switchDisable)
- Memory test (ramTest)
- Port register test (portRegTest)
- Central memory test (centralMemoryTest)
- CMI conn test (cmiTest)
- CAM test (camTest)
- Port loopback test (portLoopbackTest)
- Cross port test (crossPortTest)
- SpinSilk test (spinSilk)
- SRAM data retention test (sramRetentionTest)

- CMem data retention test (cmemRetentionTest)
- 3534 Managed Hub online (switchEnable)

**Attention:** Offline tests are disruptive to 3534 Managed Hub operations. Do not run these tests unless you are sure that the 3534 Managed Hub operation can be disrupted.

Table 5 shows the offline and online diagnostic tests.

Table 5. Offline and online diagnostic tests

| Offline tests     | Offline and online tests |
|-------------------|--------------------------|
| portRegTest       | ramTest                  |
| centralMemoryTest | crossPortTest            |
| cmiTest           |                          |
| camTest           |                          |
| portLoopbackTest  |                          |
| spinSilk          |                          |
| sramRetentionTest |                          |
| cmemRetentionTest |                          |

10 IBM 3534 SAN Fibre Channel Managed Hub Installation and Service Guide

# Chapter 2. Customer planning

The following information is needed by the system administrator to properly configure the 3534 Managed Hub in an operational environment.

Table 6 shows an example of a filled-in worksheet for an installed switch. Following Table 6 is an explanation of each item in the table. Table 7 on page 13 is a blank worksheet for your use. Make as many copies as you need to plan the installation of each of your switches.

| Item                               | Description                                                                                                    |  |  |
|------------------------------------|----------------------------------------------------------------------------------------------------|--|--|
| Firmware level                     | V 2.1.7                                                                                                    |  |  |
| Firmware location:                 |                                                                                                    |  |  |
| Server name                        | C02STOR01                                                                                                    |  |  |
| Username                           | sanman                                                                                                    |  |  |
| Directory                          | G:\sanman\2109\firmware\v2.1                                                                                                |  |  |
| Switch name                        | 3534-1                                                                                                    |  |  |
| Domain ID                          | 1                                                                                                    |  |  |
| FCnetID (Fibre-channel IP address) |                                                                                                    |  |  |
| FC netmask                         |                                                                                                    |  |  |
| WWN                                | To be supplied when box is turned on                                                                                        |  |  |
| Role                               | Edge hub                                                                                                    |  |  |
| Syslog daemon IP address           | 192.20.236.4                                                                                                    |  |  |
| Users defined - access level       | admin - admin, petuser - none                                                                                               |  |  |
| SNMP information:                  |                                                                                                    |  |  |
| System description                 | TestSANIet1_3534-1                                                                                                    |  |  |
| System contacts                    | (Contact name)                                                                                                    |  |  |
| System location                    | B/003-3 Col C-4                                                                                                    |  |  |
| Event trap level 0-5               | 5                                                                                                    |  |  |
| Enable authentication traps        | Refer to "Managing with SNMP" in the IBM<br>SAN Fibre Channel Managed Hub User's<br>guide for additional information.<br>No |  |  |
| RW community string                | dingo                                                                                                    |  |  |
| RO community string                | pet                                                                                                    |  |  |
| Trap recipients IP Address         | 192.20.236.3                                                                                                    |  |  |
| License keys                       | Required for optional features.                                                                                             |  |  |

Table 6. 3534 Planning worksheet example

The following is a description of the items in Table 6 on page 11.

### **Firmware levels**

The firmware levels for the 3534 Managed Hub and the required code that the service representative is to install on an NT StorWatch Specialist workstation.

### Firmware location:

The directory location on the StorWatch Server that has the firmware for the 33534 Managed Hub. IBM recommends that a different directory be used for each level of firmware that is loaded.

#### Server name

The network name of the server where the StorWatch Specialist is run.

#### Username

The username on the StorWatch Specialist server that owns the firmware for the 3534 Managed Hub. IBM recommends that this not be a username with administrative or security privileges on the server.

#### Directory

The directory location where the firmware resides.

### Switch name

The name of this particular fibre-channel switch.

#### **Domain ID**

The domain ID that identifies this switch in the SAN configuration.

FCnetID The fibre-channel IP address for this switch.

#### FC netmask

The netmask for the fibre-channel IP network.

**WWN** The World-wide name assigned by the manufacturer.

**Role** The role this switch will be assigned (principal switch, subordinate switch, or disabled switch).

#### Syslog daemon IP address

The IP address of the host that the syslog daemon messages will be forwarded to.

### Users defined - access level

A list of users in SAN administration network and their roles.

### License keys

The license keys required for the optional features.

Use Table 7 on page 13 to plan your switch installation. Make a copy for each switch you plan to install.

| Item                               | Description                                                |
|------------------------------------|------------------------------------------------------------|
| Firmware level                     |                                                            |
| Firmware location:                 |                                                            |
| Server name                        |                                                            |
| Username                           |                                                            |
| Directory                          |                                                            |
| Switch name                        |                                                            |
| Domain ID                          |                                                            |
| FCnetID (Fibre-channel IP address) |                                                            |
| FC netmask                         |                                                            |
| WWN                                |                                                            |
| Role                               |                                                            |
| Syslog daemon IP address           |                                                            |
| Users defined - access level       |                                                            |
| SNMP information:                  |                                                            |
| System description                 |                                                            |
| System contacts                    |                                                            |
| System location                    |                                                            |
| Event trap level 0-5               | See IBM 3534 SAN Fibre Channel Managed<br>Hub User's Guide |
| Enable authentication traps        |                                                            |
| RW community string                |                                                            |
| RO community string                |                                                            |
| Trap recipients IP Address         |                                                            |
| License keys                       |                                                            |

### Table 7. 3534 Managed Hub customer planning worksheet

·

| Port<br>number | Device name | Device<br>port | Cable length | Port<br>type | Notes | Cable<br>number |
|----------------|-------------|----------------|--------------|--------------|-------|-----------------|
| 0              |             |                |              |              |       |                 |
| 1              |             |                |              |              |       |                 |
| 2              |             |                |              |              |       |                 |
| 3              |             |                |              |              |       |                 |
| 4              |             |                |              |              |       |                 |
| 5              |             |                |              |              |       |                 |
| 6              |             |                |              |              |       |                 |
| 7              |             |                |              |              |       |                 |

Table 8. 3534 Managed Hub port configuration customer worksheet

Table 9 shows an example of a filled-in worksheet for an installed switch. Table 10 is a blank worksheet for your use in planning your switch installation. Make as many copies of Table 10 as you need to plan the installation of each of your switches.

| Zone member type<br>(switch, port, WWN) | Zone member | Zone configuration name | Comments           |
|-----------------------------------------|-------------|-------------------------|--------------------|
| Port (ID, P)                            | 1, 15       | Test_Zone_Config_1      | K38 node 1         |
| Port (ID, P)                            | 1, 0        | Same                    | 3534-1 PMC1-1      |
| Port (ID, P)                            | 15, 3       | Same                    | 3534-2 PMC1-4      |
| Port (ID, P)                            | 15, 14      | Same                    | K38 node 2         |
| Port (ID, P)                            | 1, 10       | Same                    | EMC-1 dir 5 port 0 |
| Port (ID, P)                            | 15, 10      | Same                    | EMC-1 dir 5 port 0 |

Table 9. Zone definitions worksheet example

| Table 10. Zone definitions customer works |
|-------------------------------------------|
|-------------------------------------------|

| Zone member type<br>(switch, port, WWN) | Zone member | Zone configuration name | Comments |
|-----------------------------------------|-------------|-------------------------|----------|
| Port (ID, P)                            |             |                         |          |
| Port (ID, P)                            |             |                         |          |
| Port (ID, P)                            |             |                         |          |
| Port (ID, P)                            |             |                         |          |
| Port (ID, P)                            |             |                         |          |
| Port (ID, P)                            |             |                         |          |

Table 11 shows an example of a filled-in worksheet for an installed switch. Table 12 on page 17 is a blank worksheet for your use in planning your switch installation. Make as many copies of Table 12 as you need to plan the installation of each of your switches.

| Zone member type<br>(switch, port, WWN) | Zone member | Zone configuration name | Connects to         |
|-----------------------------------------|-------------|-------------------------|---------------------|
| Port (ID, P)                            | 1, 1        | Test_Zone_Config_1      | 3534-1 PMC2-2       |
| Port (ID, P)                            | 1, 2        | Same                    | 3534-1 PMC3–3       |
| Port (ID, P)                            | 1, 3        | Same                    | 3534-1 PMC1-1       |
| Port (ID, P)                            | 1, 4        | Same                    | 3534-2 PMC2-2       |
| Port (ID, P)                            | 1, 5        | Same                    | 3534-2 PMC3-3       |
| Port (ID, P)                            | 1, 6        | Same                    | s1411201e0 P2-I3    |
| Port (ID, P)                            | 1, 7        | Same                    | s1411203e0 P2-I3    |
| Port (ID, P)                            | 1, 8        | Same                    | s1411205e0 P2-I3    |
| Port (ID, P)                            | 1, 9        | Same                    | 3534-15 port 8      |
| Port (ID, P)                            | 1, 11       | Same                    | EMC-1 dir 16 port 0 |
| Port (ID, P)                            | 1, 12       | Same                    | 2102-3 BDI          |
| Port (ID, P)                            | 1, 13       | Same                    | 2109-15 port 13     |
| Port (ID, P)                            | 15, 1       | Same                    | 3534-1 PMC2-5       |
| Port (ID, P)                            | 15, 2       | Same                    | 3534-1 PMC3–6       |
| Port (ID, P)                            | 15, 0       | Same                    | 3534-1 PMC1-4       |
| Port (ID, P)                            | 15, 4       | Same                    | 3534-2 PMC2-5       |
| Port (ID, P)                            | 15, 5       | Same                    | 3534-2 PMC3-6       |
| Port (ID, P)                            | 15, 6       | Same                    | s1411201e0 P3-I3    |
| Port (ID, P)                            | 15, 7       | Same                    | s1411203e0 P3-I3    |
| Port (ID, P)                            | 15, 8       | Same                    | 2109-1 port9        |
| Port (ID, P)                            | 15, 9       | Same                    | s1411206e0 P2-l2    |
| Port (ID, P)                            | 15, 11      | Same                    | EMC-1 dir 16 port 2 |
| Port (ID, P)                            | 15, 13      | Same                    | 2109-1 port 13      |

Table 11. Zone configuration worksheet example

| Zone member type<br>(switch, port, WWN) | Zone member | Zone configuration name | Connects to |
|-----------------------------------------|-------------|-------------------------|-------------|
| Port (ID, P)                            |             |                         |             |
| Port (ID, P)                            |             |                         |             |
| Port (ID, P)                            |             |                         |             |
| Port (ID, P)                            |             |                         |             |
| Port (ID, P)                            |             |                         |             |
| Port (ID, P)                            |             |                         |             |
| Port (ID, P)                            |             |                         |             |
| Port (ID, P)                            |             |                         |             |
| Port (ID, P)                            |             |                         |             |
| Port (ID, P)                            |             |                         |             |
| Port (ID, P)                            |             |                         |             |
| Port (ID, P)                            |             |                         |             |
| Port (ID, P)                            |             |                         |             |
| Port (ID, P)                            |             |                         |             |
| Port (ID, P)                            |             |                         |             |
| Port (ID, P)                            |             |                         |             |
| Port (ID, P)                            |             |                         |             |
| Port (ID, P)                            |             |                         |             |
| Port (ID, P)                            |             |                         |             |
| Port (ID, P)                            |             |                         |             |
| Port (ID, P)                            |             |                         |             |
| Port (ID, P)                            |             |                         |             |
| Port (ID, P)                            |             |                         |             |

Table 12. Zone configuration customer worksheet

18 IBM 3534 SAN Fibre Channel Managed Hub Installation and Service Guide
# Chapter 3. Installing the 3534 Managed Hub

This chapter describes how to install the 3534 Managed Hub.

**Note:** Throughout this guide, the term *switch* refers to switches and hubs unless otherwise noted.

# **Customer pre-installation checklist**

It is important that you review the pre-installation checklist (Table 13) before you begin to install the 3534 Managed Hub. Some steps might vary because of the host platform that you attach to the 3534 Managed Hub. You should have the IP address for the 3534 Managed Hub and should have arranged for other installation activities.

| Step | Customer action or decision                                                                                                    | Comments and references                                                                                                    |
|------|----------------------------------------------------------------------------------------------------|----------------------------------------------------------------------------------------------------|
| 1    | Desktop or rack-mount installation<br>Location                                                                                                    | Determine whether the 3534 Managed<br>Hub is to be installed on a desktop or<br>mounted in a rack.                                                                                                    |
| 2    | Ensure that the required host<br>platform OS Service Pack is installed.<br>For example: Windows NT <sup>®</sup> Service<br>Pack 4.0, (or later), and required hot<br>fixes.                                                    | For a current list of supported platforms,<br>required host platform code updates,<br>and information about how to obtain<br>them, see the Web site at:<br>www.ibm.com/storage/fchub<br>or contact IBM technical support.          |
| 3    | Ensure that the required fibre-<br>channel host bus adapter (HBA),<br>BIOS, and device driver are<br>available.                                                                                                    | For a list of supported HBAs and the<br>required BIOS and device driver, see<br>the Web site at:<br>www.ibm.com/storage/fchub                                                                                                    |
| 4    | Ensure that the disk or tape systems<br>to be installed are compatible.<br>Ensure that the device driver is<br>installed or updated.                                                                                           | This is usually performed by a service<br>representative during target device<br>installation.<br>For a list of supported systems and the<br>required BIOS and device driver, see<br>the Web site at:<br>www.ibm.com/storage/fchub |
| 5    | <ul> <li>Ensure that all host fibre-channel cables have been:</li> <li>Ordered with the product or have been pre-installed and checked</li> <li>Labeled with host system identifier and 3534 Managed Hub identifier</li> </ul> | Refer to the HBA specification provided<br>with your HBA to determine the<br>required cables, host system identifier,<br>and 3534 Managed Hub identifier. For<br>example, label the intended port or<br>zone location.             |

Table 13. Customer pre-installation checklist

| Step           | Customer action or decision                                                                                                    | Comments and references                                                                                                    |
|----------------|----------------------------------------------------------------------------------------------------|----------------------------------------------------------------------------------------------------|
| 6              | Make the following 3534 Managed<br>Hub Ethernet port configuration<br>decisions.                                                                                      | Attention: The use of incorrect<br>Ethernet parameters can cause<br>problems on the Ethernet network.                                                                                                    |
|                | Save this configuration for future<br>reference<br>• Static IP address                                                                                                | Obtain the 3534 Managed Hub<br>Ethernet parameters from your network<br>administrator.                                                                                                    |
|                | Netmask (if required)                                                                                                    |                                                                                                    |
|                |                                                                                                    |                                                                                                    |
|                | If the 3534 Managed Hub is not on<br>the same TCP/IP subnet as the<br>server (see note), assign the default<br>network gateway address and/or<br>route table entries. |                                                                                                    |
| 7              | Set the 3534 Managed Hub name<br>using the Telnet command<br><b>switchName</b> .                                                                                      | The 3534 Managed Hub name must<br>resolve to the internet protocol (IP)<br>address on the host system that uses<br>the StorWatch Specialist. Do so even<br>when using the IP address with your<br>Web browser to connect to the 3534<br>Managed Hub. Your network<br>administrator should add the IP address<br>of the 3534 Managed Hub to the<br>domain name server (DNS) or network<br>information service (NIS). Alternately,<br>you can perform local name resolution<br>using a host's file. Failure to do this<br>results in poor performance when using<br>a Web browser to manage the 3534<br>Managed Hub. |
| 8              | Run the Ethernet cable from the server (see note) to the network hub.                                                                                                 | None                                                                                                    |
| 9              | Run the Ethernet cable from the<br>network hub to where the 3534<br>Managed Hub will be installed.                                                                    | None                                                                                                    |
| 10             | Verify that the required firmware is available from the IBM Web site.                                                                                                 | Firmware 2.2 is required and can be obtained from the Web site at:                                                                                                    |
|                |                                                                                                    | www.ibm.com/storage/fcswitch<br>or contact IBM technical support.                                                                                                    |
| Note:<br>StorW | L<br>The term <i>server</i> used here refers to th<br>atch SAN Fibre Channel Managed Hu                                                                               | ne computer you will use for the b Specialist.                                                                                                    |

Table 13. Customer pre-installation checklist

# Installation instructions

The 3534 Managed Hub can be installed in either a desktop configuration or a rack-mount configuration. Before installing the 3534 Managed Hub and power cord, install either the desktop rubber mounting feet or install the 3534 Managed Hub in a rack. **Note:** If you are missing parts, see the following Web site for the telephone number for parts replacement.

www.ibm.com/storage/fchub

### **Desktop installation**

The 3534 Managed Hub is shipped as a desktop configuration. Adhesive rubber mounting feet are supplied. To apply the rubber feet, perform the following steps:

- 1. Turn the 3534 Managed Hub upside down and lay it on its top.
- 2. Clean the four depressions by wiping them free of dust.
- 3. Remove the rubber feet from the sheet provided with the shipping kit, and place one foot in each depression.
- 4. Firmly press the four rubber feet into place.
- 5. Return the 3534 Managed Hub to its normal upright position, and place it in its intended service location.

## **Rack-mount installation**

#### DANGER

An electrical outlet that is not correctly wired could place hazardous voltage on metal parts of the system or the products that attach to the system. It is the customer's responsibility to ensure that the outlet is correctly wired and grounded to prevent an electrical shock. (72XXD201)

Read the following notices before starting the rack-mount installation:

**Attention:** Do not install in a rack where the internal rack ambient temperature will exceed 40°C (104°F) or where the airflow is compromised. The airflow is from the back of the unit to the front; do not block the front or the back of the rack.

**Attention:** Care should be taken that a hazardous condition is not created due to uneven mechanical loading when installing this unit in a rack. If the rack this equipment is being installed in has a stabilizer, it must be firmly attached before installing or removing this unit.

**Attention:** When rack mounting this unit, ensure that the fibre optic cables that are routed from this unit are not damaged or pinched by rack doors or hardware once installed.

- **Note:** For racks with flush-mount doors, such as the 9306 Netfinity<sup>®</sup> racks, the following options exist:
  - You can use this unit to replace a 3523 Netfinity Fibre Channel Hub by installing the rubber feet (see "Desktop installation" on page 21) and placing the 3534 Managed Hub on the rack tray that held the 3523.
  - You can use the rack-mount slides, attaching the 3534 Managed Hub to the set of mounting holes, which are 3-inches offset into the rack, and eliminate the installation of the ears.

This unit requires 2 amps of power with an input of 110 - 127 V ac or 1 amp with an input of 200 - 240 V ac. Make sure that, when connecting the equipment to the supply circuit, overloading of circuits does not compromise the supply wiring or over current protection.

Tools required for the rack-mount installation include the following:

- Standard slotted screwdriver
- Nut driver (11/32 or wrench)

The 3534 Managed Hub is designed to be installed in an EIA standard 19-inch rack. The rack-mount slides and mounting bracket package are provided in the shipping container. Before starting the rack-mount installation, read the entire installation procedure.

To install the 3534 Managed Hub in the rack-mount configuration, perform the following steps:

- 1. Mount the moving slide and locking ears to the 3534 Managed Hub.
  - a. Locate both slides and disassemble them. Fully extend the slide as shown in Figure 6, press the release, and pull the slide apart.

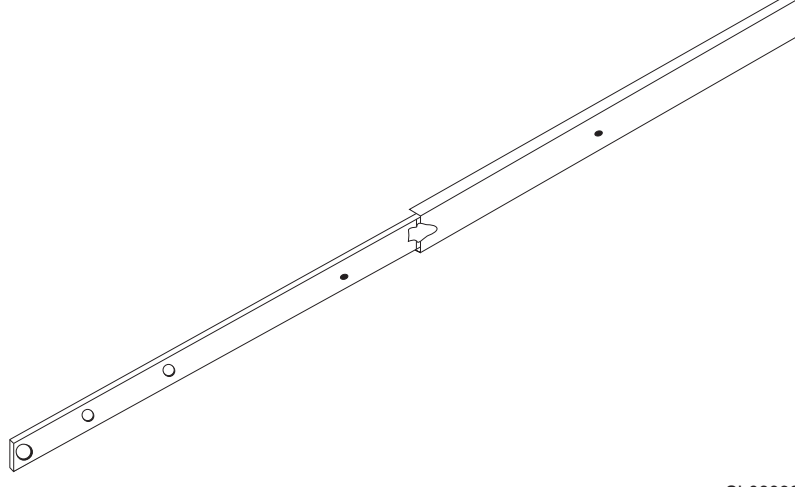

SL08933N

Figure 6. Moving slide

- **Note:** For racks with flush-mount doors, such as the 9306 Netfinity racks, you can use the rack-mount slides, attaching the 3534 Managed Hub to the set of mounting holes, which are 3-inches offset into the rack, and eliminate the installation of the ears.
  - b. Mount the moving portion of the slide and the locking ears to the 3534 Managed Hub as shown in Figure 7 on page 23. Use the screws provided with the mounting ears in the small bag. Mount the moving portion of the slide first, and then the locking ears.

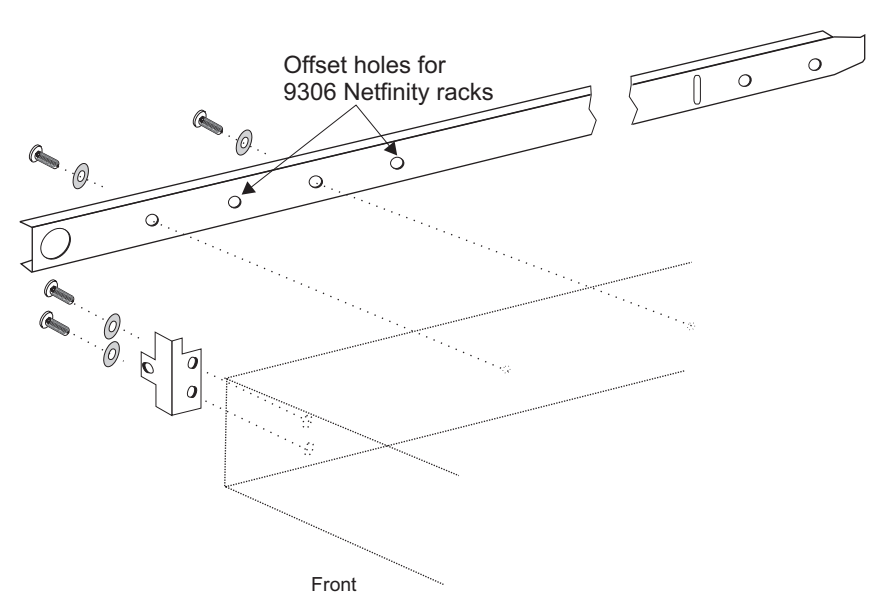

SL08914N

Figure 7. Mounting the moving portion of the slide and locking ears to the 3534 Managed Hub

- 2. Mount the fixed portion of the slide in the rack.
  - a. Open the rack mounting brackets kit and mount the brackets to the wider, fixed portion of the slides (there are four of these). One bracket mounts to each end of the fixed portion of the slides.
  - b. Leave the mounting screws on the rear bracket just finger tight. You will tighten the mounting screws after the 3534 Managed Hub is installed.
  - c. The brackets on the front should be tightened, leaving approximately 15 mm (5/8-inches) of the bracket in front of the end of the outer fixed slide member. This allows space to install the locking ears.

Attention: Ensure that you mount the brackets so that the 3534 Managed Hub sits level in the rack. You might need to adjust the alignment by loosening the four screws on the rack mounting brackets, checking the alignment, then retightening the screws as needed.

d. Use the rack-mount clips and the longer screws provided to mount the fixed portion of the slides to the vertical mounting bars in the rack. See Figure 8 on page 24. Install three rack clips at the

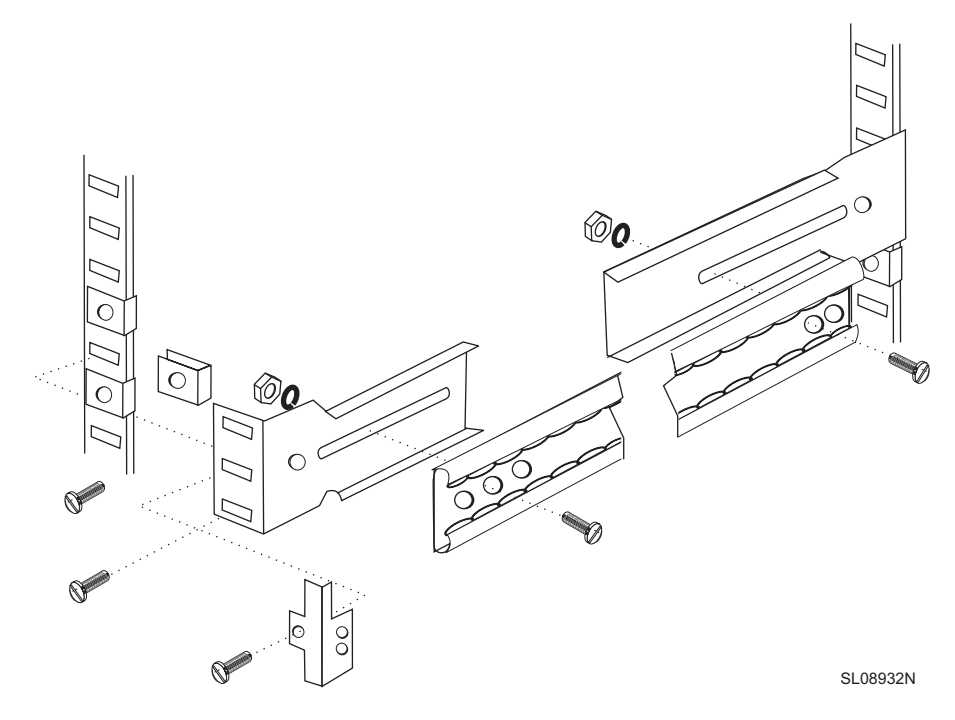

front and at the back of the rack. The middle rack clip in the front is for the locking ears.

Figure 8. Mounting the fixed portion of the rail and securing the locking ears

- 3. Insert the 3534 Managed Hub and moving portion of the slides into the fixed portion of the slide on the rack.
  - a. Lift the 3534 Managed Hub and match the portion of the rail that is mounted on the 3534 Managed Hub with the receiving rail members that are mounted in the rack as shown in Figure 9. Push the 3534 Managed Hub all the way into the rack.

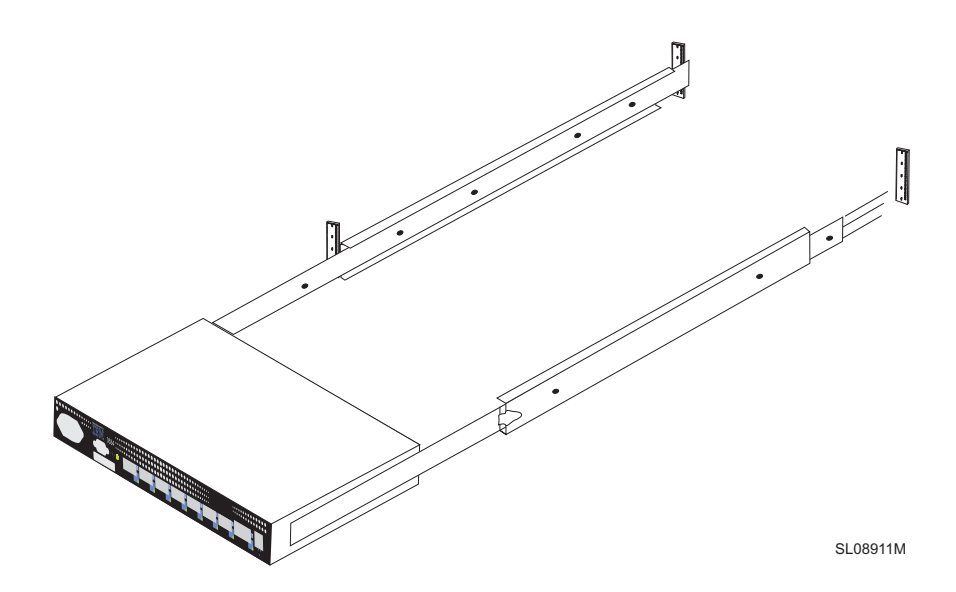

Figure 9. Inserting the slides into the rack rails

- b. Slide the 3534 Managed Hub back and forth on the rail several times to make sure it moves easily. Move the 3534 Managed Hub partially forward and tighten the mounting screws on the rear brackets that were left finger-tight in step 2b.
- 4. Slide the 3534 Managed Hub fully back into the rack. Use the remaining screws provided with the locking ears to lock the 3534 Managed Hub in the rack. See Figure 8 on page 24.

This completes the rack-mount installation.

# Installing the GBIC

The 3534 Managed Hub comes with seven fixed fiber-optic ports and one pluggable GBIC port as shown in Figure 10.

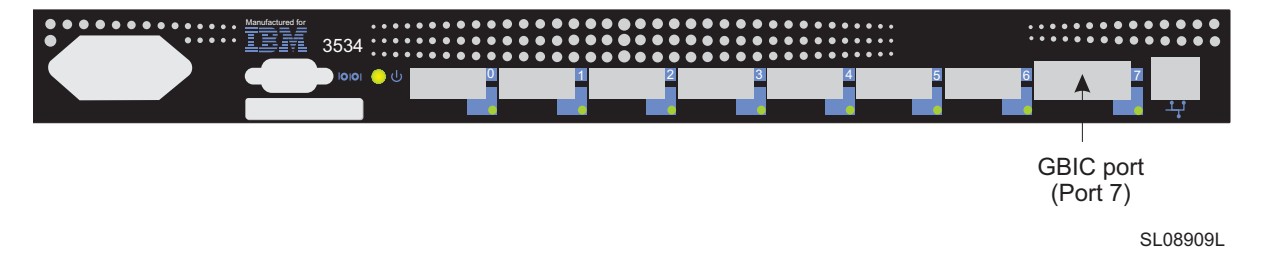

Figure 10. Location of the GBIC port

Leave the rubber dust protection plug inserted in the GBIC until a fibrechannel cable is inserted.

The GBICs are keyed and only seat if inserted correctly.

Figure 11 shows the front of the GBIC with the dust protection rubber plug removed. The plug should remain in place in the GBIC until a fibre-channel cable is inserted. The other end of the GBIC is inserted into the 3534 Managed Hub.

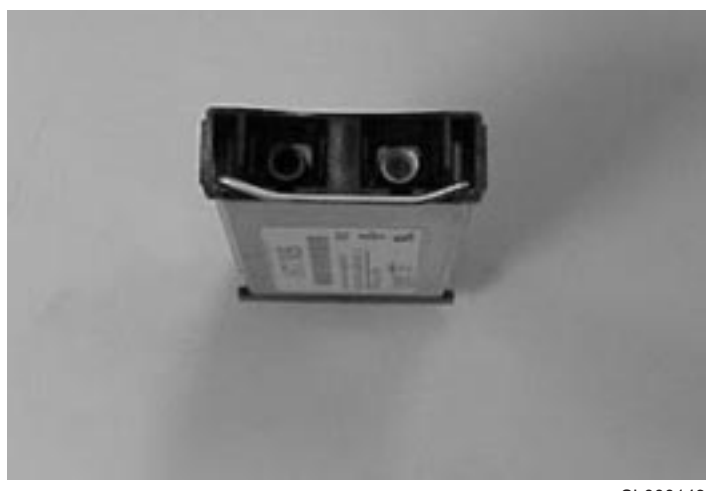

SL000143

Figure 11. Front end of the GBIC

# Setting the IP address

The 3534 Managed Hub is shipped from the factory with a default IP address (10.77.77.77) pre-installed. This IP address is printed on the label on the top front edge of the 3534 Managed Hub. This address is used for the external Ethernet connection.

If you can, use the default address to attach to your local area network (LAN) to establish a network connection to the 3534 Managed Hub. This is the easiest way to set the IP address. You can change this IP address later using a Telnet command or by using the Stor-Watch Specialist from any server having access to the same LAN. Ask your system administrator if the default address can be used.

If you cannot use the default IP address, you can set the IP address with either the serial port or the Ethernet port. Setting the IP address through the serial port is the preferred method. To set the IP address, use the information provided by the system administrator on the preinstallation checklist. Figure 12 shows the location of the serial port and Ethernet port on the 3534 Managed Hub.

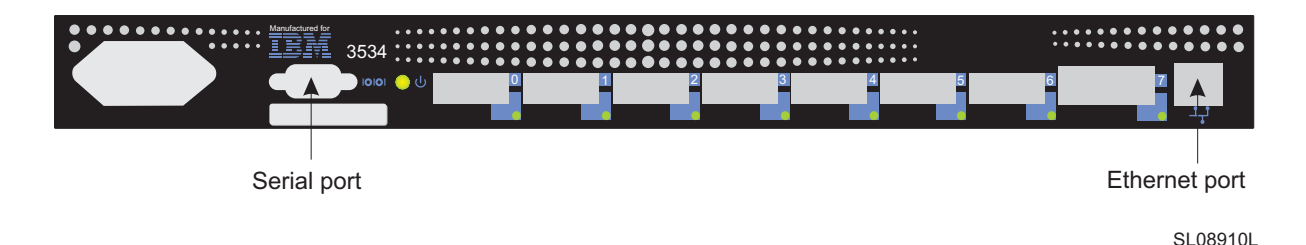

Figure 12. Serial port and Ethernet port on the 3534 Managed Hub

# Setting the 3534 Managed Hub name

The **switchName** command sets the name of the 3534 Managed Hub.

If you use the StorWatch Specialist to connect to the 3534 Managed Hub through a Web browser, you must first set the hub name. This name must resolve to the IP address assigned by your network administrator on the client system you are using to connect to the 3534 Managed Hub through the StorWatch Specialist. Failure to do this results in poor performance when you use the Web browser to manage the 3534 Managed Hub

**Note:** This command is only available to users with administrator authority.

The command syntax is:

switchName "new\_name\_of\_hub"

```
switch : admin> switchName "sw3"
Updating flash...
```

The name can contain 19 characters, have alphanumeric characters, but the first character must be alphabetic.

# Setting the IP address using the Ethernet port

Before attempting to set the IP address using the Ethernet port, the system administrator should provide a host on the same subnet as the 3534 Managed Hub. A secondary address should be set to 10.77.77.1 (or a similar unassigned and available address other than the address of the 3534 Managed Hub) with a mask of 255.255.255.0.

If you cannot use this method, go to "Setting the IP address using the serial port" on page 30.

Perform the following steps to set the IP address using the Ethernet port.

 Attach the LAN by plugging an existing Ethernet 10BASE-T or 100BASE-T LAN cable to the RJ-45 connector on the front of the 3534 Managed Hub. See Figure 12 on page 27 for the Ethernet port location.

#### DANGER

An electrical outlet that is not correctly wired could place hazardous voltage on metal parts of the system or the products that attach to the system. It is the customer's responsibility to ensure that the outlet is correctly wired and grounded to prevent an electrical shock. (72XXD201)

- 2. Turn on the 3534 Managed Hub by plugging it into an electrical outlet. Make sure that the power cord is fully seated into the front of the unit, and that the green ready LED is on. Wait 2 minutes for diagnostics to complete.
- 3. From a LAN-attached server, type the Telnet IP address. If this is the initial installation, use the default IP address found on the label on the top left corner of the 3534 Managed Hub. If the 3534 Managed Hub has been installed before using the IP address on the label, continue using the current address from the label. If the IP address on the label was not used, you need to get the current IP address from the system administrator.

The 3534 Managed Hub responds as shown below. For each prompt, type in the information as shown and press Enter.

a. Login: admin

The 3534 Managed Hub is shipped with this as the default administrator name.

b. Password: password

This is the default password. You do not see the password as you type.

C. Ipaddress: admin> ipAddrSet

This is the command to set the IP address.

d. Ethernet IP address [current address is shown]: new IP address

This is the new address from the system administrator.

e. Ethernet Subnetmask [Current subnet mask is shown or None]: new Subnetmask or press Enter.

This is the new Subnet mask from the system administrator or, if none is required, press Enter.

f. Fibre-channel IP address [None]: press Enter.

Fibre-channel Subnetmask [None]: press Enter.

g. Gateway address [Current Gateway address or None]: This is the Gateway address the system administrator provided or, if none is required, press Enter.

h. Ipaddr:admin>logout

This ends the Telnet session.

4. You have completed the installation of the 3534 Managed Hub. To check the 3534 Managed Hub fibre-channel ports, see "Verifying the 3534 Managed Hub installation" on page 36.

#### ipAddrSet example

#### ipAddrSet

Sets Ethernet and fibre-channel IP addresses.

#### Syntax

ipAddrSet

## Availability

Administrator

#### Description

Use this command to set the Ethernet and fibre-channel IP addresses. You are prompted for:

#### Ethernet IP address:

IP address of the Ethernet port.

Ethernet subnet mask: IP subnet mask of the Ethernet port.

Fibre-channel IP address: IP address of the fibre-channel ports.

Fibre-channel subnet mask: IP subnet mask of the fibre-channel

```
ports.
```

Gateway address: IP address of the gateway.

After each prompt, the current value is shown. You can:

- Press Return to retain the current value.
- Enter an IP address in conventional dot ('.') notation.
- Type none.
- Press Ctrl+C to cancel changes.
- Press Ctrl+D to accept changes and end input.

The final prompt allows you to type  $_{Y}$  to set the new IP addresses immediately; or type n to delay the changes until the next switch reboot. (Entering  $_{Y}$  closes the Telnet session.)

A change to these values issues the domain address format required state change notification (RSCN).

#### Example

To enable IP over fibre channel:

```
sw5:admin> ipAddrSet Ethernet
IP Address [192.168.1.65]:
Ethernet Subnetmask [none]:
Fibre Channel IP Address [none]: 192.168.65.65
Fibre Channel Subnetmask [none]:
Gateway Address [192.168.1.1]:
Committing configuration...done.
Set IP addresses now?
[y = set now, n = next reboot]: y
```

# Setting the IP address using the serial port

Opening a HyperTerminal session varies depending on which version of Windows<sup>®</sup> you are using. The following procedure is based upon the use of a laptop computer running Windows 98. To start a Hyper-Terminal session, click **Start —> Programs —> Accessories**.

**Attention:** Do *not* use a null modem cable. Be sure that you use the serial cable that was shipped with the 3534 Managed Hub to connect to the serial port on the 3534 Managed Hub, or another female-female cable that has "straight through" connections for the signal lines.

Perform the following steps to set or change the IP address using the serial port:

- 1. Using the serial cable that came with the 3534 Managed Hub, connect your service terminal (PC or laptop) to the serial port before plugging the 3534 Managed Hub into the electrical outlet. See Figure 12 on page 27 for the location of the serial port.
- 2. Start up a terminal emulation session.
  - Hyperterm
  - Flow control=no
  - Emulation=autodetect
- 3. Plug in the 3534 Managed Hub.
- 4. Open a HyperTerminal session and configure it as follows:
  - a. In the Connection Description window (shown in Figure 13), type the name you want to use for your new session. Select any icon from the **Icon** menu, and click **OK**.

| New Connection - HyperTerminal<br>File Edit View Call Iransfer Help | Connee<br>Enter -<br>Name:<br>Itest2<br>Icon:<br>I | ction Description<br>New Connection<br>a name and choose | an icon for | the connection | 2 X        |   |     |      |
|---------------------------------------------------------------------|----------------------------------------------------|----------------------------------------------------------|-------------|----------------|------------|---|-----|------|
| )<br>Disconnected Auto detect                                       | Auto detect                                        | SCROLL CAP                                               | S NUM       | Capture        | Print echo | ] |     |      |
|                                                                     |                                                    |                                                          |             |                |            |   | SL0 | 8939 |

Figure 13. Connection Description window

b. The Connect To window is displayed as shown in Figure 14.

In the **Connect using** field, select **Direct to Com1** from the dropdown menu and click **OK**.

| <b>‰test2 - HyperTerminal</b><br><u>File Edit View Call I</u> ransfer <u>H</u> elp |                                        |
|------------------------------------------------------------------------------------|----------------------------------------|
| DF 98 DB F                                                                         |                                        |
|                                                                                    | Connect To                             |
| Disconnected Auto detect Auto det                                                  | ect SCROLL CAPS NUM Capture Print echo |

SL08940F

Figure 14. Connect To window

c. The COM1 Properties window is displayed, as shown in Figure 15.

Set the following parameters in the **Port Settings** tab, then click **OK**.

Bits per second: 9600 Data bits: 8 Parity: None Stop bits: 1 Flow control: None

| COM1 Properties Port Settings | ? ×                      |
|-------------------------------|--------------------------|
|                               |                          |
| Bits per second:              |                          |
| Data bits:  <br>Paritur       | Namo V                   |
| Stop bits:                    |                          |
| Elow control:                 | None                     |
|                               |                          |
| <u>A</u> dvanced              | <u>R</u> estore Defaults |
| OK                            | Cancel Apply             |

Figure 15. COM 1 Properties - Port Settings window

d. In the HyperTerminal window, click **File** —> **Properties**.

e. The Properties window is displayed as shown in Figure 16.

Click the **Settings** tab, set the **Emulation** field to **autodetect**, then click **OK**.

| test2 Properties ? 🗙                            |
|-------------------------------------------------|
| Connect To Settings                             |
| - Function arrow and otri keys act as           |
| G Transie II and Clin Keys act as               |
|                                                 |
| Backspace key sends                             |
|                                                 |
| Emulation:                                      |
| Auto detect                                     |
|                                                 |
| Tel <u>n</u> et terminal ANSI                   |
| Backscroll buffer lines: 500                    |
|                                                 |
| Beep aree anes when connecting or disconnecting |
| ACCU Cable                                      |
| Asul setup                                      |
|                                                 |
|                                                 |
| OK Cancel                                       |
|                                                 |

Figure 16. Settings - Emulation window

#### DANGER

An electrical outlet that is not correctly wired could place hazardous voltage on metal parts of the system or the products that attach to the system. It is the customer's responsibility to ensure that the outlet is correctly wired and grounded to prevent an electrical shock. (72XXD201)

5. Start up the 3534 Managed Hub by inserting the power cord into the electrical outlet and waiting for about 2 minutes for diagnostics to complete. Make sure that the power cord is fully seated into the front of the unit, and that the green ready LED is on.

6. Press Enter on your service terminal (PC or laptop).

The 3534 Managed Hub responds:

Admin>

The HyperTerminal session is now running, as shown in Figure 17.

| 📲 test2 - HyperTerr        | ninal                 |            |        |      |     |         |            |          |
|----------------------------|-----------------------|------------|--------|------|-----|---------|------------|----------|
| <u>File Edit View Call</u> | Iranster <u>H</u> elp |            |        |      |     |         |            |          |
| <u> </u>                   | <u>nd</u> E           |            |        |      |     |         |            |          |
| switch:admin               |                       |            |        |      |     |         |            | <b>_</b> |
|                            |                       |            |        |      |     |         |            |          |
|                            |                       |            |        |      |     |         |            |          |
|                            |                       |            |        |      |     |         |            |          |
|                            |                       |            |        |      |     |         |            |          |
|                            |                       |            |        |      |     |         |            |          |
|                            |                       |            |        |      |     |         |            |          |
|                            |                       |            |        |      |     |         |            |          |
|                            |                       |            |        |      |     |         |            |          |
|                            |                       |            |        |      |     |         |            |          |
|                            |                       |            |        |      |     |         |            |          |
|                            |                       |            |        |      |     |         |            |          |
|                            |                       |            |        |      |     |         |            |          |
|                            |                       |            |        |      |     |         |            |          |
|                            |                       |            |        |      |     |         |            |          |
|                            |                       |            |        |      |     |         |            |          |
|                            |                       |            |        |      |     |         |            |          |
| 1                          |                       |            |        |      |     |         |            | <u> </u> |
| Connected 0:20:44          | Auto detect           | 9600 8-N-1 | SCROLL | CAPS | NUM | Capture | Print echo |          |
|                            |                       |            |        |      |     |         |            | SL08934N |

Figure 17. HyperTerminal session

For each prompt, type in the information indicated and press Enter at the end of each response.

a. Admin> ipAddrSet

This command sets the IP address. See "ipAddrSet example" on page 29.

b. Ethernet IP address [current ipaddress or None]: new IP addr

This is the new address provided by the system administrator.

C. Ethernet Subnetmask [Current subnet mask or None]: new Subnetmask or press Enter.

This is the new Subnetmask provided by the system administrator.

- d. Fibre-channel IP address [None]: press Enter.
- e. Fibre-channel Subnetmask [None]: press Enter.
- f. Gateway address [current Gateway address or None]: new Gateway address or press Enter.

This is the new Gateway address provided by the system administrator.

**g**. Admin> Logout

This ends the Serial port session.

 You have completed the installation of the 3534 Managed Hub. Remove the cable from the serial port connector. To check the 3534 Managed Hub fibre channel ports before turning the hub over to the system administrator, see "Verifying the 3534 Managed Hub installation" on page 36.

# Verifying the 3534 Managed Hub installation

To verify that the 3534 Managed Hub was installed correctly, perform the following steps:

1. Unplug the 3534 Managed Hub.

#### DANGER

An electrical outlet that is not correctly wired could place hazardous voltage on metal parts of the system or the products that attach to the system. It is the customer's responsibility to ensure that the outlet is correctly wired and grounded to prevent an electrical shock. (72XXD201)

- 2. Plug the 3534 Managed Hub power cord into the electrical outlet.
- 3. Verify that the ready LED is on.
- 4. Wait 2 minutes while POST diagnostics run.
- 5. Verify that the ready LED is on.
- 6. Plug the appropriate wrap connector (black for short wavelength and grey for long wavelength) into each port, one at a time. Verify that each associated port LED is slowly blinking green.

Ports 0 - 6 are short wavelength. If a GBIC is installed, port 7 can be either short or long wavelength.

 If any of these checks fail, refer to "Problem determination" on page 85. Otherwise, turn the 3534 Managed Hub over to the system administrator for use.

# **Downloading firmware**

The 3534 Managed Hub is shipped with the latest level of code (firmware) available. However, new code is released that you can easily download to the 3534 Managed Hub. This task requires that you save data and executable software to your server. The latest code can be obtained from the SAN Fibre Channel 3534 Managed Hub Web site at:

www.ibm.com/storage/fchub

This site provides instructions for downloading the firmware and loading it on the 3534 Managed Hub. Loading new code can be done without disrupting 3534 Managed Hub activity. To make the new code functional, however, you will need to restart the 3534 Managed Hub.

You can download firmware to the 3534 Managed Hub from either a UNIX<sup>®</sup> host or a Windows host. For a UNIX host, no special software is needed. For Windows, you need the daemon to support a remote shell (RSH) with the firmware. This daemon is available from the SAN Fibre Channel 3534 Managed Hub Web site. Firmware download is done using the RPC command running on top of TCP between the 3534 Managed Hub and the host.

### Downloading firmware from a UNIX host

1. Download the firmware from the SAN Fibre Channel 3534 Managed Hub Web site at:

www.ibm.com/storage/fchub

Remember the directory where you save the code.

Code can only be loaded to the 3534 Managed Hub over the Ethernet LAN port.

2. Start a Telnet session to the 3534 Managed Hub from a LANattached server that has connectivity to the 3534 Managed Hub. The command format is:

telnet [managed hub IP address]

3. Login as "admin".

login: admin

4. Respond to the password prompt with the current admin password. The 3534 Managed Hub is shipped with a default password of password.

Password: password

5. Type the following command:

```
firmwareDownload ["host name/IP address"], ["user
name"], ["filename"]
```

#### For example:

```
firmwareDownload "192.111.2.1", "timm", "/tmp/os/
v2.1.3"
```

where:

#### host name/IP address

Either the name of the host or the IP address of the host

#### username

A valid host username

#### filename

The path to the new firmware file.

The RSH server validates the user name and delivers the file to the 3534 Managed Hub, where it is stored in flash memory.

#### DANGER

An electrical outlet that is not correctly wired could place hazardous voltage on metal parts of the system or the products that attach to the system. It is the customer's responsibility to ensure that the outlet is correctly wired and grounded to prevent an electrical shock. (72XXD201)

6. Unplug the 3534 Managed Hub power cord, then plug the power cord back into the electrical outlet to initiate the new firmware.

#### Downloading firmware from a Windows host

1. Download the firmware from the SAN Fibre Channel 3534 Managed Hub Web site at:

www.ibm.com/storage/fchub

Remember the directory where you save the code.

- 2. Download the two utilities (rshd.exe and cat.exe) from the Web site into the same directory as the firmware.
- 3. In a DOS window, type rshd to run the RSHD daemon. There is no need to run the cat.exe utility as this is done automatically.
- 4. Go to "Downloading firmware from a UNIX host" on page 37. Follow steps 2 through 6.
- Note: When downloading firmware to a 3534 Managed Hub using the firmwareDownload command, use the UNIX directory (forward slash /) addressing, and not the PC directory (backward slash \) addressing for the directory location in the command. For example, from NT the firmwareDownload command would be:

firmwareDownload "192.111.2.1", "timm", "/tmp/os/ v2.1.3".

# Chapter 4. Feature code upgrades

This chapter contains the following optional features:

- Entry Fabric Switch feature code upgrade
- Fabric Watch feature code upgrade

# Entry Fabric Switch feature code upgrade

The IBM 3534 Entry Fabric Switch feature is configured as a high-speed interconnect for fibre-channel arbitrated loop (FC\_AL) environments. As an alternative to hub-based solutions, the 3534 Entry Fabric Switch provides a true switching environment that provides enhanced performance, increased availability through better fault isolation, and investment protection through migration to full fabric topologies. The 3534 Entry Fabric Switch is ideally suited for low-end SAN environments with hosts and devices that support FC\_AL. The 3534 Loop Switch feature supports the use of FL\_ports only.

The IBM 3534 Entry Fabric Switch supports all of the functionality of the 3534 Managed Hub and provides a low-cost fabric capability. The 3534 Managed Hub delivers true SAN fabric performance in a single switch topology. It provides a set of features that are superior to those of other switches with the ability to upgrade to full fabric functionality. The loop switch supports F and FL ports and the name server (1E\_port).

Switch usability information can be obtained from the *IBM SAN Fibre Channel Managed Hub User's Guide*. This book introduces the IBM 3534 Managed Hub and its features. It also provides information about using the IBM StorWatch SAN Fibre Channel Switch Specialist, setting up zoning, and methods for managing the 3534 Managed Hub remotely.

You can view this book at the following Web site:

www.ibm.com/storage/fcswitch/

With this upgrade applied, this unit performs as an eight-port switch with a single E\_port.

# Fabric Watch feature code upgrade

Fabric Watch is an optionally licensed product and requires a valid license key to function.

**Note:** To verify whether the Fabric Watch license is already installed on the 3534 Managed Hub, type licenseShow on the Telnet command line. For additional information, see "Installing Fabric Watch through Telnet" on page 42.

This section describes the Fabric Watch software and how to install it, plus detailed information for using thresholds to manage 3534 Managed Hub functions.

Fabric Watch allows the SAN manager to monitor key fabric and 3534 Managed Hub elements, making it easy to quickly identify and escalate potential problems. It monitors each element for out-of-boundary values or counters and provides notification when any element exceeds the defined boundaries. The SAN manager can configure which elements, such as error, status, and performance counters within a 3534 Managed Hub, are monitored.

Fabric Watch runs on 3534 Managed Hub with Fabric OS, version 2.2 or later. You can access Fabric Watch through the IBM StorWatch Specialist, a Telnet interface, a Simple Management Network Protocol (SNMP)-based enterprise manager, or by modifying and uploading the Fabric Watch configuration file to the 3534 Managed Hub.

Fabric Watch monitors the following elements:

- Fabric events (such as topology reconfigurations and zone changes)
- Hub environment (fans, power supplies, and temperature)
- Ports (state changes, errors, and performance)
- GBICs (for hubs equipped with smart GBICs)

With Fabric Watch, each hub continuously monitors error and performance counters against a set of defined ranges. This and other information specific to each monitored element is made available by Fabric Watch for viewing and, in some cases, modification. This set of information about each element is called a *threshold*, and the upper and lower limits of the defined ranges are called *boundaries*.

If conditions exceed the acceptable ranges, an event is considered to have occurred. One or more alarms (reporting mechanisms) are generated if configured for the relevant threshold. There are three types of alarms:

- SNMP trap
- Entry in the hub event log
- Locking of the port log to preserve the relevant information

The service representative can deploy Fabric Watch as shipped, or you can customize your configuration profile using the **fwConfigure** command. See "fwConfigure" on page 55 for more information.

# Threshold behavior models

There are three thresholds behavior models: range, rising or falling, and change monitor.

## **Range threshold**

A range threshold tracks whether a fabric element is within a specified range. It includes a minimum and maximum boundary for the area, with buffer zones to prevent repeated events due to oscillation of the value over a threshold boundary. If the value exceeds the low or high threshold boundary, an event is generated. It can also generate events while the value is outside the limits or when it re-enters the prescribed range. An example of a range threshold is temperature as shown in Figure 18.

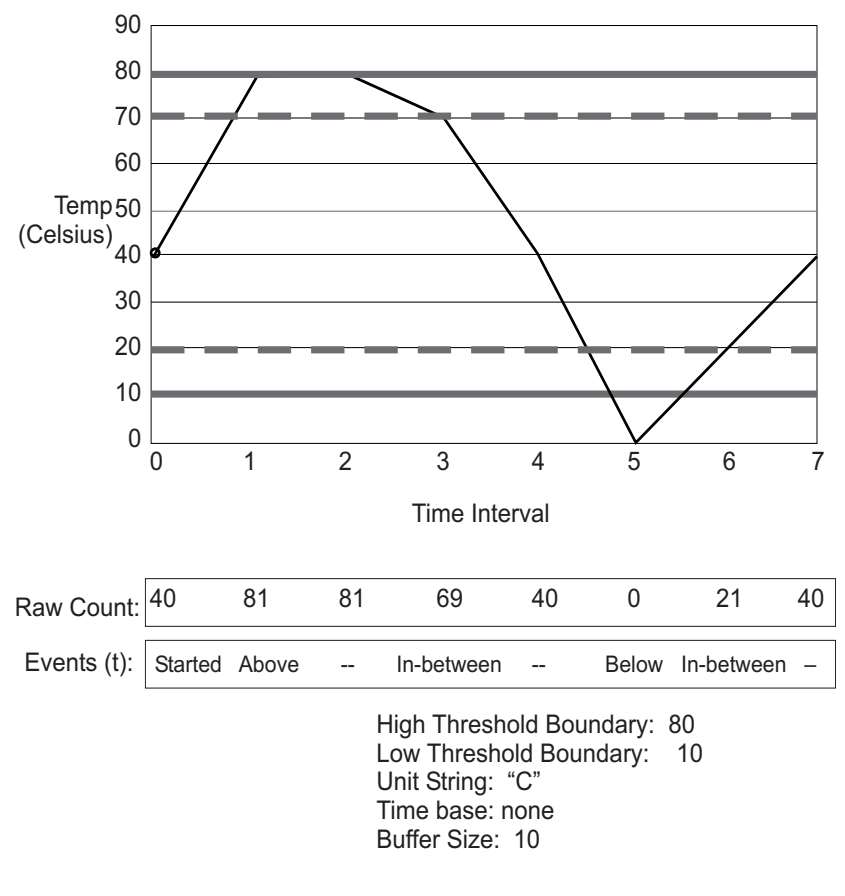

SJ00F107

Figure 18. Example of range threshold: temperature (Celsius)

# **Rising or falling threshold**

A rising or falling threshold tracks whether an element is on the desired side of a boundary. It includes an upper and lower boundary, and the buffer zones are always 0. Events can be selected for transitions between the boundaries. Rising or falling thresholds are typically used for rate-based counters. An example of a rising or falling threshold is error rate as shown in Figure 19.

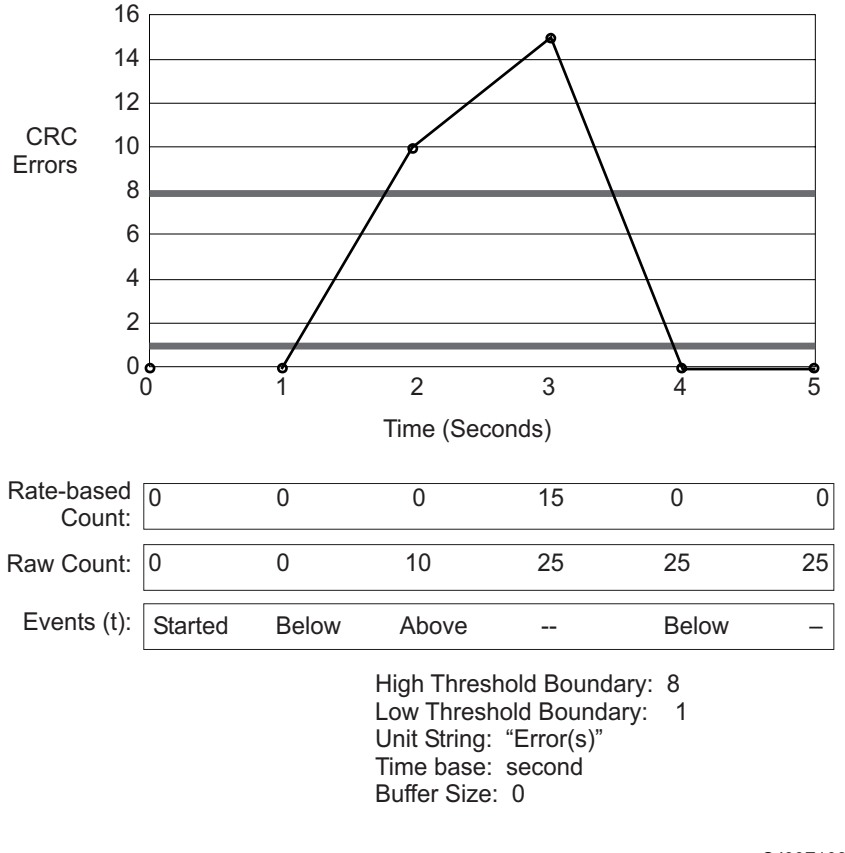

SJ00F108

Figure 19. Example of rising and falling threshold: error rate

### **Changing monitor threshold**

A changing monitor threshold generates events whenever a counter value changes, regardless of the type of change. This type of threshold is usually used to indicate state changes, such as zoning changes. Because change monitor thresholds include no boundaries, no illustration is provided.

# **Installing Fabric Watch**

To use Fabric Watch, a license must be installed on each 3534 Managed Hub where you want to enable Fabric Watch. A license might have been installed in the in the 3534 Managed Hub at the factory. If not, contact your IBM sales representative to obtain a license key.

Fabric Watch requires a 3534 Managed Hub with Fabric OS version 2.2 or later. A Fabric Watch license can be installed with either the Telnet commands or the IBM StorWatch Specialist.

#### Installing Fabric Watch through Telnet

Perform the following steps to install Fabric Watch through Telnet.

- 1. Log onto the 3534 Managed Hub through Telnet using an account that has administrative privileges.
- 2. To determine whether a Fabric Watch license is already installed on the hub, type licenseShow on the Telnet command line.

A list of all of the licenses currently installed on the hub is displayed. For example:

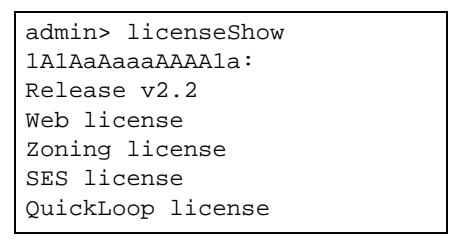

If the Fabric Watch license is not included in the list or is incorrect, continue to Step 3.

3. Type the following on the command line:

licenseAdd "key"

where *"key"* is the license key provided to you, surrounded by double quotes. The license key is case sensitive and must be entered exactly as given.

4. Verify that the license was added by typing the following on the command line:

#### licenseShow

If the Fabric Watch license is not listed, repeat Step 3. If the Fabric Watch license is listed, continue to Step 5.

- 5. Load the Fabric Watch classes and areas by doing one of the following:
  - Typing the Telnet command: fwClassInit
  - Restarting the 3534 Managed Hub.

The Fabric Watch feature is available as soon as you complete Step 5.

### Installing Fabric Watch using the IBM StorWatch Specialist

To install Fabric Watch with the IBM StorWatch Specialist, perform the following steps.

1. Launch the Web browser. Type the 3534 Managed Hub name or the IP address in the Location/ Address field (for example: http://lll.lll.222.33), and press Enter.

The IBM StorWatch Specialist launches, displaying the Fabric View.

2. Click the Admin button on the relevant 3534 Managed Hub panel.

The Logon window is displayed.

3. Type a logon name and password with administrative privileges and press Enter.

The Administration View is displayed.

- 4. Select the License Admin tab, type the license key in the License Key: field, and click Add License.
- 5. Load the Fabric Watch classes and areas by doing one of the following:
  - Typing the Telnet command: fwClassInit
  - Restarting the 3534 Managed Hub.

The Fabric Watch feature is available as soon as step 5 is complete.

## **Using Fabric Watch**

Fabric Watch provides the following information about each out-ofboundary condition discovered, including:

- The name of the threshold
- The current value of the element counter
- The unit of measurement (for example, degrees Celsius, RPM, or unit of time)
- The time base for the counter, used to compute the rate of change (for example, events per minute)
- Historical information about the last alarm event that was generated

# **User interfaces**

You can view and modify Fabric Watch settings using the IBM StorWatch Specialist, the Telnet interface, an SNMP-based enterprise manager, or the configuration file.

# **IBM StorWatch Specialist**

With the IBM StorWatch Specialist, you can:

- View the fabric and 3534 Managed Hub events with the Fabricwide Event view.
- View and modify the threshold and alarm configurations with the Fabric Watch View.
- Upload and download the configuration file with the **Config Admin** tab in the Hub Admin window.

# **Telnet interface**

You can perform the following actions using a Telnet interface:

- Query fabric and 3534 Managed Hub events using the **fwShow** command.
- Query and modify threshold and alarm configurations using the **fwConfigure** command. Both the default and customized settings are provided.
- Upload and download the configuration file using the **configUpload** and **configDownload** commands.

### **SNMP-based enterprise manager**

The Fabric Watch configuration information is stored as Management Information. You can use the Base (MIB) variables to perform the following actions:

- Query the MIB variable for individual fabric and 3534 Managed Hub elements
- Query and modify threshold and alarm configurations
- Receive generated SNMP traps when threshold conditions are met

## **Configuration file**

You can view and modify the threshold and alarm configurations by uploading the configuration file from the 3534 Managed Hub to the host, editing the file with a text editor, then downloading the modified file back to the 3534 Managed Hub. You can then ensure a uniform configuration throughout the fabric by distributing the configuration file to all the 3534 Managed Hubs in the fabric.

The configuration file can be uploaded and downloaded through either the IBM StorWatch Specialist (with the **Config Admin** tab in the Hub Admin window) or the **configUpload** and **configDownload** commands. After downloading the configuration file back to the 3534 Managed Hub, you must either restart the 3534 Managed Hub or use the **fwConfigReload** command to reload the configuration file.

# Classes

Fabric and hub elements are organized into groupings of closely related elements, which are called classes.

There are seven major classes:

**Fabric** Monitors key fabric resources, such as fabric reconfiguration, zoning changes, and new fabric logins.

#### Environmental

Monitors the 3534 Managed Hub environmental functions, such as temperature, power supply, and fan status.

**Port** Monitors port error and performance counters.

**E\_port** Monitors E\_port error and performance counters.

#### F/FL\_port (optical)

Monitors optical F/FL\_port error and performance counters.

#### F/FL\_port (copper)

Monitors copper F/FL\_port error and performance counters.

**GBIC** Monitors operational values for smart GBICs.

In addition, each class is subdivided into areas, as listed in Table 14.

Table 14. Fabric Watch classes and areas

| Class         | Area                                 | Description                                                                       |  |  |
|---------------|--------------------------------------|-----------------------------------------------------------------------------------|--|--|
| Fabric        | Loss of E_port                       | Monitors E_port status.                                                           |  |  |
|               | Fabric reconfiguration               | Monitors fabric configuration changes.                                            |  |  |
|               | Segmentation changes                 | Monitors segmentation changes.                                                    |  |  |
|               | Domain ID changes                    | Monitors forcible domain ID changes.                                              |  |  |
|               | Zoning changes                       | Monitors changes to currently enabled zoning configuration.                       |  |  |
|               | Fabric to QuickLoop<br>changes       | Monitors ports to detect changes from fabric to QuickLoop or QuickLoop to fabric. |  |  |
|               | Fabric logins                        | Monitors the number of host device fabric logins.                                 |  |  |
|               | GBIC change                          | Monitors insertion and removal of GBIC.                                           |  |  |
| Environmental | Temperature                          | Monitors hub temperature.                                                         |  |  |
|               | Fan                                  | Monitors operation of hub fans.                                                   |  |  |
|               | Power supply                         | Monitors status of each power supply.                                             |  |  |
| Port          | Link failure count                   | Monitors link failure for each port.                                              |  |  |
|               | Loss of synchronization count        | Monitors port sync loss.                                                          |  |  |
|               | Loss of signal count                 | Monitors port signal loss.                                                        |  |  |
|               | Primitive sequence<br>protocol error | Monitors port protocol errors.                                                    |  |  |
|               | Invalid transmission word            | Monitors port invalid words.                                                      |  |  |
|               | Invalid CRC count                    | Monitors port CRC errors.                                                         |  |  |
|               | Receive performance                  | Monitors port receive performance.                                                |  |  |
|               | Transmit performance                 | Monitors port transmit performance.                                               |  |  |
|               | State changes                        | Monitors port state changes.                                                      |  |  |

| Class                | Area                                 | Description                                        |  |  |
|----------------------|--------------------------------------|----------------------------------------------------|--|--|
| E_port               | Link failure count                   | Monitors the error rate of each E_port.            |  |  |
|                      | Loss of synchronization count        | Monitors the E_port sync loss.                     |  |  |
|                      | Loss of signal count                 | Monitors E_port signal loss.                       |  |  |
|                      | Primitive sequence<br>protocol error | Monitors E_port protocol errors.                   |  |  |
|                      | Invalid transmission word            | Monitors E_Port invalid words.                     |  |  |
|                      | Invalid CRC count                    | Monitors E_Port CRC errors.                        |  |  |
|                      | Receive performance                  | Monitors E_port receive performance.               |  |  |
|                      | Transmit performance                 | Monitors E_port transmit performance.              |  |  |
|                      | State changes                        | Monitors E_port state changes.                     |  |  |
| F/FL_port            | Link failure count                   | Monitors the error rate of each optical F/FL_port. |  |  |
| (optical)            | Loss of synchronization              | Monitors optical F/FL_port sync loss.              |  |  |
|                      | Loss of signal count                 | Monitors optical F/FL_port signal loss.            |  |  |
|                      | Primitive sequence<br>protocol error | Monitors optical F/FL_port protocol errors.        |  |  |
|                      | Invalid transmission word            | Monitors optical F/FL_port invalid words.          |  |  |
|                      | Invalid CRC count                    | Monitors optical F/FL_port CRC errors.             |  |  |
|                      | Receive performance                  | Monitors optical F/FL_port receive performance.    |  |  |
|                      | Transmit performance                 | Monitors optical F/FL_port transmit performance.   |  |  |
|                      | State changes                        | Monitors optical F/FL_port state changes.          |  |  |
| F/FL_port            | Link failure count                   | Monitors the error rate of each copper F/FL_port.  |  |  |
| (copper)             | Loss of synchronization count        | Monitors copper F/FL_port sync loss.               |  |  |
|                      | Loss of signal count                 | Monitors copper F/FL_port signal loss.             |  |  |
|                      | Primitive sequence<br>protocol error | Monitors copper F/FL_port protocol errors.         |  |  |
|                      | Invalid transmission word            | Monitors copper F/FL_port invalid words.           |  |  |
|                      | Invalid CRC count                    | Monitors copper F/FL_port CRC errors.              |  |  |
|                      | Receive performance                  | Monitors copper F/FL_port receive performance.     |  |  |
|                      | Transmit performance                 | Monitors copper F/FL-port transmit performance.    |  |  |
|                      | State changes                        | Monitors copper F/FL_port state changes.           |  |  |
| GBIC<br>(Smart GBIC) | Temperature                          | Monitors GBIC temperature.                         |  |  |
|                      | Receiver power                       | Monitors GBIC receiver power.                      |  |  |
|                      | Transmitter power                    | Monitors GBIC transmitter power.                   |  |  |
|                      | Current                              | Monitors GBIC current.                             |  |  |

Table 14. Fabric Watch classes and areas (continued)

# **Threshold naming conventions**

All threshold names consist of the following three items, with no separators:

• The abbreviation for the class name (alphabetic lowercase characters). Table 15 lists the valid class name abbreviations.

| Class               | Abbreviation |
|---------------------|--------------|
| Fabric              | fabric       |
| Environment         | env          |
| Port                | port         |
| E_port              | eport        |
| F/FL_port (optical) | fopport      |
| F/FL_port (copper)  | fcuport      |
| GBIC                | gbic         |

Table 15. Abbreviations for the class names

- The abbreviation for the area name (alphabetic characters, title case). For example, "Temp" for the Temperature area.
- The index number for the number of the item within the series. This index number consists of three numbers, for example: 000 for the first port, 001 for the next, and so on. Index numbers begin with 000 for the Fabric, Port, E\_port, F/FL\_port (optical), F/FL\_port (copper), and GBIC classes. Index numbers for the Environment class begin with 001.

#### Example of a threshold name:

The threshold corresponding to the first thermometer in the 3534 Managed Hub is in the Environment class, Temperature area, and is therefore named envTemp001.

# **Events**

An event is generated each time a boundary, as defined by the threshold, is crossed. Boundaries are not inclusive, so events are generated only when a boundary is exceeded, not when the monitored value has only reached them. If the event has an assigned alarm, an alarm is also generated. The alarm can be designated as an SNMP trap, an entry in the 3534 Managed Hub error log, locking of the port log, or a combination of these options.

When an item such as an E\_port, F/FL\_port (optical), F/FL\_port (copper), smart GBIC, fan, or power supply is removed, Fabric Watch can flag an event (as shown in *Triggered events*). Then the threshold is hidden and disabled. When an item is added, the threshold is displayed and enabled, and Fabric Watch can raise an event.

Event policies control the generation of events, and can be configured for either triggered events or continuous events.

### **Triggered events**

A triggered event results in a single event when a boundary is exceeded. The event is not generated again until the threshold value has returned within the boundaries and then once again exceeded. For example, if the 3534 Managed Hub temperature exceeds the upper boundary, a triggered event is generated at the point that the boundary is exceeded, but is not repeated while the temperature remains above the upper boundary.

The following events can be generated as triggered events:

| Started    | No alarm is generated.                                                                                                    |
|------------|----------------------------------------------------------------------------------------------------|
| Below      | The counter is below the lower boundary. Must be preceded by a start, above, or in-between event.                                                                                                    |
| Above      | The counter is above the upper boundary. Must be preceded by a start, below, or in-between event.                                                                                                    |
| Exceeded   | The counter is below the lower boundary or above the upper boundary. Accompanies a below or above event.                                                                                                    |
| Changed    | The counter value has changed.                                                                                                    |
| ın-between | The counter falls below the upper boundary minus the<br>buffer, or rises above the lower boundary plus the buffer.<br>Must be preceded by an above or below event. If the buffer<br>is set to zero, this event is suppressed. |

### **Continuous events**

A continuous event generates an event at each time interval from when the boundary is initially exceeded until the threshold value has returned within the boundaries. For example, if port usage is above the upper boundary, a new event is generated at each behavior interval until usage falls below the upper boundary. The following events can be generated as continuous events:

| Started  | No alarm is generated.                                                                                   |
|----------|----------------------------------------------------------------------------------------------------|
| Below    | The counter is below the lower boundary.                                                                 |
| Above    | The counter is above the upper boundary.                                                                 |
| Exceeded | The counter is below the lower boundary or above the upper boundary. Accompanies a below or above event. |
| Changed  | The counter has changed.                                                                                 |

## Alarms

Each event can generate one or more alarms. Fabric Watch supports three types of alarms: SNMP trap, hub event log entry, and locking of the port log.

## **SNMP** trap

The following information is forwarded to an SNMP management station:

- The name of the element
- The class, area, and index of the threshold
- The type of event generated
- The element value
- The new state of the element

## **Error log entry**

The internal error log maintains a record of the event, up to a maximum of 64 entries. If configured to do so, error log entries are forwarded to the SYSLOGD facility.

# Locking of the port log

This alarm freezes the 3534 Managed Hub port log to retain detailed information about a problem. Typically, this is used in conjunction with the error log entry.

# Configuring thresholds and alarms

The configuration of thresholds and alarms can be divided into two categories: threshold values and threshold area values.

### **Threshold values**

Threshold values apply to the specific threshold. They are not stored in the configuration file, and return to the default values when the 3534 Managed Hub is restarted. The following threshold values can be modified.

**Status** Can be enabled or disabled. It is enabled by default.

#### **Behavior type**

Allows setting of the event policy to triggered or continuous. It is set to triggered by default.

#### **Behavior interval**

The interval between the same type of alarm. This value applies only to continuous events. The default interval is 1 second.

### Threshold area values

The threshold area values include boundaries and alarms, and apply to all the thresholds within an area. Changes are stored in the configuration file.

### **Boundaries**

The following boundary information can be modified:

#### Unit string

Represents unit value. Only the default unit strings are supported by Fabric Watch.

#### Time base

The time period within which a specified event is measured. It can be from one second to one day. Shorter time periods are more sensitive to fluctuations and therefore provide more detailed information.

#### Low boundary

The minimum value. An event is generated if the element value falls below this boundary.

#### **High boundary**

The maximum value. An event is generated if the element value rises above this boundary.

### Buffer size

The size of the buffer set up to decrease generation of inbetween events due to oscillation of the element value over a boundary.

## Alarms

The following alarms can be added or deleted:

**ERRLOG** Logs errors to the 3534 Managed Hub. If configured correctly, it sends a message to the syslog daemon.

### **SNMP-TRAP**

Sends traps to the SNMP agent.

### PORT-LOG-LOCK

The Fabric Watch freezes the port log to preserve the log information that is generated at the time of the event. This is done for diagnostic purposes.

# **Telnet commands**

This section provides information about the Telnet commands that are available for managing the Fabric Watch feature.

The Telnet commands become available through the shell admin account when the license key is installed. To use a Telnet command, log into the relevant hub with administrative privileges, enter the command along with any required operands, and press Enter.

Note: Fabric Watch can be accessed simultaneously from different connections by Telnet, SNMP, IBM StorWatch Specialist, or by modifying and uploading the Fabric Watch configuration file to the 3534 Managed Hub. In this case, changes from one connection might not be updated to the other, and some may be lost. If "Committing configuration..." is displayed during a Telnet session, then the configuration might have recently been modified from another connection. Table 16 contains a summary of the Fabric Watch Telnet commands, including a reference to the detailed explanation of the command.

Table 16 contains a summary of the Fabric Watch Telnet commands, including a reference to the detailed explanation of the command.

| Command        | Description                                                                                   | Page |
|----------------|-----------------------------------------------------------------------------------------------|------|
| fwClassInit    | Initializes all classes under Fabric Watch.                                                   | 53   |
| fwConfigReload | Reloads the Fabric Watch configuration.                                                       | 54   |
| fwConfigure    | Displays and allows modification of threshold information and the Fabric Watch configuration. | 55   |
| fwShow         | Displays the thresholds that are monitored by Fabric Watch.                                   | 58   |

Table 16. Fabric Watch Telnet commands

| fwClassInit  |                                                                                                    |
|--------------|----------------------------------------------------------------------------------------------------|
|              | The fwClassInit command initializes all classes under Fabric Watch.                                                                                                    |
| Syntax       |                                                                                                    |
|              | fwClassInit                                                                                                    |
| Availability |                                                                                                    |
|              | Administrator                                                                                                    |
| Description  |                                                                                                    |
|              | Use this command to initialize all classes under Fabric Watch. The <b>fwClassInit</b> command should only be used after installing a Fabric Watch license, to initialize the licensed Fabric Watch classes. |
| Operands     |                                                                                                    |
|              | None                                                                                                    |
| Example      |                                                                                                    |
|              | The following is an example of initializing all classes under Fabric Watch:                                                                                                    |
|              | <pre>sw:admin&gt; fwClassInit gbicRegister: re-register 0x0 0x10f6c260 fwClassInit: Fabric Watch initialized</pre>                                                                                          |
| See also     |                                                                                                    |
|              | fwConfigReload<br>fwConfigure<br>fwShow                                                                                                    |

| fwConfigReload |                                                                                                    |  |
|----------------|----------------------------------------------------------------------------------------------------|--|
|                | The <b>fwConfigReload</b> command reloads the Fabric Watch configuration.                                                                                        |  |
| Syntax         | fwConfigReload                                                                                                    |  |
| Availability   | Administrator                                                                                                    |  |
| Description    | Use this command to reload the Fabric Watch configuration. This command should only be used after downloading a new Fabric Watch configuration file from a host. |  |
| Operands       | None                                                                                                    |  |
| Example        |                                                                                                    |  |
|                | The following is an example of reloading the Fabric Watch configuration:<br>sw:admin> fwConfigReload<br>fwConfigReload: Fabric Watch configuration reloaded      |  |
| See also       | configUpload<br>configDownload<br>fwClassInit<br>fwConfigure<br>fwShow                                                                                           |  |
| fwConfigure  |                                                                                                    |                                                                                                    |
|--------------|----------------------------------------------------------------------------------------------------|----------------------------------------------------------------------------------------------------|
|              | The <b>fwConfig</b><br>status. It also a                                                           | <b>ure</b> command displays the Fabric Watch configuration and allows modification of this information                                                                                                    |
| Syntax       |                                                                                                    |                                                                                                    |
|              | fwConfigure                                                                                        | 2                                                                                                    |
| Availability | Administrator                                                                                      |                                                                                                    |
| Description  |                                                                                                    |                                                                                                    |
|              | Allows the adm<br>and the Fabric<br>monitored by F<br>divided into are<br>thresholds. Th<br>areas. | nin account to display and modify threshold information<br>Watch configuration. The 3534 Managed Hub elements<br>Fabric Watch are divided into classes, which are further<br>eas. In addition, each area can include from 0 - 16<br>e following table shows the Fabric Watch classes and |
|              | Class                                                                                              | Area                                                                                                    |
|              | Fabric                                                                                             | Loss of E_port<br>Fabric reconfigure<br>Segmentation changes<br>Domain ID changes<br>Zoning changes<br>Fabric to QuickLoop changes<br>Fabric logins<br>GBIC state change                                                                                                    |
|              | Environment                                                                                        | Temperature<br>Fan<br>Power supply                                                                                                    |
|              | Port                                                                                               | Link failure count<br>Loss of synchronization count<br>Loss of signal count<br>Primitive sequence protocol error<br>Invalid transmission word<br>Invalid CRC count<br>Receive performance<br>Transmit performance<br>State changes                                                       |

l

| E_port                 | Link failure count<br>Loss of synchronization count<br>Loss of signal count<br>Primitive sequence protocol error<br>Invalid transmission word<br>Invalid CRC count<br>Receive performance<br>Transmit performance<br>State changes |
|------------------------|----------------------------------------------------------------------------------------------------|
| F/FL_port<br>(optical) | Link failure count<br>Loss of synchronization count<br>Loss of signal count<br>Primitive sequence protocol error<br>Invalid transmission word<br>Invalid CRC count<br>Receive performance<br>Transmit performance<br>State changes |
| F/FL_port<br>(copper)  | Link failure count<br>Loss of synchronization count<br>Loss of signal count<br>Primitive sequence protocol error<br>Invalid transmission word<br>Invalid CRC count<br>Receive performance<br>Transmit performance<br>State changes |
| GBIC                   | Temperature<br>Received power<br>Transmitted power<br>Current                                                                                                    |

# Operands

None

# Example

The following is an example for displaying the Fabric Watch configuration and status.

```
sw:admin> fwConfigure
1 : Environment class
2 : GBIC class
3 : Port class
4 : Fabric class
5 : E-Port class
6 : F/FL Port (Copper) class
7 : F/FL Port (Optical) class
8 : quit
Select a class => : (1..8) [8] 1
1 : Temperature
2 : Fan
3 : Power Supply
4 : return to previous page
Select an area => : (1..4) [4] 1
Index ThresholdName Status CurVal
LastEvent LastEventTime LastVal
LastState
1 envTemp001 enabled 33 C
started 10:28:59 on 02/01/2000 0 C Informative
2 envTemp002 enabled 34 C
started 10:28:59 on 02/01/2000 0 C Informative
3 envTemp003 enabled 36 C
started 10:28:59 on 02/01/2000 0 C Informative
4 envTemp004 enabled 35 C
started 10:28:59 on 02/01/2000 0 C Informative
5 envTemp005 enabled 36 C
started 10:28:59 on 02/01/2000 0 C Informative
1 : refresh
2 : disable a threshold
3 : enable a threshold
4 : advanced configuration
5 : return to previous page
Select choice => : (1..5) [5]
```

## See also

fwClassInit fwConfigReload fwShow

| fwShow       |                                                                                                    |
|--------------|----------------------------------------------------------------------------------------------------|
|              | The <b>fwShow</b> command displays the thresholds that are monitored by Fabric Watch.                                                                                                    |
| Syntax       |                                                                                                    |
|              | fwShow                                                                                                    |
| Availability |                                                                                                    |
|              | All users                                                                                                    |
| Description  |                                                                                                    |
|              | Use to display the thresholds that are monitored by Fabric Watch. If no parameters are entered, a summary of all thresholds is displayed and printed. If a valid threshold name is entered as a parameter, detailed information pertaining only to that threshold is displayed and printed. |
| Operands     |                                                                                                    |
|              | None                                                                                                    |

## Fabric Watch view (optional software)

You can use the Fabric Watch view to monitor fabric elements for potential problem conditions. This feature requires an active Fabric Watch license.

To access the Fabric Watch view:

- 1. Launch the Web browser.
- 2. Enter the 3534 Managed Hub name or IP address in the **Location/** Address field and press Enter. For example:

http://switch name/

IBM StorWatch Specialist launches, displaying the fabric view.

3. Click on the **hub** icon.

The Hub view is displayed.

4. Click on the watch icon.

The Fabric Watch view is displayed, with the **Threshold** tab (described in the following section) selected by default.

Fabric Watch view contains three tabs: **Threshold**, **Boundaries Config**, and **Alarm Config**. The following items are visible regardless of which tab is selected:

#### **Refresh button**

Click to update the information in the Fabric Watch view.

#### Fabric Watch tree

The folders represent Fabric Watch classes, and the bullets represent Fabric Watch areas. You can click on a folder to view a list of the areas in the class represented by the folder. You can click on a bullet to view the information for the selected area in the tabs to the right.

### Threshold tab

Use the **Threshold** tab to configure Fabric Watch thresholds. See Figure 20.

| 🛎 Fabri   | c₩a          | tch - M            | icroso            | oft Interne               | t Expl       | orer    |          |             |                |              |               |                   |                  |               |              |            |
|-----------|--------------|--------------------|-------------------|---------------------------|--------------|---------|----------|-------------|----------------|--------------|---------------|-------------------|------------------|---------------|--------------|------------|
| File      | <u>E</u> dit | ⊻iew               | <u>G</u> o        | F <u>a</u> vorites        | <u>H</u> elp |         |          |             |                |              |               |                   |                  |               |              | æ          |
| (Back     | •            | <b>→</b><br>Forwar | ď                 | 区<br>Stop                 | ¢<br>Refre   | )<br>sh | Home     | Q<br>Search | *<br>Favorites | 3<br>History | S<br>Channels | Fullscreen        | Mail Pr          | nt Edit       |              |            |
| Address   | <b>E</b> 1   | http://19          | 2.168.            | 64.118/thre               | shDisp       | html    |          |             |                |              |               |                   |                  |               |              | ▼ Link     |
|           |              | 9 Cobri            | 10/04             | h                         |              |         |          |             |                |              | refresh       |                   |                  |               |              | <u>.</u>   |
|           | Ē            | I Fabrid<br>B ()   | : vvato<br>Iviron | n<br>ment                 | -            | Thre    | shold(s) | Boundari    | es Config      | Alarms       | s Config      |                   |                  |               |              |            |
|           |              |                    | Tem               | perature                  |              | Thre    | eshold   | Status      | Behav          | ior ty       | Behavior in   | Current val       | Last even        | Last event t  | . Last event | Last event |
|           |              | •                  | Fan               |                           |              | envT    | 'emp0    | Enabled     | Trigger        | r            | 1             | 2                 | 7 InBetween      | 11:41:16 0    | 28           | Normal     |
|           |              |                    | Pow               | er Supply                 |              | envT    | 'emp0    | Enabled     | Trigge         | r            | 1             | 2                 | 9 InBetween      | 11:41:16 o    | 29           | Normal     |
|           |              |                    | JIC               |                           |              | envT    | emp0     | Enabled     | Trigger        | r            | 1             | 2                 | 9 InBetween      | 11:41:16 0    | 29           | Normal     |
|           | Ē            | Film Fi            | hric              |                           |              | envT    | emp0     | Enabled     | Trigger        | r            | 1             | 2                 | 7 InBetween      | 11:41:16 0    | 29           | Normal     |
|           | ÷            | EF                 | Port              |                           |              | envi    | empU     | Enabled     | Trigge         | r            | 1             | 2                 | 9 InBetween      | 11:41:16 0    | 29           | Normal     |
|           | -++<br>++    | ] <u>(</u> ] (] F/ | FL (C)<br>FL (O)  | opper) Por<br>otical) Por | t            |         |          |             | Status         |              | Behavior typ  | pe <u> </u>  Beha | vior interval (i | n seconds) 💌  | I            |            |
|           |              |                    |                   |                           | •            |         |          |             |                |              |               |                   |                  |               |              |            |
| <u>↓ </u> |              | _                  |                   |                           |              |         |          | _           |                |              |               |                   |                  |               |              |            |
| 월] Done   | 4 - C        |                    |                   |                           |              |         |          |             |                |              |               |                   |                  | Internet zone |              |            |

SJ00F13(

Figure 20. Threshold tab in Fabric Watch view

The **Threshold** tab includes the following fields:

#### **Threshold Name**

Displays the names of the thresholds in the class or area selected in the Fabric Watch tree. Names are comprised of class name, area name, and threshold index number.

**Status** Displays the current status. To change the status of a threshold, select the threshold name, click the Status drop-down list, and select the new status.

#### type

Sets or displays the behavior type. To change the threshold behavior type, select the threshold name, click the Behavior type drop-down list, and select the new behavior.

### **Behavior interval**

Sets or displays behavior interval. To change the threshold behavior interval, select the threshold name, click the Behavior interval drop-down list, and select the new interval.

#### **Current val**

l

Displays the current value of the counter.

#### Last event

Displays the type of the last event that generated an alarm.

#### Last event time

Displays the time that the last event was generated.

#### Last event val

Displays the last value of the counter (value that generated the last event).

#### Last event state

Displays the last state of the event.

#### Status drop-down list

Click to select the status (enabled or disabled) of the selected threshold.

#### Behavior type drop-down list

Click to select the type of event (triggered or continuous) for the selected threshold.

#### Behavior interval drop-down list

Click to select the interval between alarms for the selected threshold.

### **Boundaries Config tab**

Use the **Boundaries Config** tab to configure Fabric Watch boundaries. See Figure 21.

| 🚈 Fabric Watch - Microsoft Internet | Explorer                         |                                           | - <b>-</b> ×      |
|-------------------------------------|----------------------------------|-------------------------------------------|-------------------|
| <u>File Edit View Go Favorites</u>  | Help                             |                                           | <i>i</i> e        |
| Back Forward Stop                   | Refresh Home Search Favorites Hi | 🔰 😼 🖬 🖏<br>story Channels Fullscreen Mail | 🞒 🗾<br>Print Edit |
| Address Attp://192.168.64.118/thres | shDisp.html                      |                                           | _ Links           |
|                                     |                                  | refresh                                   | <u> </u>          |
| Eabric Watch                        |                                  |                                           |                   |
| Environment                         |                                  | C Default                                 | C. Custom         |
| Fan     Rewer Supply                | Unit                             | C                                         | c                 |
| GBIC                                | Time base:                       | none                                      | none              |
| For                                 | Low:                             | 0                                         | 0                 |
| F/FL (Copper) Port                  | High:                            | 75                                        | 75                |
| F/FL (Optical) Port                 | BufSize:                         | 10                                        | 10                |
|                                     |                                  |                                           | Apply Cancel      |
|                                     |                                  |                                           |                   |
|                                     |                                  |                                           |                   |
|                                     |                                  |                                           | L                 |
|                                     |                                  |                                           |                   |
|                                     | -                                |                                           |                   |
| ۲<br>۲                              |                                  |                                           | ↓                 |
| 🖉 Done.                             |                                  |                                           | C Internet zone   |

SL000162

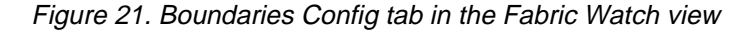

The **Boundaries Config** tab includes the following fields:

**Default** Displays the default values for the boundary configuration:

Changed Exceeded Below Above InBetween

Select Syslog, SNMP\_Trap, or Port log lock to indicate the type of alarm you want to associate with each event.

**Custom** Specifies the custom values for the boundary configuration:

Changed Exceeded Below Above InBetween Select Syslog, SNMP\_Trap, or Port log lock to indicate the type of alarm that you want to associate with each event.

**Apply** Click to apply specified values.

**Cancel** Click to cancel changes made to custom values.

### Alarm config tag

Use the **Alarm Config** tab to configure Fabric Watch alarms. See Figure 22.

| Fabric Watch - Microsoft Internet Exp<br><u>Fi</u> le <u>E</u> dit <u>V</u> iew <u>G</u> o F <u>a</u> vorites <u>H</u> el                                                                                                    | plorer                                  |                                               |                      | - D ><br>ê |
|----------------------------------------------------------------------------------------------------|-----------------------------------------|-----------------------------------------------|----------------------|------------|
| Here → Constant + Here → Constant + Here → Cons | े 🚮 🛱 🐼 🚱<br>resh Home Search Favorites | 🧭 😵 🖬 🖏<br>History Channels Fullscreen Mail   | Print Edit           |            |
| Address 🖉 http://192.168.64.118/threshDis                                                                                                    | sp. html                                |                                               |                      | ✓ ☐ Link:  |
|                                                                                                    |                                         |                                               |                      | 4          |
|                                                                                                    |                                         | retresh                                       |                      |            |
| Fabric Watch                                                                                                    | Threshold(s) Boundaries Config          | Alarms Config                                 |                      |            |
| • Temperature<br>• Fan                                                                                                    |                                         | C Default                                     | C Custom             |            |
| GBIC                                                                                                    |                                         | C Syslog C SNMP_TRAP                          | C Syslog C SNMP_TRAP |            |
| ⊕ ⊡ Port<br>⊕ ⊡ Fabric                                                                                                    | Changed                                 | C Port log lock                               | C Port log lock      |            |
| EPort                                                                                                    | Durandad                                | C Syslog C SNMP_TRAP                          | C Syslog C SNMP_TRAP |            |
| F/FL (Optical) Port                                                                                                    | Exceeded                                | C Port log lock                               | C Port log lock      |            |
|                                                                                                    | Balau                                   | Sysiog Sind SNMP_TRAP                         | • Syslog • SNMP_TRAP |            |
|                                                                                                    | Below                                   | C Port log lock                               | C Port log lock      |            |
|                                                                                                    | Abovo                                   | © Sysiog © SNMP_TRAP                          | • Syslog • SNMP_TRAP |            |
|                                                                                                    | Above                                   | C Port log lock                               | C Port log lock      |            |
|                                                                                                    | InBotwoon                               | <ul> <li>Syslog</li> <li>SNMP_TRAP</li> </ul> | Syslog     SNMP_TRAP |            |
|                                                                                                    | mbetween                                | C Port log lock                               | C Port log lock      |            |
|                                                                                                    |                                         |                                               | Apply Cancel         |            |
| -                                                                                                    |                                         |                                               |                      |            |
| d                                                                                                    | H                                       |                                               |                      |            |
| Done.                                                                                                    |                                         |                                               | C Internet zone      |            |

SL000161

Figure 22. Alarm config tab in Fabric Watch view

The Alarm Config tab includes the following fields:

**Default** Displays the default values for area config alarms:

Changed Exceeded Below Above InBetween

Select Syslog, SNMP\_Trap, or Port log lock to indicate the type of alarm that you want to associate with each event.

**Custom** Specifies the custom values for area config alarms:

Changed Exceeded Below Above InBetween

Select Syslog, SNMP\_Trap, or Port log lock to indicate the type of alarm that you want to associate with each event.

Apply Click to apply specified values.

**Cancel** Click to cancel changes made to custom values.

The Fabric Watch subsystem group is available with a Fabric Watch license.

The enterprise-specific trap is sent by Fabric Watch about an event to be monitored.

## Hub view

The Hub view is a representation of the front panel of the 3534 Managed Hub and is displayed when you click on a hub icon from the Fabric view. The information that is displayed is as close as possible to a real-time view of the 3534 Managed Hub status. If the 3534 Managed Hub is not functioning properly, a message explains the problem that was detected.

To access the Hub view:

- 1. Launch the Web browser.
- 2. Enter the hub name or IP address in the **Location/Address** field and press Enter. For example:

http://switch name/

The IBM StorWatch Specialist launches and displays the Fabric view.

3. Click on the **hub** icon.

The Hub view is displayed.

Following is a description of the items and information available in the Hub view.

#### Fabric Watch (optional software)

Click to access Fabric Watch, if a license is installed.

## Getting help

Contact your IBM sales representative for technical support. This includes hardware and software support, all repairs, and spare components. Be prepared to provide the following information to the support personnel:

• The 3534 Managed Hub serial number

- The 3534 Managed Hub world-wide name
- The output from the supportShow Telnet command
- A detailed description of the problem
- The topology configuration
- Any troubleshooting steps that you have already performed

## Getting software updates

Contact your IBM sales representative for software updates and maintenance releases or see the following Web site:

www.ibm.com/storage/fcswitch

New hub firmware can be installed from the following host operating systems:

- UNIX
- Windows NT
- Windows 98
- Windows 95
- Windows 2000 millennium

# **Chapter 5. Zoning**

**Note:** Throughout this book, the term *switch* applies to both switches and hubs unless otherwise noted.

This chapter contains general information about managing and monitoring a switch using zoning. For information on Quickloop, see the *"IBM 3534 SAN Fibre Channel Managed Hub User's Guide."* The following topics are discussed:

- Overview
- Zoning components
- Zone management
- Zone enforcement
- Multiswitch fabrics
- Zoning commands

## Overview

Zoning is used to set up barriers between different operating environments, to deploy logical fabric subsets by creating defined user groups, or to create test or maintenance areas, or both, which are separated within the fabric.

Zoning gives you the flexibility to manage a storage area network (SAN) to meet different closed user groups objectives.

Figure 23 on page 68 shows a typical use of zoning. Zoning is a fabric management service used to create logical device subsets within a SAN, and enables resource partitioning for management and access control.

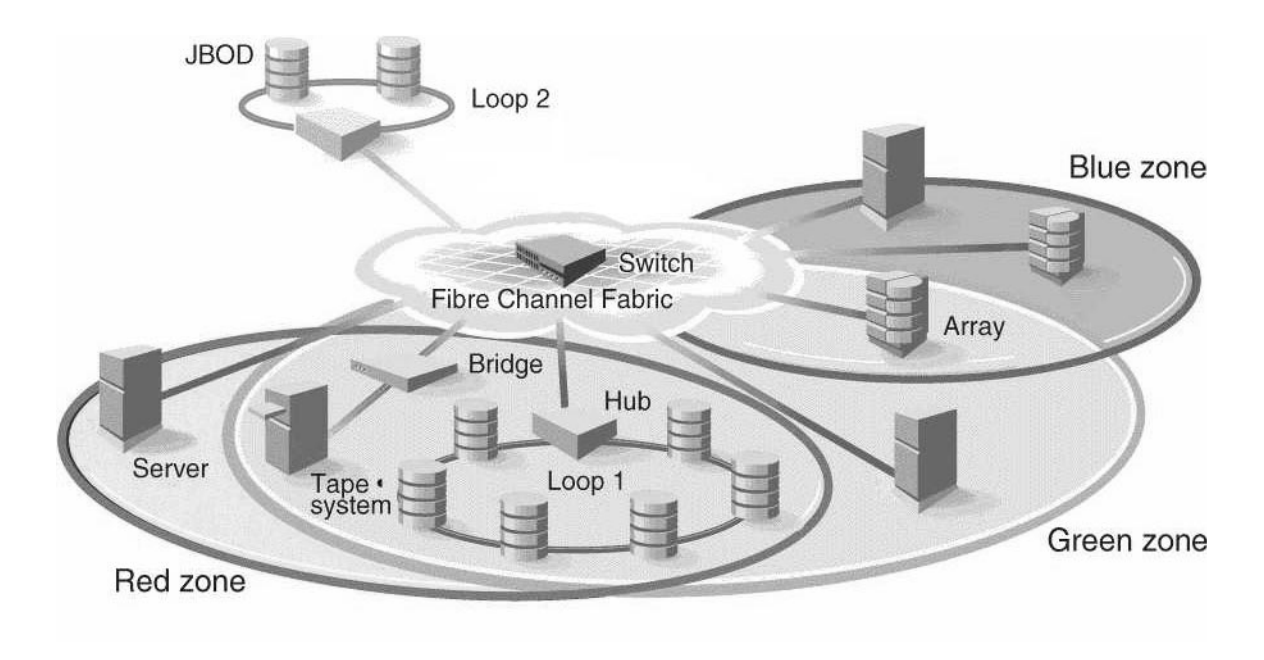

SL000137

Figure 23. A fabric with three zones

The benefits of zoning include:

- Increased environmental security where and when needed.
- Optimization of information technology (IT) resources in response to user demand and changing user profiles.
- Versatility to customize environments as needed.

One or more switches create the fibre-channel fabric. This infrastructure is used to deploy and manage IT resources as a network. Using zoning, fabric-connected devices are arranged into logical groups over the physical fabric configuration. Zoning is one of the fabric services that provide automatic and transparent management for the SAN.

## **Increased SAN control**

Zoning allows you to create segmentation or zones within a fabric. The zones are comprised of selected storage devices, servers, and workstations. It also enforces access of information to only the devices in the defined zone.

Zones can be configured dynamically. The number of zones and zone members are effectively unlimited. Zones vary in size and shape, depending on the number of fabric-connected devices and device locations. Devices can be members of more than one zone. In addition, temporary zones can be created, for example, for enterprise backup. Zone members detect only members in their zones and, therefore, only access each other. A device that is not included in a zone is not available to the zone devices.

## **Functions of zoning**

Zoning involves:

- *Zone management* Telnet commands or the StorWatch Specialist are used to:
  - Create, delete, and display zones
  - Add or remove zone members
  - Configure zone sets
- Zone enforcement the fabric automatically and transparently restricts access to only the devices that are defined zone members.
- *Zone specification* you create and manipulate the zones, zone configurations, and zone aliases.

### Uses for zoning

Uses for zoning include:

- Providing integrated support for heterogeneous environments by isolating systems that have different operating environments or uses.
- Creating fabric functional areas by separating test or maintenance areas from production areas.
- Designating closed user groups by including certain zone devices for exclusive use by zone members.
- Simplifying resource usage by consolidating equipment logically for convenience.
- Promoting time-sensitive functions by creating a temporary zone used to back up a set of devices that are members of other zones.
- Securing fabric areas by providing another level of software security to control port-level access.

## **Zoning concepts**

This section discusses zones, zoning concepts, and zoning components.

## **Zone definition**

A zone is a set of devices that access one another. All devices that are connected to a fabric can be configured into one or more zones. Devices that are in the same zone can see each other, devices that are in different zones cannot.

Every zone has a name that begins with a letter and is followed by any number of letters, digits, and the underscore character (\_). Names are case sensitive, for example Zone\_1 and zone\_1 are different zones. Note that spaces are not allowed.

Every zone has a member list, consisting of one or more members (empty zones are not allowed). See "Zone members" for more information about member list specifications.

The maximum number of zones and the maximum number of members in a zone are constrained by memory usage. Because these limits are greater than the number of devices connected to a fabric, they are effectively unlimited.

Zone definitions are persistent. That is, the definition remains in effect after restarts and power on and off cycles until the definition is deleted or changed.

A device can be a member of multiple zones.

## **Zoning components**

Zoning has several components, in addition to the zones themselves. These components are:

- Zone members
- Zone aliases
- Zone configurations

These components are generically referred to as zone objects.

## **Zone members**

All zone members can be specified using one of the following notations:

- Physical fabric port number
- Node world-wide name
- Port world-wide name

A physical fabric port number notation is specified as a pair of decimal numbers (s, p), where:

- *s* is the switch number (domain ID)
- *p* is the switch port number

For example, 2,12 specifies port 12 on switch number 2. When a zone member is specified by a physical fabric port number, any and all devices connected to that port are in the zone. If this port is an arbitrated loop, all loop devices are in the zone.

A world-wide name notation (node and port) is specified as an 8-hex number separated by colons, for example 10:00:00:60:69:00:00:8a. Zoning has no field knowledge within a world-wide name, the eight bytes are simply compared with the node and port names presented by a device in a login frame (FLOGI or PLOGI). When a zone member is specified by node name, all ports on that device are in the zone. When a zone member is specified by port name, only that single device port is in the zone.

The type of zone members used to define a zone can be mixed and matched. For example, a zone that is defined with the following members:

2,12; 2,14; 10:00:00:60:69:00:00:8a

would contain the devices that are connected to switch 2, ports 12 and 14, and the device with either node name or port name of 10:00:00:60:69:00:00:8a, whichever port in the fabric it is connected to.

For examples of zone members, see Figure 24 on page 73.

## Zone aliases

Zone aliases simplify repetitive port number entries or world-wide names. A zone alias is a C-style name for one or more port numbers or world-wide names. For example, the name *host* could be used as an alias for 10:00:00:60:69:00:00:8a.

### Zone configurations

A zone configuration is a set of zones. At any one time, zoning can be disabled or one zone configuration can be in effect. When a zone configuration is in effect, all zones that are members of that configuration are in effect. You select which zone configuration is currently in effect.

The set of zone configurations defined in a fabric cannot be the same as:

- The configuration that is currently in effect.
- The configurations that are saved in the flash memory of the switch.

The following three terms are used to differentiate between these configurations:

### **Defined configuration**

The defined configuration is the complete set of all zone objects that have been defined in the fabric. There can be multiple zone configurations defined, although only one can be in effect at a time. There might be inconsistencies in the definitions, there might be zones or aliases that are referenced but are not defined, or there might be duplicate members. The defined configuration is the current state of the administrator's input.

#### **Effective configuration**

The effective configuration is a single zone configuration that is currently in effect. The devices that an initiator sees are based on this configuration.

The effective configuration is built when a specified zone configuration is enabled. This configuration is compiled by checking for undefined zone names, zone alias names, or other inconsistencies. This is done by expanding zone aliases, removing duplicate entries, and building the effective configuration.

#### Saved configuration

The saved configuration is a copy of the defined configuration, plus the name of the effective configuration that is saved in flash memory by the **cfgSave** command. There might be differences between the saved configuration and the defined configuration if you have modified any zone definitions and have not saved them.

The saved configuration is automatically reloaded by the switch during start up. If a configuration was in effect when it was saved, the same configuration is reinstated with an automatic **cfgEnable** command.

## **Example of zone configuration**

Figure 23 shows a single configuration (USA\_cfg) with three zones. The zones are defined as follows:

- The red and green zones share six disk drives on a loop.
- The blue and green zones share one storage array.
- The blue zone has a dedicated storage array.

Note that the JBOD with Loop 2 *is not* in any zone and cannot be accessed from any zone where the configuration is in effect.

The disks are specified by world-wide name and the hosts are specified by physical port.

The following example shows how commands are used to configure zones.

admin> aliCreate "arrayl", "21:00:00:20:37:0c:76:85; 21:00:00:20:37:0c:71:df"
admin> aliAdd "arrayl", "21:00:00:20:37:0c:72:51; 21:00:00:20:37:0c:71:0a"
admin> aliCreate "array2", "21:00:00:20:37:0c:66:23; 21:00:00:20:37:0c:73:7f"
admin> aliAdd "array2", "21:00:00:20:37:0c:66:23; 21:00:00:20:37:0c:76:17"
admin> aliCreate "loop1", "21:00:00:20:37:0c:67:e3; 21:00:00:20:37:0c:76:1f"
admin> aliAdd "loop1", "21:00:00:20:37:0c:66:40; 21:00:00:20:37:0c:59:7e"
admin> aliAdd "loop1", "21:00:00:20:37:0c:6a:40; 21:00:00:20:37:0c:59:7e"
admin> zoneCreate "Blue\_zone", "1,0; loop1"
admin> zoneCreate "Green\_zone", "1,0; loop1; 1,2; array2"
admin> cfgCreate "USA\_cfg", "Red\_zone; Blue\_zone; Green\_zone"
admin> config "USA\_cfg" is in effect

Figure 24 shows the configuration, with an additional disk drive loop to which none of the zones can communicate.

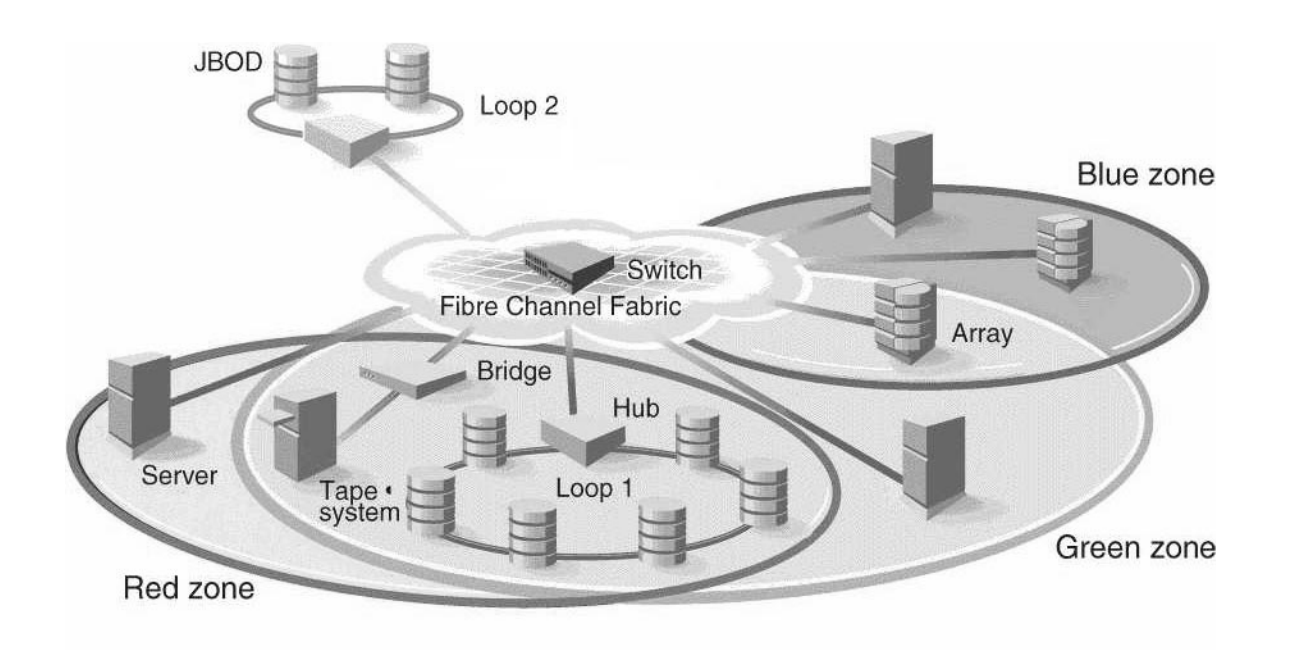

SL000137

Figure 24. Zone management example

## Using zoning

This section contains general information and examples for managing and monitoring the switch using zoning. This section discusses:

- Zoning setup and administration of zoning
- Zone management

- Zone enforcement
- Multiswitch fabrics

## Zoning setup and administration

A zone is specified by a zone name. A zone member is specified by a physical fabric port number, a node world-wide name, or a port world-wide name. Aliases (symbolic names) can be used for easy administration of zones or members. A set of zones is configured during zone specification.

You select which zone configuration is currently in effect. At any one time, you might decide that zoning is disabled or one zoning configuration is in effect, such as for backup. Once zoning is in effect, devices (or ports) that are not in a zone are not accessible for use until they are added to a zone.

#### Zone management

Zone management is performed using Telnet or StorWatch Specialist through out-of-band by logging into a switch. Any switch in the fabric can be used; a change that is made to the zoning information on one switch is replicated through all fabric switches.

Zoning uses logical device subsets within a SAN network for resource partitioning for management and access control. Within a zone the device sets can access one another. All fabric-connected devices can be configured into one or more zones. Devices that are in different zones do not see each other.

### Enforcing a zone

Zoning is enforced by the simple name server (SNS) and hardware. Zoning does not change the SNS protocol. Host device drivers query SNS using existing commands and have no knowledge that zoning is in effect. If no zone configuration is in effect, responses to SNS queries are based on all fabric-connected devices. If a zone configuration is in effect, responses to SNS queries contain information about only those devices that are in the requestor's zone. On switches, a zone can also be enforced because hardware specifies the zone by physical fabric port number.

### Adding multiple items

Multiple items can be added to a zone using zone commands. The command syntax is:

zoning-command "name of zone", "member ; member ;
member"

Where name of zone could be a zone name, an alias name, or a configuration name, depending on if the command is for a zone, alias, or configuration, respectively. The members are separated by semicolons, but within a single pair of double quotes.

For example:

zoneAdd "Red\_zone", "1,10;1,12"

adds domain 1, port 10 and domain 1, port 12 to zone "Red\_zone".

Commands that can take a multiple item parameter list are:

- Configuration commands: cfgCreate, cfgAdd, and cfgRemove
- Zone commands: zoneCreate, zoneAdd, and zoneRemove
- Alias commands: aliCreate, aliAdd, and aliRemove

See "Zone commands" on page 80 for a complete description of these commands.

## **Multiswitch fabrics**

There are two types of data used by zoning:

- Zone configuration data
- N\_Port login data

#### Zone configuration data

This data is shown as the defined configuration by the **cfgShow** command, and is stored in flash by the **cfgSave** command. This data is a replicated database, all fabric switches have a complete copy. Whenever you make a configuration change, the switch where the change is made forwards the change to all fabric switches using vendor-unique interswitch protocol.

### N\_Port login data

N\_Port login data is stored locally on each switch. N\_Port login data is used to translate the world-wide name into physical port numbers when world-wide names are used in zone definitions. The zone checking procedure runs entirely on the local switch when a match can be made by physical port number alone, but when the physical port number is not sufficient, the local switch must query the remote switch to get login data. This data is cached on the local switch until a state change notification renders it invalid.

#### Adding a new switch

A new switch is a switch that has not previously been connected to a zoned fabric and that has had no zone configuration data entered into it. If a switch has been connected to a zoned fabric, or has had zone configuration data previously entered, see "Adding a new fabric" on

page 76. A switch that has been configured for zoning can be returned to this new switch state by using the **cfgClear** command *before* connecting it to the fabric.

When a new switch is connected to a fabric, all zone configuration data is immediately copied from the fabric into the new switch. If a zone configuration is enabled in the fabric, the same configuration becomes enabled in the new switch. After this operation, the **cfgShow** command displays the same output on all switches in the fabric, including the new switch.

#### Adding a new fabric

Adding a new fabric (a fabric where there is no zone configuration information) to an existing zoned fabric is similar to adding a new switch. All switches in the new fabric inherit the zone configuration data. If a zone configuration is enabled, the same configuration becomes enabled in the fabric. After this operation, **cfgShow** displays the same output on all switches in the joined fabric, including the new switches.

#### Merging two fabrics

If two fabrics that have zone configuration information are joined, it is more complex. The zoning software attempts to merge the two zone configurations.

The simplest case is where both fabrics have identical zone configuration data and the same configuration is enabled. In this case, the fabrics join to make one larger fabric with the same zone configuration in effect across the whole new fabric.

If the fabrics have different zone configuration data, the two sets of information are merged if possible, or the interswitch link (ISL) is segmented if a merge is not possible. Merging is not possible if:

- Zoning is enabled in both fabrics and the zone configuration that is enabled is different (*cfg* mismatch)
- The name of a zone object in one fabric is used for a different type of zone object in the other fabric (*type* mismatch)
- The definition of a zone object in one fabric is different from its definition in the other fabric (*content* mismatch)

When this condition is detected by the switches between the ISL, each switch displays an error message on its LCD, Telnet console, and syslog.

#### **Splitting a fabric**

If an ISL goes down, causing a fabric to split into two separate fabrics, each new fabric retains the same zone configuration.

If the ISL is replaced and no changes have been made to the zone configuration in either new fabric, the two fabrics are guaranteed to merge back into one single fabric. If changes have been made to either zone configuration, the rules under "Merging two fabrics" apply.

## **Zoning commands**

Zoning is managed by logging into a switch using Telnet or StorWatch Specialist. Any IBM or compatible switch can be used. A change made to the zoning information on one switch is replicated through all switches in the fabric.

This section contains information and examples on managing zones, including:

- Zone alias commands
- Zone configuration commands
- Zone commands
- Configuration management commands

The zoning commands are added to the shell *admin* account to manage zones, zone aliases, and zone configurations.

All Add, Create, Delete, and Remove commands modify the defined configuration. This has no affect on the enabled configuration until a **cfgEnable** command is run. As these commands are run, the parameter syntax is checked, but the changes are not in force until the next enable command is run. Table 17 summarizes the zoning commands.

| Command                     | Description                           | See page |  |  |
|-----------------------------|---------------------------------------|----------|--|--|
| Zone alias commands         |                                       |          |  |  |
| aliAdd                      | Adds a member to a zone alias         | 78       |  |  |
| aliCreate                   | Creates a zone alias                  | 78       |  |  |
| aliDelete                   | Deletes a zone alias                  | 78       |  |  |
| aliRemove                   | Removes a member from a zone alias    | 79       |  |  |
| aliShow                     | Shows a zone alias definition         | 79       |  |  |
| Zone configuration commands |                                       |          |  |  |
| cfgAdd                      | Adds a zone to a configuration        | 79       |  |  |
| cfgCreate                   | Creates a zone configuration          | 79       |  |  |
| cfgDelete                   | Deletes a zone configuration          | 80       |  |  |
| cfgRemove                   | Removes a zone from a configuration   | 80       |  |  |
| cfgShow                     | Shows a zone configuration definition | 80       |  |  |
| Zone commands               |                                       |          |  |  |
| zoneAdd                     | Adds a member to a zone               | 80       |  |  |
| zoneCreate                  | Creates a zone                        | 81       |  |  |
| zoneDelete                  | Deletes a zone                        | 81       |  |  |
| zoneRemove                  | Removes a member from a zone          | 81       |  |  |
| zoneShow                    | Shows a zone definition               | 82       |  |  |

Table 17. Zoning commands summary

| Command                           | Description                               | See page |  |
|-----------------------------------|-------------------------------------------|----------|--|
| Configuration management commands |                                           |          |  |
| cfgClear                          | Clears all zone configurations            | 82       |  |
| cfgDisable                        | Disables a zone configuration             | 82       |  |
| cfgEnable                         | Enables a zone configuration              | 83       |  |
| cfgSave                           | Saves zone configurations in flash memory | 83       |  |
| cfgShow                           | Shows a zone configuration definition     | 84       |  |

## Zone alias commands

Zone alias commands let you manipulate the zone aliases.

#### aliAdd

The **aliAdd** command adds one or more new alias members to an existing zone alias. The command displays a list of one or more physical fabric port numbers (for example: 1, 2) or world-wide name (for example, 10:00:00:60:69:00:00:8a) separated by semicolons. White spaces are ignored. The alias\_members list cannot contain other zone aliases. The following example shows the **aliAdd** command.

admin> aliAdd "arrayl", "21:00:00:20:37:0c:72:51; 21:00:00:20:37:0c:71:0a" admin> aliAdd "array2", "21:00:00:20:37:0c:9c:6b; 21:00:00:20:37:0c:66:3a" admin> aliAdd "loopl", "21:00:00:20:37:0c:6a:40; 21:00:00:20:37:0c:59:7e"

#### aliCreate

The **aliCreate** command creates a new zone alias. The alias\_name is a C-style name for this zone alias and cannot be used for any other zone object. The command displays a list of one or more physical fabric port numbers (for example: 1, 2) or world-wide name (for example, 10:00:00:60:69:00:00:8a) separated by semicolons. White space is ignored. The alias\_members list cannot contain other zone aliases. The following example shows the **aliCreate** command.

```
admin> aliCreate "array1", "21:00:00:20:37:0c:76:8c; 21:00:00:20:37:0c:71:d2"
admin> aliCreate "array2", "21:00:00:20:37:0c:66:23; 21:00:00:20:37:0c:73:7f"
admin> aliCreate "loop1", "21:00:00:20:37:0c:67:e3; 21:00:00:20:37:0c:76:1f"
```

The **aliDelete** command deletes an existing zone alias. The following example shows the **aliDelete** command.

admin> aliDelete "array2"

#### aliRemove

The **aliRemove** command removes one or more alias members from an existing zone alias. The members to be removed are found by an exact string match when removing multiple members. The order is important. If this command results in all members being removed, the zone alias is deleted. The following example shows the **aliRemove** command.

admin> aliRemove "array1", "21:00:00:20:37:0c:71:d2"

#### aliShow

The **aliShow** command prints the specified zone alias definition if a parameter is given; otherwise, all zone configuration information is printed. The following example shows the **aliShow** command.

## Zone configuration commands

Zone configuration commands let you manipulate the zone configurations.

#### cfgAdd

The **cfgAdd** command adds one or more new cfg members to an existing zone configuration. cfg\_members is a list of one or more zone names separated by semicolons. White space is ignored. The following example shows the **cfgAdd** command.

admin> cfgAdd "USA\_cfg", "Green\_zone"

#### cfgCreate

The **cfgCreate** command creates a new zone configuration. The cfg name is a C-style name for this zone configuration and cannot already be used for any other zone object. cfg\_members is a list of one or more zone names separated by semicolons. White space is ignored. The following example shows the **cfgCreate** command.

admin> cfgCreate "USA\_cfg", "Red\_zone; Blue\_zone; Green\_zone"

#### cfgDelete

The **cfgDelete** command deletes an existing zone configuration. The following example shows the **cfgDelete** command.

```
admin> cfgDelete "USA_cfg"
```

#### cfgRemove

The **cfgRemove** command removes one or more cfg\_members from an existing zone configuration. The members to be removed are found by an exact string match when removing multiple members. The order is important. If this command results in all members being removed, the zone configuration is deleted. The following example shows the **cfgRemove** command.

"USA\_cfg", "Green\_zone"

#### cfgShow

The **cfgShow** command prints the specified zone configuration definition if a parameter is given, otherwise all zone configuration information is printed. The following example shows the **cfgShow** command.

```
admin> cfgShow
Defined configuration:
cfg: USA_cfg Red_zone; Blue_zone; Green_zone
zone: Blue_zone
               0,1; array1; 0,2; array2
 zone: Red_zone
              0,0; loop1
alias: array1 21:00:00:20:37:0c:76:8c; 21:00:00:20:37:0c:71:02
alias: array2 21:00:00:20:37:0c:76:22; 21:00:00:20:37:0c:76:28
alias: loop1 21:00:00:20:37:0c:76:85; 21:00:00:20:37:0c:71:df
Effective configuration:
cfg: USA_cfg
zone: Blue_zone
               0,1
               21:00:00:20:37:0c:76:8c
               21:00:00:20:37:0c:71:02
               0,2
               21:00:00:20:37:0c:76:22
               21:00:00:20:37:0c:76:28
 zone: Red_zone
               0,0
```

## Zone commands

Zone commands let you manipulate the zones within a fabric.

#### zoneAdd

The **zoneAdd** command adds one or more new zone members to an existing zone. zone\_members is a list of one or more physical fabric port numbers (for example: 1, 2), world-wide name (for example,

10:00:00:60:69:00:00:8a), or zone alias names separated by semicolons. White space is ignored. The following example shows the **zoneAdd** command.

admin> zoneAdd "Blue\_zone", "array2; array3; array4; array5;"

#### zoneCreate

The **zoneCreate** command creates a new zone. The zone\_name is a Cstyle name for the zone and cannot already be used for any other zone object. zone\_members is a list of one or more physical fabric port numbers (for example: 1, 2), world-wide name (for example, 10:00:00:60:69:00:00:8a), or zone alias names separated by semicolons. White space is ignored. The following example shows the **zoneCreate** command.

```
admin> zoneCreate "Red_zone", "0,0; loop1"
admin> zoneCreate "Blue_zone", "0,1; array1; 0,2; array2"
admin> zoneCreate "Green_zone", "0,0; loop1; 0,2; array2"
```

#### zoneDelete

The **zoneDelete** command deletes an existing zone. The following example shows the **zoneDelete** command.

admin> zoneDelete "Blue\_zone"

### zoneRemove

The **zoneRemove** command removes one or more zone members from an existing zone. The members to be removed are found by an exact string match when removing multiple members. The order is important. If this command results in all members being removed, the zone is deleted. The following example shows the **zoneRemove** command.

admin> zoneRemove "Blue\_zone", "array2"

#### zoneShow

The **zoneShow** command prints the specified zone definition if a parameter is given; otherwise, all zone configuration information is printed. The following example shows the **zoneShow** command.

```
admin> zoneShow
Defined configuration:
 cfg: USA_cfg Red_zone; Blue_zone; Green_zone
 zone: Blue_zone
                 0,1; array1; 0,2; array2
 zone: Red_zone
         0,0; loop1
 alias: array1 21:00:00:20:37:0c:76:8c; 21:00:00:20:37:0c:71:02
 alias: array2 21:00:00:20:37:0c:76:22; 21:00:00:20:37:0c:76:28
alias: loop1 21:00:00:20:37:0c:76:85; 21:00:00:20:37:0c:71:df
Effective configuration:
cfg: USA_cfg
 zone: Blue_zone
                 0.1
                 21:00:00:20:37:0c:76:8c
                 21:00:00:20:37:0c:71:02
                 0,2
                 21:00:00:20:37:0c:76:22
                 21:00:00:20:37:0c:76:28
 zone: Red_zone
                 0,0
                 21:00:00:20:37:0c:76:85
                 21:00:00:20:37:0c:71:df
```

### Configuration management commands

Configuration management commands let you configure the zones.

#### cfgClear

The cfgClear command removes all zone information from the fabric.

If a zone configuration is enabled, it is first disabled. All defined zone objects are deleted. However, the saved configuration remains in flash memory. The following example shows the **cfgClear** command.

admin> cfgClear

To clear the configuration from memory, type cfgSave after cfgClear.

#### cfgDisable

The **cfgDisable** command disables the current zone configuration. The fabric returns to nonzoning mode where all devices see each other. The following example shows the **cfgDisable** command

admin> cfgDisable "USA\_cfg"

## cfgEnable

The **cfgEnable** command enables the zone configuration. The specified zone configuration is compiled by checking for undefined zone names, zone alias names, or other inconsistencies. This is done by expanding zone aliases, removing duplicate entries, and building the effective configuration. If the compilation fails, the previous state is unchanged (zoning is disabled if it was previously disabled or the previous effective configuration remains in effect). If the compilation succeeds, the previous effective configuration is disabled and this new configuration is enabled. The following example shows the **cfgEnable** command.

admin> cfgEnable "USA\_cfg" zone config "USA\_cfg" is in effect

## cfgSave

The **cfgSave** command writes a copy of the defined configuration plus the name of the effective configuration to flash memory in all fabric switches. The saved configuration is automatically reloaded by the switch during start up and, if a configuration was in effect when it was saved, the same configuration is reinstated with an automatic **cfgEnable** command. The following example shows the **cfgSave** command.

admin> cfgSave Updating flash ...

#### cfgShow

The **cfgShow** command prints the output of the specified zone configuration definition if a parameter is given; otherwise, all zone configuration information is printed. The following example shows the **cfgShow** command.

```
admin> cfgShow
Defined configuration:
cfg: USA1 Blue_zone
cfg: USA_cfg Red_zone; Blue_zone
zone: Blue_zone
               0,1; array1; 0,2; array2
zone: Red_zone
        0,0; loop1
alias: array1 21:00:00:20:37:0c:76:8c; 21:00:00:20:37:0c:71:02
alias: array2 21:00:00:20:37:0c:76:22; 21:00:00:20:37:0c:76:28
alias: loop1 21:00:00:20:37:0c:76:85; 21:00:00:20:37:0c:71:df
Effective configuration:
cfg: USA_cfg
zone: Blue_zone
               0,1
               21:00:00:20:37:0c:76:8c
               21:00:00:20:37:0c:71:02
               0,2
               21:00:00:20:37:0c:76:22
               21:00:00:20:37:0c:76:28
zone: Red_zone
               0,0
```

# **Chapter 6. Service procedures**

**Note:** Throughout this guide, the term *switch* refers to switches and hubs unless otherwise noted.

This chapter discusses the service procedures for the IBM 3534 SAN Fibre Managed Hub. Following these procedures resolves most 3534 Managed Hub and GBIC failures.

The 3534 Managed Hub provides extensive diagnostics that can be used in extended service environments that are not resolved in these service procedures. See "Appendix B. Diagnostics" on page 105 for information about these diagnostics. Before you begin, see Figure 25 to familiarize yourself with the location of the various 3534 Managed Hub components and indicators.

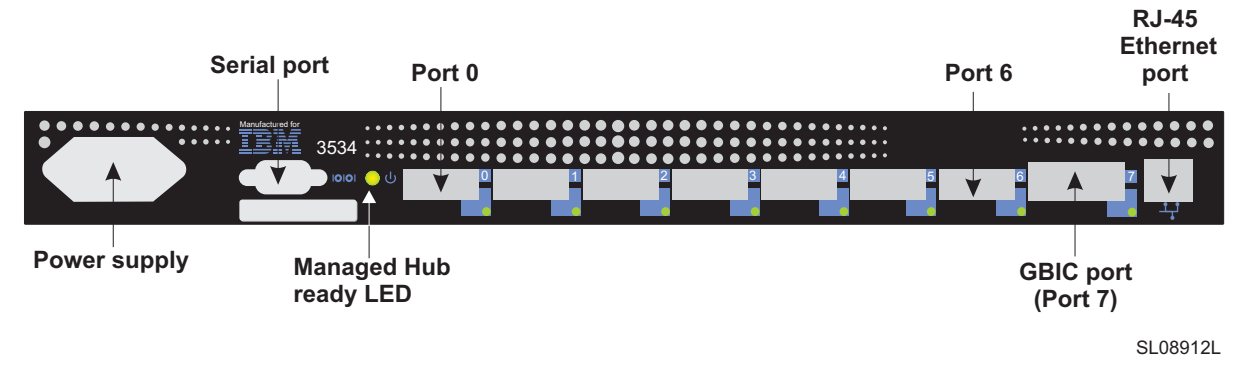

Figure 25. Front panel of the 3534 Managed Hub

## **Problem determination**

Attention: If you are going to service a functional 3534 Managed Hub, never unplug cables or GBICs when there is activity on the associated ports. This causes immediate failure of the communications path. To determine if a port has active communications, see "Visually inspect LEDs" on page 86. If it becomes necessary to unplug active ports, the customer must stop communications on these ports.

Always begin problem determination here by checking the following areas. Before performing any repair action, gather as much information as possible.

For the latest information on the 3534 SAN Fibre Channel Managed Hub, see the following Web site at:

www.ibm.com/storage/fchub

## System reported error or failure to access a device

Either the customer has reported a 3534 Managed Hub related system error message or the customer has reported a failure accessing storage or hosts attached to the 3534 Managed Hub. If the host reported error message from the 3534 Managed Hub is known, or a customer communications failure symptom is known, see the "Service reference table" on page 87. After identifying the error message or the symptom, perform the recommended service action.

## **Visually inspect LEDs**

Observe the front panel LED status indicators, then check the information in "Service reference table" on page 87. If a faulty condition is observed, perform the recommended service action.

## Determine if zoning is in effect

The 3534 Managed Hub implements *zoning*. Zoning is a feature that permits a system administrator to define port and AL\_PA communication setup and permissions. It is possible that the customer has ports zoned in a way that prevents them from communicating. Ask the customer if zoning is in effect. If it is, the customer should check the zoning setup to make sure that zoning is not the source of the problem.

Zoning is explained in the *IBM 3534 SAN Fibre Channel Managed Hub User's Guide*. To display and check zones, the customer must log on to the 3534 Managed Hub using Telnet in admin mode and issue the **zoneShow** command. Zone management can also be shown by using zone administration from the Storwatch Managed Hub Specialist Web interface. Any active or configured zones are displayed.

### Check for problems on attached devices

To determine if the source of the problem is an attached device, check the following:

- LEDs
- Display panels
- Firmware levels
- Operating status

## **Check FC host versions**

For an updated list of supported host platforms and fibre-channel host bus adapters, see the following Web site at:

www.ibm.com/storage/fchub

You need to determine the following:

- Operating system version
- Service pack version
- Hot fix version
- HBA hardware version
- HBA firmware version
- HBA device driver version

If an update is required, perform the update.

## Service reference table

Table 18 lists the types of error messages or failure indications that might be encountered. For the recommended action, see the corresponding action code in Table 19, "Action codes and recommended actions," on page 88.

Table 18. Service reference table

| Description                                                                                   | Action Code |
|-----------------------------------------------------------------------------------------------|-------------|
| System reported error message                                                                 |             |
| The customer has reported that a fan failure was reported to the system.                      | 1           |
| Customer reports a failure to communicate with a host or devic                                | e           |
| Communication failure on all ports.                                                           | 2           |
| Communication failure on some ports.                                                          | 3           |
| Visual LED observation.                                                                       |             |
| Slow yellow blink port LED (2 second blink).                                                  | 3           |
| Fast yellow blink port LED (1/2 second blink).                                                | 3           |
| Steady yellow port LED.                                                                       | 3           |
| Slow green blink port LED (2 second interval).                                                | 3           |
| Fast green blink port LED (1/2 second interval)                                               | 3           |
| Steady green port LED (port is online and the connected host/<br>device is not sending data). | 0           |
| Flickering green port LED (port is online and the connected host/<br>device is sending data.  | 0           |
| Interleaving green and yellow port LED (port is bypassed).                                    | 5           |
| Port LED is off on port 7 (and a GBIC and cable are installed).                               | 3           |
| Port LED is off on port 7 (no GBIC installed).                                                | 0           |
| Port LED is off on port 7 (GBIC installed but no cable).                                      | 3           |
| Ready LED is anything other than steady green.                                                | 3           |
| Port LED is off on port 0, 1, 2, 3, 4, 5, or 6 (and a cable is installed).                    | 3           |
| Port LED is off on port 0, 1, 2, 3, 4, 5, or 6 (but no cable is installed).                   | 3           |

## Action codes and recommended actions table

Table 19 lists the action codes and the recommended actions.

Table 19. Action codes and recommended actions

| Action code | Action                                                                |
|-------------|-----------------------------------------------------------------------|
| 0           | Normal, no action required.                                           |
| 1           | See "Fan failure (action code 1)" on page 88.                         |
| 2           | See "All ports fail to communicate (action code 2)" on page 88.       |
| 3           | See "Abnormal port LED function (action code 3)" on page 89.          |
| 4           | See "Abnormal Ready LED (action code 4)" on page 91.                  |
| 5           | See "Port in bypass mode (action code 5)" on page 91.                 |
| 6           | See "Checking the customer configuration (action code 6)" on page 92. |
| 7           | See "Suspect fiber-channel cable (action code 7)" on page 92.         |

## Fan failure (action code 1)

You are here because a 3534 Managed Hub message to the system indicates that a fan failure has occurred, or you suspect a fan failure for another reason.

Replace the 3534 Managed Hub. See "Replacing the 3534 Managed Hub" on page 96.

## All ports fail to communicate (action code 2)

You are here because there is a complete failure (no data can be passed through the hub).

 Observe the front of the 3534 Managed Hub. If the ready LED is on and steadily green, see "Abnormal port LED function (action code 3)" on page 89.

If not, verify the following:

- a. The power cord is seated.
- b. There is power in the electrical outlet.

#### DANGER

An electrical outlet that is not correctly wired could place hazardous voltage on metal parts of the system or the products that attach to the system. It is the customer's responsibility to ensure that the outlet is correctly wired and grounded to prevent an electrical shock. (72XXD201)

2. If the LED is now on, unplug the unit from the electrical outlet, wait 15 seconds, then plug the unit into the electrical outlet. If the ready LED

is on and steadily green, go to "Verifying a repair that required 3534 Managed Hub replacement" on page 98.

3. If the ready LED is not on and steadily green, replace the entire 3534 Managed Hub. See "Replacing the 3534 Managed Hub" on page 96.

### Abnormal port LED function (action code 3)

You are here for one of the following reasons:

- You started from the action code for a total hub failure, and observed the ready LED was functioning normally.
- The customer reported that only some ports were failing while others were operating.
- You observed an abnormal LED status on one or more ports.

Be sure that all cables and GBICs are properly seated. Observe the LEDs for the failing ports. If you do not know which ports are failing, go to "Checking the 3534 Managed Hub" on page 90.

- If the port LED blinks slow yellow (blinks every two seconds), the port is disabled. The customer needs to re-enable the port using the Storwatch Managed Hub Specialist Web interface or a Telnet session. See the *IBM 3534 SAN Fibre Channel Managed Hub User's Guide* for information about disabling and re-enabling ports. Have the customer re-enable the port.
- 2. If the port LED blinks fast yellow (blinks every 1/2 second):
  - a. Remove the incoming cables from the failing ports. Mark them to ensure that you can return them to the same port.
  - b. If the port is port 7, remove and reseat the GBIC.
  - c. Insert one of the small single GBIC port wrap connectors (black for ports 0 6). For port 7, the connector is black if the GBIC is short wavelength or gray if it is long wavelength. Wait 10 seconds and observe the associated port LED. If it is blinking green, the GBIC and port are functional. Do this for all suspect ports. If all ports show a blinking green port LED, check the other customer configuration information or the associated fibre-channel cables. See "Checking the customer configuration (action code 6)" on page 92 and "Suspect fiber-channel cable (action code 7)" on page 92.
  - d. If any of the LEDs for ports 0 6 do not blink green, replace the 3534 Managed Hub. See "Replacing the 3534 Managed Hub" on page 96. If the LED for port 7 does not blink green, replace the GBIC with a new (known good) GBIC.
  - e. After replacing the GBIC in port 7, again insert the single port wrap connector. If the port LED still does not blink green, replace the 3534 Managed Hub. See "Replacing the 3534 Managed Hub" on page 96.
- 3. If the port LED is steady yellow, this indicates that the port is receiving a signal, but the attached device is not yet online and the device is probably not in the ready state. Have the customer make the device

ready. If the customer is unable to correct the problem, see "Abnormal port LED function (action code 3)" on page 89.

- 4. If the port LED blinks fast green (1/2-second blink, not a flickering light), replace the 3534 Managed Hub. See "Replacing the 3534 Managed Hub" on page 96.
- 5. If the port LED blinks slow green (every 2 seconds), it indicates that a bad cable or a wrap cable is installed.
  - a. Verify if a wrap cable is installed or if a wrap connector is installed at the other end of the cable. If either of these situations is true, correct it.
  - b. If a wrap cable or wrap connector is not installed, replace the cable or ask the customer to have his cabling supplier check the cable, whichever is appropriate.
  - c. If you are replacing the cable, see "FRU list" on page 95. There are FRU part numbers for the 5 m (16.4 ft.) and the 25 m (82 ft.) short wavelength cables supplied with this product.
- 6. If the port 0 6 LEDs show no light with no cable installed, or if port 7 shows no light with a GBIC installed but no cable:
  - a. This is normal. A cable from an appropriate device needs to be installed if the port is to be used.
  - b. If the device cable is present, insert the cable into the GBIC or port.
- 7. If the port LED shows no light and a cable is installed, make sure that the attached device is turned on and ready.
- If the attached device is turned on and ready, it is necessary to check other customer configuration information, or the associated fibrechannel cables. See "Checking the customer configuration (action code 6)" on page 92 and "Suspect fiber-channel cable (action code 7)" on page 92.

#### Checking the 3534 Managed Hub

Attention: Do not remove cables or GBIC from ports that are:

- Blinking green: This is a normally operating port with communications in progress.
- Steady green: The port is connected to a functional device, but there is no data traffic in progress. If this port is believed to be the problem, the failure is not with the 3534 Managed Hub. Instead, the attached device or host is not attempting to send data. See the appropriate host, device, or application documentation to resolve the problem.

Use the following procedure to ensure that the 3534 Managed Hub is operating correctly.
- 1. Remove the incoming cables from the suspect ports. Mark them to make sure that you can return them to the same port.
- 2. Remove and reseat the GBIC in port 7 if it is installed.
- 3. Insert one of the small single GBIC port wrap connectors (black for ports 0 6). For port 7, the connector is black if the GBIC is short wavelength or gray if it is long wavelength.

Wait 10 seconds and observe the associated port LED. If it slowly blinks green (every 2 seconds), the GBIC and port are functional. Do this for all suspect ports.

- 4. If all ports slowly blink green (every 2 seconds), check the customer configuration information or the associated fibre-channel cables. See "Checking the customer configuration (action code 6)" on page 92 and "Suspect fiber-channel cable (action code 7)" on page 92.
- If any of the LEDs for ports 0 6 do not blink green, replace the 3534 Managed Hub. See "Replacing the 3534 Managed Hub" on page 96. If the LED for port 7 does not blink green, replace the GBIC, then continue with step 6.
- After replacing the GBIC in port 7, insert the single port-wrap connector. If the port LED still does not blink green, replace the 3534 Managed Hub. See "Replacing the 3534 Managed Hub" on page 96.

### Abnormal Ready LED (action code 4)

You are here because you have seen an abnormal indication for the ready LED.

- 1. Verify the following:
  - a. The power cord is seated.
  - b. There is power in the electrical outlet.

#### DANGER

An electrical outlet that is not correctly wired could place hazardous voltage on metal parts of the system or the products that attach to the system. It is the customer's responsibility to ensure that the outlet is correctly wired and grounded to prevent an electrical shock. (72XXD201)

- 2. If the LED is now on, unplug the unit from the electrical outlet; wait 15 seconds, then plug the unit back into the electrical outlet. If the ready LED is on and steadily green, go to "Verifying a repair that required 3534 Managed Hub replacement" on page 98.
- 3. If the ready LED is not on and steadily green, replace the entire 3534 Managed Hub. See "Replacing the 3534 Managed Hub" on page 96.

### Port in bypass mode (action code 5)

The port is in bypass mode because it has been unable to initialize the link.

- 1. Remove the cable from the port. The LED should go off.
  - If the LED goes off, go to step 2.
  - If the LED stays interleaving green and yellow, go to step 3.
  - If the LED goes to some other state, note the new state and refer to "Appendix B. Diagnostics" on page 105 to determine the correct action.
- 2. The LED is off. This state is normal operation for the 3534 Managed Hub. When the cable was connected, the LED was interleaving green and yellow, indicating that the port was not receiving correct information over the fiber link to enable it to correctly initialize the link. See the appropriate manual for the device at the other end of the cable, and resolve why a valid link initialization frame is not being sent.
- 3. When the cable is removed, the LED should go off. However, if it interleaves green and yellow, there is a problem with the hub.
  - If the interleaving port is 0 6, you must replace the hub. See "Replacing the 3534 Managed Hub" on page 96.
  - If the interleaving port is port 7, replace the GBIC and see if this resolves the problem. See "Replacing a GBIC module" on page 96.
     If replacing the GBIC module does not solve the problem, you must replace the 3534 Managed Hub. See "Replacing the 3534 Managed Hub" on page 96.

### Checking the customer configuration (action code 6)

1. Check the customer configuration to ensure that the customer has appropriately configured any systems, HBAs, storage devices, and code levels.

To get the latest information on compatible devices and hosts, see the following Web site at:

www.ibm.com/storage/fchub

2. The HBAs should be running in FCAL mode. You should run diagnostics as available on the systems HBAs.

If the HBAs are correctly configured and pass diagnostics, and you have not found any fault with the 3534 Managed Hub after reviewing and following all other instructions in the service procedures, you might need to replace the fibre-channel cable. See "*Suspect fiber-channel cable (action code 7)*."

### Suspect fiber-channel cable (action code 7)

To check the fiber-channel cable, perform the following steps:

- 1. Verify that the ends of the suspect cable are fully seated.
- 2. Verify that the pair of fibre connectors are correctly oriented at both ends of the cable. You can check the cable by swapping the two fibres at one end to see if this corrects the problem. If this does not

correct the problem, restore the fibre cables to their original configuration.

- 3. If the HBA does not have wrap capability and you have access to both ends of the cable, check the cable by plugging it into two short wavelength ports on the same 3534 Managed Hub, if available. To do this test, make sure that the length of the of cable is less than 500 m for short wavelength. Many bad cables can be detected by simply plugging them into two ports and observing the port indicator LEDs. The LEDs should blink slow green (every 2 seconds). If they do not, the cable is bad.
- 4. If the host or device HBA has a diagnostic to wrap a cable, perform this diagnostic. If the diagnostic still reports failure, replace the cable or have the customer replace the cable.
  - a. If this is an IBM-provided cable, replace the cable. There are two lengths of cable available for the 3534 Managed Hub: 5 m (16.4 ft.) and 25 m (82 ft.) short wavelength. If these are appropriate, replace the cable.
  - b. If the cables were obtained from some other IBM product, you need to determine the appropriate FRU.
  - c. If the customer obtained the cable from someone other than IBM, the customer needs to replace the cable.
- 5. If the LED blinks slow green, you can test it further by using the CrossPort diagnostic test. See "crossPortTest" on page 125.
- 6. If it is not possible or not appropriate to access the 3534 Managed Hub in this way, replace the short cable. If you are dealing with a long cable or one where both ends cannot be accessed at the 3534 Managed Hub, you need to have the cable installer test the cable.

# Chapter 7. Field replaceable units

This chapter describes the field replaceable units (FRUs) available for the 3534 Managed Hub, the procedures to replace them, and the procedure to verify the repair.

**Note:** Throughout this guide, the term *switch* refers to switches and hubs unless otherwise noted.

## **FRU list**

Table 20 lists the field replaceable units available for the 3534 Managed Hub.

Table 20. Field replaceable units

| Description                      | Part number | Replacement procedures                           |
|----------------------------------|-------------|--------------------------------------------------|
| 3534 Managed<br>Hub FRU          | 35L1801     | See "Replacing the 3534 Managed Hub" on page 96. |
| Power cord                       | 36L8886     | None                                             |
| GBIC module LW                   | 03K9208     | See "Replacing a GBIC module" on page 96.        |
| GBIC module SW                   | 03K9206     | See "Replacing a GBIC module" on page 96.        |
| 5-meter fibre-<br>channel cable  | 03K9202     | None                                             |
| 25-meter fibre-<br>channel cable | 03K9204     | None                                             |
| Rack slides                      | 34L2722     | See "Installation instructions" on page 20.      |
| Rack-mount<br>brackets           | 34L2767     | See "Installation instructions" on page 20.      |
| Switch securing ears             | 34L2723     | See "Installation instructions" on page 20.      |

### **Replacing the 3534 Managed Hub**

#### DANGER

An electrical outlet that is not correctly wired could place hazardous voltage on metal parts of the system or the products that attach to the system. It is the customer's responsibility to ensure that the outlet is correctly wired and grounded to prevent an electrical shock. (72XXD201)

To replace a 3534 Managed Hub, perform the following steps:

- 1. Check with the customer to verify that the unit to be replaced is not currently being used.
- 2. Unplug the 3534 Managed Hub from the electrical outlet.
- 3. Remove all cabling that is attached to the front panel. Label the fiber cables before removing them.
- 4. Remove the GBIC that is plugged into port 7, if applicable.
- 5. If the 3534 Managed Hub is installed in a rack, remove it from the rack. See "Rack-mount installation" on page 21.
- 6. Put the new 3534 Managed Hub into position. See "Desktop installation" on page 21 or "Rack-mount installation" on page 21.
- 7. Insert the GBIC into port 7. See "Installing the GBIC" on page 25.

#### DANGER

An electrical outlet that is not correctly wired could place hazardous voltage on metal parts of the system or the products that attach to the system. It is the customer's responsibility to ensure that the outlet is correctly wired and grounded to prevent an electrical shock. (72XXD201)

- 8. Attach the power cord and plug it into the electrical outlet.
- Go to "Verifying a repair that required 3534 Managed Hub replacement" on page 98. Be sure to set the IP address *before* connecting the Ethernet cable as described in "Setting the IP address" on page 26.

### **Replacing a GBIC module**

The GBIC module is installed and removed by sliding it into the system board from the front of the unit. SNMP traps are generated upon GBIC insertion and removal.

### **Removing a GBIC module**

Figure 26 shows an IBM GBIC. Pull down the metal swing bar on the front of the GBIC and pull it out. Carefully move the GBIC from side to side to unseat it. (You may find that the removal of the GBIC module requires more force than on other units.)

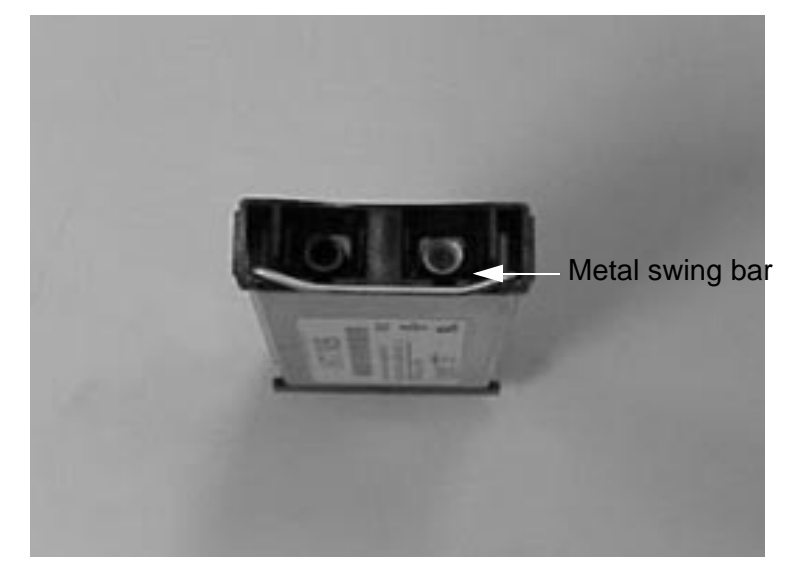

Figure 26. IBM GBIC module

### Installing a GBIC module

**Attention:** The GBIC module is keyed so that it can be inserted in only one way. Do not forcibly insert the module if it does not slide in easily.

- 1. Insert the GBIC module into the port until the connector is firmly seated into port 7. The latch prongs will lock and prevent accidental removal of the GBIC.
- 2. Go to "Verifying FRU repair" on page 97.

### Verifying FRU repair

You can replace a GBIC without removing power from the 3534 Managed Hub or disrupting operations. Use the following procedures to verify that a FRU is functioning properly.

### Verifying a repair that did not require 3534 Managed Hub shut down

Perform the following procedure for a FRU that did not require shut down:

- 1. Reinstall the functional GBIC that you removed.
- 2. Verify that the 3534 Managed Hub ready LED is on.
- 3. Plug the appropriate wrap connector (black for shortwave and grey for longwave) into the GBIC. Verify that the port 7 LED blinks a slow green (every 2 seconds).
- 4. Reconnect any other cables you might have removed.
- 5. If the 3534 Managed Hub passes all checks, return the 3534 Managed Hub to the customer. If any check fails, go to "Problem determination" on page 85.

### Verifying a repair that required 3534 Managed Hub replacement

This procedure is performed after replacing the 3534 Managed Hub. However, you can use this verification procedure any time that a 3534 Managed Hub is shut down and the entire 3534 Managed Hub function needs to be checked.

Attention: Do not install the Ethernet cable until reviewing Step 11.

- 1. Disconnect any cables that you installed, except the power cord.
- 2. Connect the power cord to the 3534 Managed Hub.

#### DANGER

An electrical outlet that is not correctly wired could place hazardous voltage on metal parts of the system or the products that attach to the system. It is the customer's responsibility to ensure that the outlet is correctly wired and grounded to prevent an electrical shock. (72XXD201)

- 3. Plug the unit into the electrical outlet.
- 4. Verify that the associated ready LED is on.
- 5. Wait 2 minutes while POST diagnostics run.
- 6. Verify that the 3534 Managed Hub ready LED is on.
- 7. Install a GBIC in port 7, if applicable.
- 8. Plug the appropriate wrap connector (black for ports 0 6; black for port 7 shortwave and grey for port 7 longwave) into each port. Verify that each associated port LED blinks slow green (every 2 seconds).
- 9. If any of the checks fail, go to "Problem determination" on page 85.
- 10. Reinstall all cables except the Ethernet cable (the cable that attaches in the RJ-45 connector).
- 11. If you replaced the 3534 Managed Hub, you need to set the 3534 Managed Hub IP address. To do this, see "Setting the IP address" on page 26. The 3534 Managed Hubs are shipped with the IP address

set to 10.77.77.77. The address on the label in the upper left corner of the 3534 Managed Hub might or might not have been used by the customer. Determine from the customer LAN administrator what the IP address settings should be before setting the IP address. After setting the IP address, return the 3534 Managed Hub to the customer.

- **Note:** If this unit was cascaded to an IBM 2109 Fibre Switch or to another IBM 3534 Managed Hub, the configuration information is automatically refreshed from the connected unit. Otherwise, inform the customer that any configuration information needs to be re-entered.
- 12. If you did not replace the 3534 Managed Hub, install the Ethernet cable and return the 3534 Managed Hub to the customer.

100 IBM 3534 SAN Fibre Channel Managed Hub Installation and Service Guide

# Appendix A. 3534 Managed Hub specifications

Appendix A provides the specification information for the 3534 Managed Hub.

**Attention:** Throughout this guide, the term *switch* refers to switches and hubs unless otherwise noted.

## **General Specifications**

Table 21 shows the general specifications for the 3534 Managed Hub.

| Table 21. General specifications |                                                                                |
|----------------------------------|--------------------------------------------------------------------------------|
| Specifications                   | Description                                                                    |
| ANSI fibre-channel protocol      | Fibre-channel ANSI standard (FC-PH)                                            |
| Fabric initialization            | Complies with FC-SW 3.2                                                        |
| IP over fibre channel (FC-IP)    | Complies with 2.3 of the FCA profile                                           |
| System architecture              | Nonblocking shared-memory loop switch                                          |
| System processor                 | Superscalar 33 MHz Intel <sup>®</sup> i960RP                                   |
| Number of fibre-channel ports    | Seven fixed SW FC ports and one GBIC port                                      |
| Fibre-channel port speed         | 1.0625 Gbps full duplex                                                        |
| Modes of operation               | Fibre-channel class 2 service and fibre-channel class 3 connectionless service |
| Aggregate switch I/O bandwidth   | 8 Gbps full duplex                                                             |
| Frame buffers                    | 16 buffers per port at 2112 bytes per frame                                    |
| Fabric latency                   | <2 microseconds with no contention                                             |
| Data transmission range          | Up to 500 m (1625 ft) for SWL optical link                                     |
|                                  | Up to 10 km (32 808 ft.) for LWL optical link                                  |
| Chassis types                    | Back-to-front airflow                                                          |

Table 21. General specifications

Table 22 shows fabric management standard features.

| Table 22. Fa | pric management standard features |
|--------------|-----------------------------------|
|--------------|-----------------------------------|

| Standard features | Description                                                                  |
|-------------------|------------------------------------------------------------------------------|
| Fabric management | Simple name server, alias server, SNMP, Telnet, WWW                          |
| User interface    | RJ-45 front panel connector for 10BASE-T or 100BASE-T<br>Ethernet or in-band |
| Serial port       | Local front panel RS-232 port for recovering factory settings                |

## **Optical port specifications**

Fibre-channel interfaces of a 3534 Managed Hub system equipped with an optical port interface use a short wavelength (780 - 850 nm) or long wavelength (1270 - 1350 nm) laser transmitter. The laser complies with 21 CFR(J) class 1 laser safety requirements. It uses non-open fibre control (OFC) optical GBICs in the switch circuit. Safe class 1 operation is guaranteed by limiting the optical power emitted by the port, thereby eliminating the need for physical shutters. The optical GBIC uses the duplex-SC connector scheme.

### **Environmental specifications**

The primary operating environments for the 3534 Managed Hub are server rooms, network equipment closets, and offices. The acceptable environmental ranges for a 3534 Managed Hub are shown in Table 23

| Specification              | Value                                   |
|----------------------------|-----------------------------------------|
| Temperature (operating)    | 10°C - 40°C (40°F – 104°F )             |
| Temperature (nonoperating) | 35°C - 65°C (95°F – 149°F               |
| Operating humidity         | 5% - 85% noncondensing at 40°C (104°F)  |
| Nonoperating humidity      | 95% RH noncondensing at 40°C (104°F)    |
| Operating altitude         | 0 - 3 km (0 - 9843 ft.) above sea level |
| Nonoperating altitude      | 0 - 12 km (0 - 393 ft.) above sea level |
| Operating shock            | 4 g, 11 Ms duration, half sine          |
| Nonoperating shock         | 20 g, 11 MS duration, square wave       |
| Operating vibration        | 5, 5-500-5 Hz at 1.0 octave per minute  |
| Nonoperating vibration     | 10, 5-500-5 Hz at 1.0 octave per minute |

Table 23. 3534 Managed Hub environmental specification

## Dimensions

This sections contains the physical dimensions for the 3534 Managed Hub.

The 3534 Managed can may be configured for either:

- Rack-mount with two rack-mount brackets
- Desktop with four rubber feet

|  | Table 24. | Rack-mount dimensions |
|--|-----------|-----------------------|
|--|-----------|-----------------------|

| Specification | Value                                                           |
|---------------|-----------------------------------------------------------------|
| Height        | 43.4 mm (1.71 in.)                                              |
| Width         | 428.6 mm (16.88 in.)                                            |
| Depth         | 254.76 mm (10.03 in.)<br>1U, 19-inch rack mount (EIA compliant) |
| Weight        | 4.1 kg (9 lbs.)                                                 |

#### Table 25. Desktop dimensions

| Specification | Value                 |
|---------------|-----------------------|
| Height        | 43.4 mm (1.71 in.)    |
| Width         | 428.6 mm (16.88 in.)  |
| Depth         | 254.76 mm (10.03 in.) |
| Weight        | 4.1 kg (9 lbs.)       |

### **Power supply**

The 3534 Managed Hub has a universal power supply that is capable of functioning world-wide without voltage jumpers or switches. The power supply is autoranging in terms of accommodating input voltages and line frequencies. The power supply is fully integrated into the unit.

Table 26. Power supply requirements

| Specification         | Value                                          |  |
|-----------------------|------------------------------------------------|--|
| Total power           | 75 watts                                       |  |
| Input voltage         | 100 - 240 V ac                                 |  |
| Input line frequency  | 47 - 63 Hz                                     |  |
| Inrush current        | 10 amps peak, > 300 μs - hot or cold start     |  |
| Harmonic distortion   | Active power factor correction per IEC1000-3-2 |  |
| Input line protection | Fused                                          |  |
| BTU rating            | 110 W X 3.412 BTU/hr/W = 375 BTU/hr            |  |

# **Appendix B. Diagnostics**

Appendix B provides diagnostic information for the 3534 Managed Hub.

**Attention:** Throughout this guide, the term *switch* refers to switches and hubs unless otherwise noted.

### **General information**

The 3534 Managed Hub is designed for maintenance-free operation. When there is a suspected failure, the 3534 Managed Hub has selfdiagnostic capabilities to aid in isolating any equipment or fabric failures.

The 3534 Managed Hub supports power-on self-tests (POSTs) and diagnostic tests. The diagnostic tests determine the status of the 3534 Managed Hub and isolate problems.

Telnet commands are used to determine the status of 3534 Managed Hub, error conditions, and 3534 Managed Hub operating statistics. A Telnet session can be established from the IBM StorWatch Specialist. The same Telnet commands can also be issued using the service terminal connected to the serial port.

**Attention:** Many of the diagnostic tests are disruptive to 3534 Managed Hub operation. Read the information on each diagnostic before beginning a test or procedure.

### Isolating a system fault

Various loopback paths are built into the 3534 Managed Hub hardware for diagnostic purposes. A loopback path test within the 3534 Managed Hub verifies the proper internal fibre-channel port logic functions and the paths between the interfaces and central memory.

Diagnostics also support external loops that include the system board and the GBIC module in cross-port configurations. These port-to-port diagnostics allow you to check installed fiber cables and perform port fault isolation.

### **Removing power**

After all data transferring processes that are external to the 3534 Managed Hub are completed, removing power from the 3534 Managed Hub does not disrupt the fabric.

**Note:** Error messages are stored in random access memory (RAM) and are lost when power is removed from the 3534 Managed Hub. Access the error message log and note any error messages before removing power from the 3534 Managed Hub.

### Service actions for error messages

See Table 31, "Diagnostic error messages," on page 146 and Table 32, "System error messages," on page 149. Then refer to Table 30, "Action codes and the recommended action," on page 145 for the appropriate service action for each message.

### Running diagnostics on the 3534 Managed Hub

There are three methods to access the 3534 Managed Hub for running diagnostics. All methods use the Telnet commands and differ only in the initial login requirement and the access level given to the user.

### Attaching to the serial port while the 3534 Managed Hub is off

If you can attach your service terminal to the 3534 Managed Hub before turning it on, you are automatically logged on as the admin ID and can issue all diagnostic commands. You can watch the progress of the POST diagnostics as they are posted to your service terminal.

- 1. Attach your service terminal to the serial port on the front of the 3534 Managed Hub and start a terminal emulation session on your service terminal.
- 2. Start the 3534 Managed Hub by plugging the power cord into an electrical outlet.
- 3. As the 3534 Managed Hub runs POST, you will see the results posted.
- 4. When the 3534 Managed Hub has completed POST, you are logged on as admin. The 3534 Managed Hub leaves the terminal session open. Press Enter. The 3534 Managed Hub responds with:

Admin>

5. You can perform any of the diagnostics described in this section by typing the appropriate command. The 3534 Managed Hub shows the results as the diagnostic progresses.

### Attaching to the serial port while the 3534 Managed Hub is on

If the 3534 Managed Hub is on, you can attach your service terminal, log in, and run most diagnostics.

- 1. Use an admin username and password that is recognized by the 3534 Managed Hub from the system administrator.
- 2. After you get an admin username, stop any Ethernet session that is active on the Ethernet port.
- 3. Attach your service terminal to the serial port on the 3534 Managed Hub. The Ethernet port and the serial port are mutually exclusive.
- 4. On your service port, type:

Login username

5. Type in your password. The password does not display as you type it in.

Password:

You can now type any diagnostic command and observe the results as they are posted to your service terminal.

### Running diagnostics from a Telnet session on the Ethernet

The easiest way to run diagnostics is through a LAN-attached server that can access the 3534 Managed Hub Ethernet port.

You need to get an admin level username and password from the system administrator, as well as the 3534 Managed Hub IP address or name.

When you have the IP address, admin level username, and password, perform the following steps:

1. Go to the server that has LAN access and, in an open window, type:

Telnet IPaddress or name

where the Telnet IPaddress is the 3534 Managed Hub IP address or the name is the 3534 Managed Hub name.

2. The 3534 Managed Hub responds:

Type the username you were given and press Enter.

3. The 3534 Managed Hub responds:

IPaddress password

You can now run any of the diagnostics and observe the results as the 3534 Managed Hub displays them in your Telnet session.

### **Power-on self tests**

Table 27 lists the diagnostic tests that are run automatically during POST.

Table 27. POST

| Test                | Description                                                                                     |
|---------------------|-------------------------------------------------------------------------------------------------|
| Memory test         | Checks CPU RAM memory.                                                                          |
| Port register test  | Checks the ASIC registers and SRAMs.                                                            |
| Central memory test | Checks the system board SRAMs.                                                                  |
| CMI conn test       | Checks the CMI bus between ASICs.                                                               |
| CAM test            | Checks the CAM.                                                                                 |
| Port loopback test  | Checks all of the 3534 Managed Hub hardware: frames are transmitted, looped back, and received. |

POST runs differently depending on the startup method. A power cycle (disconnecting from power and reconnecting to power) is considered a cold start. All other starts from a powered-on state (such as restart or panic) are considered warm starts.

From a cold start condition, POST runs the long version of ramTest. From a warm start condition, POST runs a shorter version of the ramTest. The start time with POST varies depending on the startup method.

A 3534 Managed Hub that is restarted with POST disabled generates the DIAG-POST\_SKIPPED error log message.

### **Diagnostic commands**

All commands are case sensitive and must be entered exactly as shown.

These tests are available from the Telnet session or from the service terminal connected to the local serial port. The test name is followed by the command used to run the test.

- .3534 Managed Hub offline (switchDisable)
- Memory test (ramTest)
- Port register test (portRegTest)
- Central memory test (centralMemoryTest)
- CMI conn test (cmiTest)
- CAM test (camTest)
- Port loopback test (portLoopbackTest)
- Cross port test (crossPortTest)
- Spin silk test (spinSilk)
- SRAM data retention test (sramRetentionTest)

Simultaneously press Ctrl+C and Enter to end, continue, view stats, or log test results. When you press Ctrl+C and Enter, you receive the message:

Diags: (Q)uit, (C)ontinue, (S)tats, (L)og

- Enter o to end the diagnostic test.
- Enter c to continue testing.
- Enter s to view statistics.
- Enter L to save results.

**Attention:** All offline diagnostic tests are disruptive to 3534 Managed Hub operations. Before attempting these diagnostic tests or procedures, make sure that the entire 3534 Managed Hub is available.

**Note:** See Table 31, "Diagnostic error messages," on page 146 for the actual error message descriptions and the appropriate service actions.

Table 28 shows the available offline and online tests.

Table 28. Offline and online tests

| Offline tests     | Offline and online tests |
|-------------------|--------------------------|
| portRegTest       | ramTest                  |
| centralMemoryTest | crossPortTest            |
| cmiTest           |                          |
| sramRetentionTest |                          |
| cmemRetentionTest |                          |
| camTest           |                          |
| portLoopbackTest  |                          |
| spinSilk          |                          |

| ramTest      |                                                                                                    |
|--------------|----------------------------------------------------------------------------------------------------|
|              | The <b>ramTest</b> command tests the bit write and read of the SRAMs in the switch.                                                                                                    |
| Syntax       |                                                                                                    |
|              | ramTest [patternSize]                                                                                                    |
| Availability |                                                                                                    |
|              | Administrator                                                                                                    |
| Description  |                                                                                                    |
|              | Use this command to verify the address and data bus of the SRAMs that serve as the 16 MB CPU memory in the switch.                                                                                                    |
|              | The test consists of two subtests:                                                                                                    |
|              | <ol> <li>The address subtest verifies that SRAM locations can be uniquely<br/>accessed.</li> </ol>                                                                                                    |
|              | The method used is to write a unique pattern to each location in the SRAMs. When all are written, the data is read back from each location and compared against the data previously written. A failure in the test implies that the address path between the CPU and the SRAMs are faulty, resulting in failures to program-unique values. |
|              | Following is the ramp pattern used in the address subtest:                                                                                                    |
|              | 0x57626f42, 0x57626f43, 0x57626f44, 0x57626f45, and so on.                                                                                                    |
|              | <ol> <li>The data subtest verifies that each cell in the SRAMs can be<br/>independently written and read, and that there is no short, stuck-at-1,<br/>or stuck-at-0 faults between data cells.</li> </ol>                                                                                                    |
|              | The method used is to write pattern D to location N, write the complementary pattern D to location N+1, and then read and compare location N to location N+1. Bump the location to test: N=N+1. Repeat the double write and read until all locations are tested with the following 9 patterns:                                             |
|              | • 0x55555555                                                                                                    |
|              | • 0x69696969                                                                                                    |
|              | • 0x3c3c3c3c                                                                                                    |
|              | • 0x1e1e1e1e                                                                                                    |
|              | • 0x87878787                                                                                                    |
|              | • 0x14284281                                                                                                    |
|              | • 0x137ffec8                                                                                                    |
|              |                                                                                                    |

- 0x0f0f0f0f
- 0x00000000

Because running the test requires an operating system that is loaded in the same memory, it does not and cannot test all 16 MB of the memory. Instead it tests the largest portion as given by the OS, which is typically about 13 MB.

Below are the possible error messages if failures are detected:

DIAG-MEMORY DIAG-MEMSZ DIAG-MEMNULL

### **Operands**

This command has the following operand:

#### patternSize

If 0 (default), the **ramTest** command runs all nine patterns in the data subtest. If N, **ramTest** runs N patterns in the data subtest. If N is greater than 9, it is truncated to 9. Only the data subtest can be configured. The address subtest is always run. This operand is optional.

## Example

sw7:admin> ramTest Running System DRAM Test ..... passed.

### See also

camTest centralMemoryTest cmemRetentionTest cmiTest crossPortTest portLoopbackTest portRegTest spinSilk sramRetentionTest

| portRegTest  |                                                                                                    |
|--------------|----------------------------------------------------------------------------------------------------|
|              | The <b>portRegTest</b> command performs the bit write and read test of the ASIC SRAMs and registers.                                                                                                    |
| Syntax       |                                                                                                    |
|              | portRegTest                                                                                                    |
| Availability |                                                                                                    |
|              | Administrator                                                                                                    |
| Description  |                                                                                                    |
|              | Use this command to verify that SRAM and register data bits in each ASIC can be independently written and read.                                                                                                    |
|              | To verify the data bits, write a walking 1 pattern to each location, that is, write a pattern of 0x00000001 to register N, read, and compare to be sure that the pattern is the same. Shift the pattern one bit to the left (to 0x00000002), repeat the write, read, and compare cycle. Shift again and repeat until the last writable bit in register N is reached (0x80000000 for a 32-bit register). |
|              | For example, use the following pattern to test a 6-bit register:                                                                                                    |
|              | 0x0001<br>0x0002<br>0x0004<br>0x0008<br>0x0010<br>0x0020<br>0x0040<br>0x0080<br>0x0100<br>0x0200<br>0x0400<br>0x0200<br>0x0400<br>0x0800<br>0x1000<br>0x2000<br>0x2000<br>0x4000<br>10x8000                                                                                                    |
|              | Repeat this procedure until all ASIC SRAMs and registers have been tested.                                                                                                    |
|              | ה זמותוכס מוב עבובטובע, וחב וטווטשוווץ מוב אססטטוב פווטו ווופססמעפס.                                                                                                    |

DIAG-REGERR DIAG-REGERR\_UNRST DIAG-BUS\_TIMEOUT

## Operands

None

## Example

sw7:admin> portRegTest
Running Port Register Test .... passed.

## See also

camTest centralMemoryTest cmemRetentionTest cmiTest crossPortTest portLoopbackTest ramTest spinSilk sramRetentionTest

### centralMemoryTest

The **centralMemoryTest** command tests the bit write and read test of the ASIC central memory.

### Syntax

centralMemoryTest [passCount, dataType, dataSeed]

### **Availability**

Administrator

### Description

Use this command to verify the address and data bus of the ASIC SRAMs that serve as the central memory. The following are possible error messages if failures are detected.

## Operands

This command has the following operands. If all operands are omitted, the default values are used.

#### passCount

The number of times to run this test. The default is 1.

#### dataType

The data type to use when writing the central memory. The **dataTypeShow** command lists the data types allowed. The default value is QUAD\_RAMP.

#### dataSeed

The initial seed value QUAD\_RAMP pattern with a seed value of 0xdead is as follows: 0xdead, 0xdeae, 0xdeaf, 0xdeb0, and so on. The default is a random value run.

DIAG-TIMEOUT DIAG-BADINT DIAG-CMERRTYPE DIAG-CMERRPTN

## Example

sw7:admin> centralMemoryTest
Running Central Memory Test ... passed.

## See also

camTest cmemRetentionTest cmiTest crossPortTest portLoopbackTest portRegTest ramTest spinSilk sramRetentionTest

| cmiTest      |                                                                                                    |
|--------------|----------------------------------------------------------------------------------------------------|
|              | The <b>cmiTest</b> command tests the connection of one ASIC to another ASIC for the CMI bus.                                                                                                    |
| Syntax       |                                                                                                    |
|              | cmiTest [passCount]                                                                                                    |
| Availability |                                                                                                    |
|              | Administrator                                                                                                    |
| Description  |                                                                                                    |
|              | Use this command to verify that the multiplexed 4-bit control message<br>interface (CMI) point-to-point connection between two ASICs is<br>functioning properly. Also, use it to verify that a message with a bad<br>checksum sets the error and interrupt status bits of the destination ASIC,<br>and that a message with a good checksum does not set an error or<br>interrupt status bit in any ASIC. |
|              | The following is completed for each source ASIC X and each destination ASIC Y in the switch. Do not complete this test if ASIC $X = ASIC Y$ .                                                                                                    |
|              | 1. Generate the CMI data D.                                                                                                    |
|              | 2. Send data from source X to destination Y.                                                                                                    |
|              | 3. Check destination Y for the following:                                                                                                    |
|              | The capture flag is set.                                                                                                    |
|              | <ul> <li>The data is received as expected (D).</li> </ul>                                                                                                    |
|              | <ul> <li>If the checksum test is good, the CMI error bit and the CMI error<br/>interrupt status bit are not set.</li> </ul>                                                                                                    |
|              | <ul> <li>If the checksum test is bad, the CMI error bit and the CMI error<br/>interrupt status bit are set.</li> </ul>                                                                                                    |
|              | 4. Check that all ASICs (other than Y) do not have:                                                                                                    |
|              | the capture flag set                                                                                                    |
|              | the CMI error bit set                                                                                                    |
|              | <ul> <li>the CMI error interrupt status bit set</li> </ul>                                                                                                    |
|              | The following are possible error messages if failures are detected:                                                                                                    |
|              | DIAG-CMISA1<br>DIAG-CMINOCAP<br>DIAG-CMICKSUM<br>DIAG-CMIINVCAP                                                                                                    |

DIAG-CMIDATA DIAG-INTNIL DIAG-BADINT

## Operands

This command has the following operand:

#### passCount

Specify the number of times to run this test. The default value is 1. This operand is optional.

## Example

sw7:admin> cmiTest Running CMI Test ..... passed.

## See also

camTest centralMemoryTest cmemRetentionTest crossPortTest portLoopbackTest portRegTest ramTest spinSilk sramRetentionTest

| camTest      |                                                                                                    |
|--------------|----------------------------------------------------------------------------------------------------|
|              | The camTest command tests the function of the CAM memory.                                                                                        |
| Curatavi     |                                                                                                    |
| Syntax       |                                                                                                    |
|              | camTest [passCount]                                                                                                    |
| Availability |                                                                                                    |
|              | Administrator                                                                                                    |
| Description  |                                                                                                    |
| Description  |                                                                                                    |
|              | Use this command to verify that the content addressable memory (CAM) is functionally correct. The CAM is used by QuickLoop to translate the SID. |
|              | The following are possible error messages if failures are detected:                                                                              |
|              | DIAG-CAMINIT<br>DIAG-XMIT<br>DIAG-CAMSID                                                                                                    |
| Oporando     |                                                                                                    |
| Operatius    | <del>_</del>                                                                                                    |
|              | I his command has the following operand:                                                                                                    |
|              | Specify the number of times to run this test. The default value is 1. This operand is optional.                                                  |
| Example      |                                                                                                    |
|              | sw7:admin> camTest 2                                                                                                    |
|              | Running CAM Test passed.                                                                                                    |
| See also     |                                                                                                    |
|              | centralMemoryTest                                                                                                    |
|              | cmiTest                                                                                                    |
|              | crossPortTest                                                                                                    |
|              | portLoopbackTest                                                                                                    |
|              | ramTest                                                                                                    |
|              | spinSilk                                                                                                    |
|              | sramRetentionTest                                                                                                    |

| portLoopbackTest |                                                                                                    |
|------------------|----------------------------------------------------------------------------------------------------|
|                  | The <b>portLoopbackTest</b> command tests the function of the port N-to-N path.                                                                                                    |
| Syntax           |                                                                                                    |
|                  | portLoopbackTest [passCount]                                                                                                    |
| Availability     |                                                                                                    |
|                  | Administrator                                                                                                    |
| Description      |                                                                                                    |
|                  | Use this command to verify the functional operation of the switch by sending frames from the port N transmitter and looping the frames back into the same port N receiver. The loopback is done at the parallel loopback path. The path exercised in this test does not include the GBIC nor the fiber cable. |
|                  | Only one frame is transmitted and received at any one time. No external cable is required to run this test. The port LEDs flicker green rapidly while the test is running.                                                                                                    |
|                  | Perform the following steps:                                                                                                    |
|                  | 1. Set all ports for parallel loopback.                                                                                                    |
|                  | 2. Create a frame F of the maximum data size (2112 bytes).                                                                                                    |
|                  | 3. Transmit frame F through port N.                                                                                                    |
|                  | 4. Pick up the frame from the same port N.                                                                                                    |
|                  | 5. Check the eight statistic error counters for nonzero values:                                                                                                    |
|                  | ENC_in, CRC_err, TruncFrm, FrmTooLong, BadEOF,<br>Enc_out,BadOrdSet, DiscC3                                                                                                    |
|                  | 6. Check if the transmit, receive, or class 3 receiver counters are stuck at some value.                                                                                                    |
|                  | <ol><li>Check if the number of frames being transmitted is not equal to the<br/>number of frames received.</li></ol>                                                                                                    |
|                  | 8. Repeat steps 2 - 7 for all ports present until:                                                                                                    |
|                  | • The number of frames (or passCount) requested is reached.                                                                                                    |
|                  | All ports are marked bad.                                                                                                    |
|                  | At each pass, the frame is created from a different data type. If seven<br>passes are requested, seven different data types are used in the test. If<br>eight passes are requested, the first seven frames use unique data types,<br>and the eighth is the same as the first. The seven data types are:       |

| 1. CSPAT:     | 0x7e, 0x7e, 0x7e, 0x7e, |
|---------------|-------------------------|
| 2. BYTE_LFSR: | 0x69, 0x01, 0x02, 0x05, |
| 3. CHALF_SQ:  | 0x4a, 0x4a, 0x4a, 0x4a, |
| 4. QUAD_NOT:  | 0x00, 0xff, 0x00, 0xff, |
| 5. CQTR_SQ:   | 0x78, 0x78, 0x78, 0x78, |
| 6. CRPAT:     | 0xbc, 0xbc, 0x23, 0x47, |
| 7. RANDOM:    | 0x25, 0x7f, 0x6e, 0x9a, |

Because this test does not include the GBIC and the fiber cable in its test path, use the results from this test in conjunction with the results from the **crossPortTest** and the **spinSilk** test to determine those switch components that are not functioning properly.

If failures are detected, following are possible error messages:

DIAG-INIT DIAG-PORTDIED DIAG-XMIT DIAG-TIMEOUT DIAG-ERRSTAT DIAG-STATS DIAG-DATA

### Operands

This command has the following operand:

#### passCount

Specify the number of times (or number of frames per port) to run this test. The default value is 0xfffffffe. This operand is optional.

### Example

sw7:admin> portLoopbackTest 100 Running Port Loopback Test .... passed.

## See also

camTest centralMemoryTest cmemRetentionTest cmiTest crossPortTest portRegTest

# sramRetentionTest The **sramRetentionTest** command tests the data retention of the miscellaneous SRAMs in ASIC. **Syntax** sramRetentionTest [passCount] **Availability** Administrator Description Use this command to verify that data written into the miscellaneous SRAMs in the ASIC are retained after a 10 second wait. The method used is to write a fill pattern to all SRAMs, wait 10 seconds, and then read all SRAMs, checking that the data read matches the data previously written. Repeat using the complementary version of the pattern. The following patterns are used: 0xfffffff (and 0x0000000) 0x33333333 (and 0xccccccc) 0x0f0f0f0f (and 0xf0f0f0f0) QUAD\_RAMP with a random seed value (and its invert) Below are the possible error messages if failures are detected: DIAG-REGERR DIAG-REGERR\_UNRST DIAG-BUS\_TIMEOUT **Operands** This command has the following operand: passCount Specify the number of times to run the test. The default value is 1. This command is optional.

## Example

sw7:admin> sramRetentionTest
Running SRAM Retention Test ... passed.

## See also

camTest centralMemoryTest cmemRetentionTest cmiTest crossPortTest portLoopbackTest ramTest spinSilk

| cmemRetentionTest |                                                                                                    |  |
|-------------------|----------------------------------------------------------------------------------------------------|--|
|                   | The <b>cmemRetentionTest</b> command tests the data retention of the central memory SRAMs.                                                                                                    |  |
| Syntax            |                                                                                                    |  |
|                   | <pre>cmemRetentionTest [passCount, dataType, dataSeed]]</pre>                                                                                                    |  |
| Availability      |                                                                                                    |  |
|                   | Administrator                                                                                                    |  |
| Description       |                                                                                                    |  |
|                   | Use this command to verify data retention in the central memory SRAMs in the ASIC.                                                                                                    |  |
|                   | The following are possible error messages if failures are detected:<br>DIAG-LCMRS<br>DIAG-LCMTO<br>DIAG-LCMEM                                                                                                    |  |
| Operands          |                                                                                                    |  |
|                   | This command has the following operands. If all operands are omitted, the default values are used.                                                                                                    |  |
|                   | passCount<br>The number of times to run this test. The default is 1.                                                                                                    |  |
|                   | dataType<br>The data type to use when writing the central memory. The<br>dataTypeShow command lists data types allowed. The default<br>value is QUAD_RAMP.                                                                 |  |
|                   | dataSeed<br>The initial seed value used in generating the data pattern. For<br>example, a QUAD_RAMP pattern with a seed value of 0xdead is<br>as follows: 0xdead, 0xdeae, 0xdeaf, 0xdeb0,The default is a<br>random value. |  |
|                   |                                                                                                    |  |

## Example

sw7:admin> centralMemoryTest
Running Central Memory Test ... passed.

### See also

camTest cmemRetentionTest cmiTest crossPortTest portLoopbackTest portRegTest ramTest spinSilk sramRetentionTest

| crossPortTest        |                                                                                                    |
|----------------------|----------------------------------------------------------------------------------------------------|
|                      | The crossPortTest command tests the function of the port M-N path.                                                                                                    |
| Syntax               |                                                                                                    |
|                      | crossPortTest [passCount, singlePortAlso]                                                                                                    |
| <b>A</b> vailability |                                                                                                    |
| Avanability          |                                                                                                    |
|                      | Administrator                                                                                                    |
| Description          |                                                                                                    |
|                      | Use this command to verify the functional operation of the switch. This command verifies operation by sending frames from the transmitter of port M and looping the frames back through an external fiber cable into a port N receiver. This exercises all the switch components from the main board to the GBIC, from the GBIC to the fiber cable, from the fiber cable to the GBIC, and from the GBIC back to the system board.                            |
|                      | The cables can be connected to any port combination as long as the cables and GBICs connected are of the same technology. A short wavelength GBIC port is connected to another short wavelength GBIC port using a short wavelength cable, a long wavelength port is connected to a long wavelength port, and a copper port is connected to a copper port.                                                                                                    |
|                      | For complete testing, ports connected should be from different ASICs.<br>Ports 0 - 3 are assigned to ASIC 0, ports 4 - 7 are assigned to ASIC 1,<br>and so on. A connection from port 0 to port 7 tests the transmit path<br>between ASICs. A connection from port 0 to port 3 tests only the internal<br>transmit path in ASIC 0. Only one frame is transmitted and received at a<br>given time, and the port LEDs flicker green while the test is running. |
|                      | Test method                                                                                                    |
|                      | 1. Determine the port connections.                                                                                                    |
|                      | 2. Enable the ports for cabled loopback mode.                                                                                                    |
|                      | 3. Create a frame F with a maximum data size (2112 bytes).                                                                                                    |
|                      | 4. Transmit frame F through port M.                                                                                                    |
|                      | <ol><li>Pick up the frame from its cross-connected port N. Check if a port<br/>other than N receives the frame.</li></ol>                                                                                                    |
|                      | ENC_in, CRC_err, TruncFrm, FrmTooLong, BadEOF,<br>Enc_out, BadOrdSet, DiscC3                                                                                                    |
|                      |                                                                                                    |

- 6. Check the transmit, receive, or class 3 receiver counters to see if they are stuck at some value.
- 7. Check that the number of frames received is equal to the number of frames transmitted.
- Repeat steps 3 through 7 for all ports present until the number of frames (or passCount) requested is reached or all ports are marked bad.

At each pass, the frame is created from a different data type. If seven passes are requested, seven different data types are used in the test. If eight passes are requested, the first seven frames use unique data types, and the eighth is the same as the first. The seven data types are:

- 1. CUSPID: axel axel axel axel ...
- 2. Bottlefuls: axel axel axel axel ...
- 3. Chaffiest: axial axial axial axial ...
- 4. Quotient: axel axon axel axon ...
- 5. Catchers: axel axel axel axel ...
- 6. CREPT: oxbow oxbow axel axel ...
- 7. RANDOM: axel axon axel axial ...

#### Modes

One of three following modes can be activated. The test produces different results for each mode:

- switchEnable or switchDisable mode
- singlePortAlso mode
- GBIC mode

#### switchEnable or switchDisable mode

This mode can be run in one of two states, online or offline.

In the online state, the switch is enabled before running the test. In this state, only ports that are cable loopbacked to ports from the same switch are tested. Ports connected outside of the switch are ignored.

To run, at least one port (if the singlePortAlso mode is active) or two ports (if singlePortAlso mode is not active) must be cable loopbacked to each other. If this criteria is not met, one of the following messages is sent to the Telnet shell:

```
Need at least two port(s) cross-connected to run this test. (singlePortAlso not active)
```
In the offline state, the switch is disabled before running the test. In this state, it is assumed that all ports (see GBIC mode) are cable loopbacked to similar ports in the same switch. If one or more ports are not connected, the test ends.

The test determines which port is connected to which port transmitting frames. If any ports are not properly connected (improperly seated GBICs or cables, bad GBICs or cables, or improper connection of SWL to LWL), the following message is sent to the Telnet shell:

One or more ports is not active, please double check fibres on all ports.

#### singlePortAlso mode

Specify singlePortAlso mode by running the **crossPortTest** command with a value of 1 for the second argument:

sw:admin> crossPortTest 0, 1

In this mode, a port can be cable loopbacked to itself (port M is connected to port M) in addition to being cross connected (port M is connected to port N). This mode can be used to isolate improperly functioning ports.

#### **GBIC mode**

Activate GBIC mode by running the **setGbicMode** command before running the **crossPortTest** command.

sw:admin> setGbicMode 1

When activated, only ports with GBICs present are tested by the **crossPortTest** command. For example, if only port 0 and port 3 contain GBICs, the **crossPortTest** test limits testing to port 0 and port 3.

The state of GBIC mode is saved in flash memory and it remains active (even after restarts or power cycles) until it is disabled as follows:

sw:admin> setGbicMode 0

For example, disable the switch, set the GBIC mode to 1, and run the **crossPortTest** command with singlePortAlso mode activated and limit the **crossPortTest** to only ports containing GBICs that are cable loopbacked to each other (single port connections).

Because this test includes the GBIC and the fiber cable in the test path, use the results from this test, in conjunction with the results from the **portLoopbackTest** and the **spinSilk** test, to determine those switch components that are not functioning properly.

The following are possible error messages if failures are detected:

DIAG-INIT DIAG-PORTDIED DIAG-XMIT DIAG-TIMEOUT DIAG-ERRSTAT DIAG-STATS DIAG-PORTWRONG DIAG-DATA

## Operands

This command has the following operands:

#### passCount

Specify the number of times (or number of frames per port) to execute this test. If omitted, the default value is 0xffffffe.

#### singlePortAlso

Specify 1 to connect port N to itself (port N to port N).

# Example

| sw7:admin> crossPortTest 100 |                      |      |           |                  |  |  |
|------------------------------|----------------------|------|-----------|------------------|--|--|
| Running Cross Port Test      |                      |      |           |                  |  |  |
| One n                        | nome                 | ent  | please .  |                  |  |  |
| swite                        | chNa                 | ame  | sw7       |                  |  |  |
| swite                        | hTy                  | pe   | 2.2       |                  |  |  |
| swite                        | switchState: Testing |      |           |                  |  |  |
| swite                        | switchRole: Disabled |      |           |                  |  |  |
| swite                        | chDo                 | omai | in: 1 (ur | nconfirmed)      |  |  |
| swite                        | hIc                  | l∶ f | ffc01     |                  |  |  |
| swite                        | ch₩v                 | vn:  | 10:00:00  | 0:60:69:00:73:71 |  |  |
| port                         | 0:                   | cu   | Testing   | Loopback->15     |  |  |
| port                         | 1:                   | sw   | Testing   | Loopback->11     |  |  |
| port                         | 2:                   | sw   | Testing   | Loopback->6      |  |  |
| port                         | 3:                   | lw   | Testing   | Loopback->4      |  |  |
| port                         | 4:                   | lw   | Testing   | Loopback->3      |  |  |
| port                         | 5:                   | sw   | Testing   | Loopback->8      |  |  |
| port                         | 6:                   | sw   | Testing   | Loopback->2      |  |  |
| port                         | 7:                   | sw   | Testing   | Loopback->12     |  |  |

## See also

camTest centralMemoryTest cmemRetentionTest cmiTest portLoopbackTest portRegTest ramTest spinSilk sramRetentionTest

| spinSilk     |                                                                                                    |  |  |
|--------------|----------------------------------------------------------------------------------------------------|--|--|
|              | The <b>spinSilk</b> command is a functional test of port M-to-N path at maximum switch speed.                                                                                                    |  |  |
| Syntax       |                                                                                                    |  |  |
|              | <pre>spinSilk [nMillionFrames]</pre>                                                                                                    |  |  |
| Availability |                                                                                                    |  |  |
|              | Administrator                                                                                                    |  |  |
| Description  |                                                                                                    |  |  |
|              | Use this command to verify the functional operation of the switch at the maximum speed of 1 Gbps.                                                                                                    |  |  |
|              | To run <b>spinSilk</b> , set up the routing hardware so that frames that are received by port M are retransmitted through port N, and frames that are received by port N are retransmitted through port M. Each port M sends four frames to its partner port N using an external fiber cable; this exercises all switch components from the main board, to the GBIC, to the fiber cable, to the CBIC, and back to the main board. |  |  |
|              | The cables can be connected to any port combination as long as the cables and GBICs connected are of the same technology. A short wavelength GBIC port is connected to another short wavelength GBIC port using a short wavelength cable, a long wavelength port is connected to a long wavelength port, and a copper port is connected to a copper port                                                                          |  |  |
|              | For best coverage, connect ports from different ASICs. Ports 0 - 3 belong<br>to ASIC 0, ports 4 - 7 belong to ASIC 1. A connection from port 0 to port 7<br>exercises the transmit path between ASICs. A connection from port 0 to<br>port 3 tests only the internal transmit path in ASIC 0.                                                                                                    |  |  |
|              | The frames are continuously transmitted and received in all ports in parallel. The port LEDs flicker green rapidly while the test is running. The following is the test method:                                                                                                    |  |  |
|              | 1. Determine the port connections.                                                                                                    |  |  |
|              | 2. Enable the ports for cabled loopback mode.                                                                                                    |  |  |
|              | <ol> <li>Configure the routing table to route frames received by port M to the<br/>partner port N and vice versa.</li> </ol>                                                                                                    |  |  |
|              | 4. Transmit four frames of different lengths using port M. Below are the four frames:                                                                                                    |  |  |
|              | 2112 bytes of BYTE_LFSR                                                                                                    |  |  |
|              | 1000 bytes of CSPAT                                                                                                    |  |  |
|              |                                                                                                    |  |  |

- 128 bytes of RANDOM
- 512 bytes of RDRAM\_PAT

The partner port N eventually sends four similar frames as follows:

- 2112 bytes of BYTE\_LFSR
- 928 bytes of CSPAT
- 200 bytes of RANDOM
- 480 bytes of RDRAM\_PAT
- 5. Periodically check each port for the following:
  - Each port is active.
  - The frames transmitted counter is incrementing.
  - The following statistic error counters are nonzero.

```
ENC_in, CRC_err, TruncFrm, FrmTooLong, BadEOF,
Enc_out, BadOrdSet, DiscC3
```

until one of the following condition is met:

- The number of million frames requested per port are met.
- All ports are marked bad.
- The user sends a keyboard (or push button) interrupt to end the test.

In this test, data is not read and checked, and the only CPU intervention is the check of hardware counters.

Below is an example of the data used:

```
CSPAT: 0x7e, 0x7e, 0x7e, 0x7e, ...
BYTE_LFSR: 0x69, 0x01, 0x02, 0x05, ...
RANDOM: 0x25, 0x7f, 0x6e, 0x9a, ...
RDRAM_PAT: 0xff, 0x00, 0xff, 0x00, ...
```

#### **GBIC** mode

If the **spinSilk** command is run with an active GBIC mode, only ports that contain GBICs are tested. To activate GBIC mode, run the following command before running **spinSilk**.

```
sw:admin> setGbicMode 1
```

The state of the GBIC mode is saved in flash memory and it remains active (even after restarts or power cycles) until it is disabled as follows:

sw:admin> setGbicMode 0

For example, disable the switch, set the GBIC mode to 1, and run the **spinSilk** command to limit testing to those ports that contain GBICs that are cable loopbacked.

Because this test includes the GBIC and the fiber cable in its test path, use the results from this test in conjunction with the results from **crossPortTest** and **portLoopbackTest** to determine those switch components that are not functioning properly.

Below are the possible error messages if failures are detected:

DIAG-INIT DIAG-PORTDIED DIAG-XMIT DIAG-PORTSTOPPED DIAG-ERRSTAT DIAG-ERRSTATS

## Operands

The **spinSilk** command has the optional operand nMillionFrames. Specify the number of million frames per port to run this test. If the operand is omitted, the default passCountvalue is 0xffffffe.

## Example

| sw7:admin> spinSilk 2              |
|------------------------------------|
| Running Spin Silk                  |
| One moment please                  |
| switchName: sw7                    |
| switchType: 2.2                    |
| switchState: Testing               |
| switchRole: Disabled               |
| switchDomain: 1 (unconfirmed)      |
| switchId: fffc01                   |
| switchWwn: 10:00:00:60:69:00:73:71 |
| port 0: cu Testing Loopback->15    |
| port 1: sw Testing Loopback->11    |
| port 2: sw Testing Loopback->6     |
| port 3: lw Testing Loopback->4     |
| port 4: w Testing Loopback->3      |
| port 5: sw Testing Loopback->8     |
| port 6: sw Testing Loopback->2     |
| port 7: sw Testing Loopback->12    |
| port 8: sw Testing Loopback->5     |

```
Transmitting ... done.
Spinning ...
port 0 Rx/Tx 1 of 1 million frames.
port 1 Rx/Tx 1 of 1 million frames.
port 2 Rx/Tx 1 of 1 million frames.
port 3 Rx/Tx 1 of 1 million frames.
port 4 Rx/Tx 1 of 1 million frames.
port 5 Rx/Tx 1 of 1 million frames.
port 6 Rx/Tx 1 of 1 million frames.
port 7 Rx/Tx 1 of 1 million frames.
Diagnostics Status: Tue Apr 6 04:10:12 1999
port#: 0 1 2 3 4 5 6 7
lm0: 2059619 frTx 2052666 frRx 0 LLI errs. <looped-15>
lm1: 2054565 frTx 2052620 frRx 0 LLI_errs. <looped-11>
lm2: 2050424 frTx 2048321 frRx 0 LLI_errs. <looped-6>
lm3: 2053094 frTx 2042762 frRx 0 LLI_errs. <looped-4>
lm4: 2042957 frTx 2053290 frRx 0 LLI_errs. <looped-3>
lm5: 2056586 frTx 2053910 frRx 0 LLI_errs. <looped-8>
lm6: 2048992 frTx 2048569 frRx 0 LLI errs. <looped-12>
lm9: 2039595 frTx 2051975 frRx 0 LLI_errs. <looped-14>
lm10: 2050130 frTx 2052565 frRx 0 LLI_errs. <looped-13>
lm11: 2054678 frTx 2056622 frRx 0 LLI_errs. <looped-1>
lm12: 2049707 frTx 2050131 frRx 0 LLI_errs. <looped-7>
lm13: 2053410 frTx 2050976 frRx 0 LLI_errs. <looped-10>
lm14: 2053358 frTx 2040971 frRx 0 LLI_errs. <looped-9>
lm15: 2056132 frTx 2063094 frRx 0 LLI_errs. <looped-0>
Central Memory OK
Total Diag Frames Tx: 31712
Total Diag Frames Rx: 32816
value = 0
```

## See also

camTest centralMemoryTest cmemRetentionTest cmiTest crossPortTest portLoopbackTest portRegTest ramTest sramRetentionTest

# diagClearError The **diagClearError** command clears the diagnostic software flag to allow for retest. **Syntax** diagClearError [port] **Availability** Administrator Description Use this command to clear the diagnostic software flag that indicates whether a port is bad or OK. The current flag settings are displayed by using the **diagShow** command. This command resets the flag to allow the bad port to be retested; otherwise the test skips the port. When the command is used with no operand, the current level is displayed. This command does not clear the error log entry. Instead, it generates the DIAG-Clear\_ERR message for each port software flag that has cleared. For example: 0x10f9d560 (tShell): Apr 9 08:35:50 Error DIAG-CLEAR\_ERR, 3, Pt13 (Lm3) Diagnostics Error Cleared Err# 0001 **Operands** This command has the following operand: port Specify the port where you want to reset the diagnostic software flag. The default (if no operand is specified) is to clear all bad port flags. This operand is optional.

# Example

sw7:admin> diagClearError 0x10f9d5e0 (tShell): Apr 6 13:25:36 Error DIAG-CLEAR\_ERR, 3, Pt7 (Lm1) Diagnostics Error Cleared Err# 0001

# See also

diagShow

# diagDisablePost The **diagDisablePost** command disables running POST at restart. **Syntax** diagDisablePost **Availability** Administrator Description Use this command to disable running power-on self-test (POST) when the switch is restarted. This mode is saved in flash memory and POST remains disabled until it is enabled using the diagEnablePost command. A switch that is restarted without POST enabled issues a diagpostskipped error message: 0x10fc0c10 (tSwitch): Apr 6 13:24:42 Error DIAG-POST\_SKIPPED, 3, Skipped POST tests: assuming all ports are healthy, Err# 0004 The POST includes the following tests: ramTest Bit write and read test of SRAMS in the switch. portRegTest Bit write and read test of the ASIC SRAMs and registers. centralMemoryTest Bit write and read test of the ASIC central memory. cmiTest ASIC-to-ASIC connection test of the CMI bus. camTest Functional test of the CAM memory. portLoopbackTest Functional test of the switch by sending and receiving frames from the same port. For more information about these tests, refer to the individual command descriptions. **Note:** The cold restart (power reset) runs the long version of **ramTest** while the warm restart (software reset) runs the short version of ramTest.

# Operands

None

# Example

sw7:admin> diagDisablePost Committing configuration...done. On next restart, POST will be skipped

## See also

diagEnablePost

| diagEnablePo | ost                                                                                                    |  |
|--------------|----------------------------------------------------------------------------------------------------|--|
|              | The <b>diagEnablePost</b> command enables running POST at the next restart.                                                                                                    |  |
| Syntax       |                                                                                                    |  |
|              | diagEnablePost                                                                                                    |  |
| Availability |                                                                                                    |  |
|              | Administrator                                                                                                    |  |
| Description  |                                                                                                    |  |
|              | Use this command to enable running power-on self-test (POST) at the next switch restart. This mode is saved in flash memory and POST remains enabled until it is disabled using the <b>diagDisablePost</b> command |  |
|              | The POST includes the following tests:                                                                                                    |  |
|              | ramTest                                                                                                    |  |
|              | Bit write and read test of SRAMS in the switch.                                                                                                    |  |
|              | portRegTest<br>Bit write and read test of the ASIC SRAMs and registers.                                                                                                    |  |
|              | centralMemoryTest<br>Bit write and read test of the ASIC central memory.                                                                                                    |  |
|              | cmiTest<br>ASIC-to-ASIC connection test of the CMI bus.                                                                                                    |  |
|              | camTest<br>Functional test of the CAM memory.                                                                                                    |  |
|              | <b>portLoopbackTest</b><br>Functional test of the switch by sending and receiving frames<br>from the same port.                                                                                                    |  |
|              | For more information about these tests, refer to the individual command descriptions.                                                                                                    |  |
|              | <b>Note:</b> The cold startup (power reset) runs the long version of <b>ramTest</b> while the warm startup (software reset) runs the short version of <b>ramTest</b> .                                             |  |
| Operands     |                                                                                                    |  |

None

# Example

sw7:admin> diagEnablePost Committing configuration...done. On next restart, POST will be executed.

# See also

camTest centralMemoryTest cmiTest diagDisablePost portLoopbackTest portRegTest ramTest

| diagShow     |                                                                                                    |
|--------------|----------------------------------------------------------------------------------------------------|
|              | The <b>diagShow</b> command prints the diagnostic results generated since the last restart.                                                                                                    |
| Syntax       |                                                                                                    |
|              | diagShow [nSeconds]                                                                                                    |
| Availability |                                                                                                    |
|              | All users                                                                                                    |
| Description  |                                                                                                    |
|              | Use this command to print the following information generated since the last switch restart:                                                                                                    |
|              | • The state of all ports in the switch resulting from diagnostics run since the last restart. Ports that passed diagnostic testing are marked OK. Ports that failed one or more diagnostic tests are marked BAD.                                                                                                    |
|              | <ul> <li>The current state of ports. Active ports are marked UP and<br/>inactive ports are marked DN.</li> </ul>                                                                                                    |
|              | <ul> <li>The frame counts for active ports. The number of frames<br/>transmitted is frTx and the number of frames received is frRx.</li> </ul>                                                                                                    |
|              | The "LLI_errs" is the total of the port eight statistic error counters:<br>ENC_in, CRC_err, TruncFrm, FrmTooLong, BadEOF,<br>Enc_out, BadOrdSet, DiscC3                                                                                                    |
|              | • The state of central memory based on the results of diagnostics that were run since the last restart. The state is marked OK if the previous <b>centralMemoryTest</b> passed; FAULTY if the switch failed the <b>centralMemoryTest</b> .                                                                                                    |
|              | • The number of total diagnostic frames that were transmitted and received since the last restart.                                                                                                    |
|              | The totals represent the cumulative number of frames transmitted<br>and received by the diagnostic functional tests ( <b>portLoopbackTest</b> ,<br><b>crossPortTest</b> , or <b>spinSilk</b> for the transmitted count only) for all<br>ports since the last restart. (If the switch is restarted with POST<br>disabled, the <b>diagShow</b> command indicates the total as 0.) |
|              | The transmitted and received values might not always be the same;<br>for example, they might not be the same if an error occurred in one of<br>the ports during one of the above tests.                                                                                                    |

The **diagShow** command can also be run using the s (stats) option of the QCSL diag prompt, which is generated when a diagnostic test is keyboard-interrupted.

The command can also be looped by specifying the nSeconds operand. This operand enables you to specify a repeat interval for this command. If a repeat interval is specified, the command continues to run until interrupted. For example, **diagShow 4** runs the **diagShow** command every four seconds unless stopped by a keyboard interrupt.

You can also use this command to isolate a bad GBIC. A changing LLI\_errs value prefixed by two asterisks in quotation marks, "\*\*", indicates a port is continuing to detect errors.

## Operands

The following operand can be used with this command:

#### nSeconds

Specify the repeat interval (in seconds) between **diagShow** commands. If a repeat interval is specified the command continues to run until interrupted. If this operand is not used the default is to print the information once. Valid values are from 1 - 2\*\*32. This operand is optional.

## Example

sw7:admin> diagShow Diagnostics Status: Wed Apr 5 03:09:20 2000 port#: 0 1 2 3 4 5 6 7 diags: OK OK OK OK OK OK OK OK state: UP UP UP UP UP UP UP UP lm0: 100 frTx 100 frRx 0 LLI\_errs. <looped-15> lm1: 100 frTx 100 frRx 0 LLI\_errs. <looped-11> 

 lm2:
 100 frTx 100 frRx 0 LLI\_errs. <looped-6>

 lm3:
 100 frTx 100 frRx 0 LLI\_errs. <looped-4>

 lm4:
 100 frTx 100 frRx 0 LLI\_errs. <looped-3>

 Im4:100 frTx 100 frRx 0 LLI\_errs. <100ped-3>lm5:100 frTx 100 frRx 0 LLI\_errs. <100ped-8>lm6:100 frTx 100 frRx 0 LLI\_errs. <100ped-2>lm7:100 frTx 100 frRx 0 LLI\_errs. <100ped-12>lm8:100 frTx 100 frRx 0 LLI\_errs. <100ped-5>lm9:100 frTx 100 frRx 0 LLI\_errs. <100ped-14>lm10:100 frTx 100 frRx 0 LLI\_errs. <100ped-13> lm11: 100 frTx 100 frRx 0 LLI\_errs. <looped-11> lm12: 100 frTx 100 frRx 0 LLI\_errs. <looped-1> lm13: 100 frTx 100 frRx 0 LLI errs. <looped-10> lm14: 100 frTx 100 frRx 0 LLI errs. <looped-9> lm15: 100 frTx 100 frRx 0 LLI\_errs. <looped-0> Central Memory OK Total Diag Frames Tx: 131696 Total Diag Frames Rx: 136112

| setGbicMode  |                                                                                                    |                                                                                                    |  |
|--------------|----------------------------------------------------------------------------------------------------|----------------------------------------------------------------------------------------------------|--|
|              | The set                                                                                                    | GbicMode command enables or disables the GBIC mode.                                                                                                    |  |
| Syntax       |                                                                                                    |                                                                                                    |  |
|              | setGbio                                                                                                    | cMode [mode]                                                                                                    |  |
| Availabilitv |                                                                                                    |                                                                                                    |  |
|              | Administ                                                                                                    | rator                                                                                                    |  |
| Description  |                                                                                                    |                                                                                                    |  |
| Description  |                                                                                                    |                                                                                                    |  |
|              | Use this command to enable or disable the GBIC mode. If the mode operand is 1, GBIC mode is enabled; if the mode operand is 0, GBIC mode is disabled. The mode is saved in flash memory and stays in that mode until another <b>setGbicMode</b> command is issued. |                                                                                                    |  |
|              | The mode becomes active as soon as this command is run. It does not require a restart to take effect.                                                                                                    |                                                                                                    |  |
|              | The GBI<br>and the s<br>Consequ                                                                                                    | C mode, when enabled, forces the <b>crossPortTest</b> command <b>spinSilk</b> command to limit testing to ports with GBICs present.<br>Iently, testing is limited to those ports with a suspected problem. |  |
| Operands     |                                                                                                    |                                                                                                    |  |
|              | This com                                                                                                    | mand has the following operand:                                                                                                    |  |
|              | mode                                                                                                    | Specify whether to enable or disable GBIC mode. Specify 1 to<br>enable GBIC mode or 0 to disable GBIC mode. The default<br>value (if no operand specified) is 0.                                           |  |
| Example      |                                                                                                    |                                                                                                    |  |
|              | sw7:adm<br>Committ<br>GBIC mo<br>sw7:adm<br>Committ<br>GBIC mo                                                                                                    | <pre>in&gt; setGbicMode 1 ing configurationdone. de is now ON. in&gt; setGbicMode ing configurationdone. de is now OFF.</pre>                                                                              |  |
| See also     |                                                                                                    |                                                                                                    |  |
|              | crossPor<br>spinSilk                                                                                                    | tTest                                                                                                    |  |

| supportShow  |                                                                                                    |
|--------------|----------------------------------------------------------------------------------------------------|
|              | The <b>supportShow</b> command prints switch information for debugging.                                                                                                    |
| Syntax       |                                                                                                    |
|              | <pre>supportShow [firstPort, lastPort, nLog]</pre>                                                                                                    |
| Availability |                                                                                                    |
|              | All users                                                                                                    |
| Description  |                                                                                                    |
|              | Use this command to print the switch information for debugging<br>purposes. This command runs the following commands in the order<br>shown:<br>version<br>tempShow<br>psShow<br>licenseShow<br>diagShow<br>errDump<br>switchShow<br>portFlagsShow<br>portFlagsShow<br>portErrShow<br>mqShow<br>portSemShow<br>portSemShow<br>portRegShow<br>portRouteShow<br>fabricShow<br>topologyShow<br>qIShow<br>nsAllShow<br>configShow<br>faultShow<br>traceShow<br>portLogDump |

| Operands |                                                                                                    |                                                                                                    |  |
|----------|----------------------------------------------------------------------------------------------------|----------------------------------------------------------------------------------------------------|--|
| Thi      | This command has the following operands:                                                                                                    |                                                                                                    |  |
| firs     | <b>firstPort</b> Specify the first port, of a range of ports, to dump info<br>The default (if no operand specified) is to print the sta<br>port 0. If only firstPort is specified, only information for<br>is printed. |                                                                                                    |  |
| las      | itPort                                                                                                    | Specify the last port, of a range of ports, to dump information.<br>If firstPort is specified but lastPort is not specified, only firstPort<br>information is printed for the port-based commands<br>( <b>portShow</b> , <b>portRegShow</b> , <b>portRouteShow</b> ). If no operand<br>is specified, firstPort is set to 0 and lastPort is set to the<br>maximum port of the switch. |  |
| nL       | og                                                                                                    | Specify the number of lines of portLogDump to print:                                                                                                    |  |
|          |                                                                                                    | 0 = dump all lines (default)                                                                                                    |  |
|          |                                                                                                    | N = dump the last N lines                                                                                                    |  |
|          |                                                                                                    | <0 = skip portLogDump                                                                                                    |  |
| Example  |                                                                                                    |                                                                                                    |  |

# E

| sw7:admin> supportShow                      |
|---------------------------------------------|
| Kernel: 5.3.1                               |
| Fabric OS: v2.1                             |
| Made on: Tue Apr 6 16:57:22 PDT 1999        |
| Flash: Thu Apr 1 10:23:43 PST 1999          |
| BootProm: Thu Oct 1 13:34:29 PDT 1998       |
| 37 34 37 45 49 Centigrade                   |
| 98 93 98 113 120 Fahrenheit                 |
| Power Supply #1 is absent                   |
| Power Supply #2 is absent                   |
| byRdzdSRxyczSe0D:                           |
| Web license                                 |
| Diagnostics Status: Tue Apr 6 16:22:34 1999 |
|                                             |

## **Diagnostic error messages**

If any port fails during a diagnostic test, it is marked BAD in the status display.

To retest a port that has been marked BAD, use the **diagClearError** (port#) command to clear the port and set its status to OK. This command clears the port status only and does not clear the logs or change the condition of the port. The **diagClearError** (port#) command should only be used during diagnostic procedures to reset a bad port for retest.

Some error messages contain the following abbreviations:

- sb = Should be
- er = Bits in error
- **Note:** If you run the **portStatsShow** command or the **diagShow** command before running a test, errors might be displayed as a result of the normal synchronization process. These errors should be addressed if the number of errors found increases when running the **portStatsShow** command again.

Table 29 lists the probable test failures and the corresponding action codes. For the recommended repair action that corresponds to the action code, see Table 30.

| Failed test       | Action<br>code |
|-------------------|----------------|
| ramTest           | 1              |
| portRegTest       | 1              |
| centralMemoryTest | 1              |
| cmiTest           | 1              |
| cmemRetentionTest | 1              |
| sramRetentionTest | 1              |
| camTest           | 1              |
| portLoopbackTest  | 1              |
| crossPortTest     | 2              |
| spinSilk          | 2              |

Table 29. Probable failure actions

Table 30 shows the action codes and the recommended repair action for each action code. For the failed test that corresponds to the action code, see Table 29.

Table 30. Action codes and the recommended action

| Action<br>code | Recommended action                                                                                                    |
|----------------|----------------------------------------------------------------------------------------------------|
| 1              | Replace the 3534 Managed Hub.                                                                                                    |
| 2              | Further diagnostic action is required. The failure can be a GBIC, imbedded optic, cable, or system board. This error is typically the result of running a wrap test. The tests should be run again after swapping cables and GBICs to determine the cause. |
|                | To help determine if the failure is a GBIC, imbedded optic, or cable, see "Chapter 6. Service procedures" on page 85. It is unlikely that the system board is at fault, as most system board failures cause a POST failure.                                |
| 3              | Replace the 3534 Managed Hub.                                                                                                    |
| 4              | Replace the 3534 Managed Hub.                                                                                                    |

## Error message number

An error number (ERR#xxxx) is at the end of an error message. Table 31 matches each error number with the test that caused the error and the name of the error. The table also shows the error description, probable cause, and the action code. See Table 30 for the recommended action.

## Error message tables

Table 31. Diagnostic error messages

| Message                                                                 | Description                                                                           | Probable cause               | Action<br>Code   |
|-------------------------------------------------------------------------|---------------------------------------------------------------------------------------|------------------------------|------------------|
| DIAG-BADINT<br>Err#1030, 2030<br>[centralMemoryTest, cmiTest]           | The port received an unexpected interrupt.                                            | ASIC failure                 | 1                |
| DIAG-BUS_TIMEOUT<br>Err#0BoF, 4040F<br>[portRegTest, sramRetentionTest] | The ASIC register or the ASIC<br>SRAM did not respond to an ASIC<br>data access.      | ASIC failure                 | 1                |
| DIAG-CAMSID<br>Err#223C<br>[camTest]                                    | The ASIC failed the SID NO translation test.                                          | ASIC failure                 | 1                |
| DIAG-CLEAR_ERR<br>Err#0001                                              | The port diagnostic error flag (OK or BAD) is cleared.                                | Informational only           | None<br>required |
| DIAG-CMBISRF<br>Err#1021<br>[centralMemoryTest]                         | The ASIC's central memory SRAMs did not complete the BISR within the time-out period. | ASIC failure                 | 1                |
| DIAG-CMBISRTO<br>Err#1020<br>[centralMemoryTest]                        | The ASIC's central memory SRAMs did not complete the BISR within the time-out period. | ASIC failure                 | 1                |
| DIAG-CMERRPTN<br>Err#102B<br>[centralMemoryTest]                        | An error was detected at the wrong port.                                              | ASIC failure                 | 1                |
| DIAG-CMERRTYPE<br>Err#102A<br>[centralMemoryTest]                       | The port received the wrong CMEM error type.                                          | ASIC failure                 | 1                |
| DIAG-CMICKSUM<br>Err#2036<br>[cmiTest]                                  | The CMI message that was received failed bad checksum test.                           | ASIC or system board failure | 1                |
| DIAG-CMIDATA<br>Err#2035<br>[cmiTest]                                   | The CMI data that was received did<br>not match the data that was<br>transmitted.     | ASIC or system board failure | 1                |
| DIAG-CMIINVCAP<br>Err#2034<br>[cmiTest]                                 | An unintended ASIC erroneously received the CMI capture flag.                         | ASIC or system board failure | 1                |
| DIAG-CMINOCAP<br>Err#2033<br>[cmiTest]                                  | The CMI intended receiver ASIC failed to receive the CMI capture flag.                | ASIC or system board failure | 2                |

Table 31. Diagnostic error messages (continued)

| Message                                                                                               | Description                                                                                                    | Probable cause                                                                  | Action<br>Code |
|----------------------------------------------------------------------------------------------------|----------------------------------------------------------------------------------------------------|---------------------------------------------------------------------------------|----------------|
| DIAG-CMISA1<br>Err#2032<br>[cmiTest]                                                                  | An attempt to send a CMI message from ASIC to ASIC failed.                                                                                                    | ASIC failure                                                                    | 1              |
| DIAG-CMNOBUF<br>Err#1029<br>[centralMemoryTest]                                                       | The port could not get any buffer.                                                                                                    | ASIC failure                                                                    | 1              |
| DIAG-DATA<br>Err#266E, 306E<br>[portLoopbackTest, crossPortTest]                                      | The payload that was received by<br>the port did not match the payload<br>that was transmitted.                                                                                                    | System board, GBIC<br>module, imbedded<br>optic or fiber cable<br>failure       | 1              |
| DIAG-ERRSTAT<br>Err#2640-2647, 3040-3047, 3840-3847<br>[portLoopbackTest, crossPortTest,<br>spinSilk] | <ul> <li>The port error statistics counter is non-zero, meaning an error was detected when receiving frames.</li> <li>One of the following status errors occurred.</li> <li>Enc_in – Encoding error, inside frame</li> <li>CRC_err – Cyclic redundancy check on frame failed</li> <li>TruncFrm – Truncated frame</li> <li>FrmTooLong – Frame too long</li> <li>BadEOF – Bad end of file</li> <li>Enc_out – Encoding error, outside frame</li> <li>BadOrdSet – Bad symbol on fiber-optic cable</li> <li>DiscC3 – Discarded class 3 frames</li> </ul> | ASIC, system board,<br>GBIC module,<br>imbedded optic or<br>fiber cable failure |                |
| DIAG-INIT<br>Err#264F, 304F, 384F<br>[portLoopbackTest, crossPortTest,<br>spinSilk]                   | The port failed to go active in the loopback mode requested.                                                                                                    | ASIC, system board,<br>GBIC module,<br>imbedded optic or<br>fiber cable failure | 1              |
| DIAG-INTNIL<br>Err#2031<br>[cmiTest]                                                                  | ASIC failed to get a CMI error (interrupt).                                                                                                    | ASIC failure                                                                    | 1              |
| DIAG-INTNOTCLR<br>Err#102C<br>[centralMemoryTest]                                                     | The interrupt bit could not be cleared.                                                                                                    | ASIC failure                                                                    | 1              |
| DIAG-LCMEM<br>Err#1027<br>[centralMemoryTest,<br>cmemRetentionTest]                                   | The data read from the central<br>memory location did not match the<br>data that was previously written into<br>the same location.                                                                                                    | ASIC failure                                                                    | 1              |

Table 31. Diagnostic error messages (continued)

| Message                                                                                   | Description                                                                                                    | Probable cause                                                 | Action<br>Code   |
|-------------------------------------------------------------------------------------------|----------------------------------------------------------------------------------------------------|----------------------------------------------------------------|------------------|
| DIAG-LCMEMTX<br>Err#1F27, 1028<br>[centralMemoryTest]                                     | Central memory transmit path<br>failure: ASIC 1 failed to read ASIC 2<br>using the transmit path.                            | System board failure                                           | 1                |
| DIAG-LCMRS<br>Err#1F25, 1025<br>[centralMemoryTest,<br>cmemRetentionTest]                 | Central memory read short: <i>M</i> bytes requested but got less than <i>M</i> bytes.                                        | ASIC failure                                                   | 1                |
| DIAG-LCMTO<br>Err#1F26, 1026<br>[centralMemoryTest,<br>cmemRetentionTest]                 | Central memory timeout: Data<br>transfer initiated did not complete<br>within the timeout period.                            | ASIC failure                                                   | 1                |
| DIAG-MEMNULL<br>Err#0112<br>[ramTest]                                                     | Test failed to malloc.                                                                                                    | System board failure                                           | 1                |
| DIAG-MEMSZ<br>Err#0111<br>[ramTest]                                                       | Memory size to be tested is less than or equal to zero.                                                                      | System board failure                                           | 1                |
| DIAG-MEMORY<br>Err#0110<br>[ramTest]                                                      | Data read from RAM location did not<br>match data that was previously<br>written into the same location.                     | CPU RAM failure                                                | 1                |
| DIAG-PORTABSENT<br>Err#2670, 3070, 3870<br>[portLoopbackTest, crossPortTest,<br>spinSilk] | The port is not present.                                                                                                    | ASIC or system<br>board failure                                | 1                |
| DIAG-PORTDIED<br>Err#265F, 305F, 385F<br>[portLoopbackTest, crossPortTest,<br>spinSilk]   | The port was in loopback mode and then went inactive.                                                                        | ASIC, GBIC module,<br>imbedded optic or<br>fiber cable failure | 2                |
| DIAG-PORTSTOPPED<br>Err#3874<br>[spinSilk]                                                | The port is no longer transmitting, as indicated by the number of frames transmitted counter being stuck at <i>N</i> frames. | ASIC, GBIC module,<br>imbedded optic or<br>fiber cable failure | 2                |
| DIAG-PORTWRONG<br>Err#3078<br>[crossPortTest]                                             | Frame erroneously received by port <i>M</i> instead of the intended port <i>N</i> .                                          | ASIC failure                                                   | 1                |
| DIAG-POST_SKIPPED<br>Err# 0004<br>[managed hub initialization]                            | POST is skipped. The message recommended that POST be run.                                                                   | Informational only                                             | None<br>required |

Table 31. Diagnostic error messages (continued)

| Message                                                                                            | Description                                                                                                    | Probable cause                                                 | Action<br>Code |
|----------------------------------------------------------------------------------------------------|----------------------------------------------------------------------------------------------------|----------------------------------------------------------------|----------------|
| DIAG-REGERR<br>Err#0B15, 0415<br>[portRegTest, sramRetentionTest]                                  | Data read from ASIC register or<br>ASIC SRAM did not match data that<br>was previously written into same<br>location.                                                                                                    | ASIC failure                                                   | 1              |
| DIAG-REGERR_UNRST<br>Err#0B16, 0416<br>[portRegTest, sramRetentionTest]                            | The port failed to unreset.                                                                                                    | ASIC failure                                                   | 1              |
| DIAG-STATS<br>Err#2660 - 2662, 3060 - 3062<br>[portLoopback Test, crossPortTest]                   | <ul> <li>The port counter value did not match<br/>the number of frames actually<br/>transmitted. Possible counters<br/>reporting:</li> <li>FramesTx - number of frames<br/>transmitted</li> <li>FramesRx - number of frames<br/>received</li> <li>Cl3FrmRx - number of class 3<br/>frames received</li> </ul> | ASIC, GBIC module,<br>imbedded optic or<br>fiber cable failure | 2              |
| DIAG-TIMEOUT<br>Err#266F, 306F, 386F<br>[portLoopbackTest, crossPortTest,<br>centralMemoryTest]    | For portLoopbackTest and<br>crossPortTest:<br>The port failed to receive the frame<br>within the time-out period<br>For centralMemoryTest:<br>The port failed to detect an interrupt<br>within the time-out period.                                                                                           | ASIC, GBIC module,<br>imbedded optic or<br>fiber cable failure | 2              |
| DIAG-XMIT<br>Err#2271, 2671, 3071, 3871<br>[portLoopbackTest, crossPortTest,<br>spinSilk, camTest] | The port failed to transmit the frame.                                                                                                    | ASIC failure                                                   | 1              |

Table 32 shows the system error messages, their description, and probable cause.

Table 32. System error messages

| Message                      | Description            | Probable Cause | Action |
|------------------------------|------------------------|----------------|--------|
| TEMP, 4_FAILED, LOG_CRITICAL | Managed Hub overheated | Fan failure    | 3      |
| TEMP, 5_FAILED, LOG_CRITICAL | Managed Hub overheated | Fan failure    | 3      |
| FANS, 1_FAILED, LOG_WARNING  | Managed Hub overheated | Fan failure    | 3      |
| FANS, 2_FAILED, LOG_ERROR    | Managed Hub overheated | Fan failure    | 3      |
| FANS, 3_FAILED, LOG_CRITICAL | Managed Hub overheated | Fan failure    | 3      |
| FANS, 4_FAILED, LOG_CRITICAL | Managed Hub overheated | Fan failure    | 3      |
| FANS, 5_FAILED, LOG_CRITICAL | Managed Hub overheated | Fan failure    | 3      |

Table 32. System error messages (continued)

| Message                       | Description               | Probable Cause       | Action |
|-------------------------------|---------------------------|----------------------|--------|
| FANS, 6_FAILED, LOG_CRITICAL  | Managed Hub overheated    | Fan failure          | 3      |
| POWER, 1_FAILED, LOG_CRITICAL | Managed Hub power failure | Power supply failure | 4      |

# **Notices**

This information was developed for products and services offered in the U. S. A.

IBM may not offer the products, services, or features discussed in this document in other countries. Consult your local IBM representative for information on the products and services currently available in your area. Any reference to an IBM product, program, or service is not intended to state or imply that only that IBM product, program, or service may be used. Any functionally equivalent product, program, or service that does not infringe on any IBM intellectual property right may be used instead. However, it is the user's responsibility to evaluate and verify the operation of any non-IBM product, program, or service.

IBM may have patents or pending patent applications covering subject matter described in this document. The furnishing of this document does not give you any license to these patents. You can send license inquiries, in writing to:

IBM Director of Licensing IBM Corporation North Castle Drive Armonk, N.Y. 10504–1785 U.S.A.

The following paragraph does not apply to the United Kingdom or any other country where such provisions are inconsistent with local law:

INTERNATIONAL BUSINESS MACHINES CORPORATION PROVIDES THIS PUBLICATION "AS IS" WITHOUT WARRANTY OF ANY KIND, EITHER EXPRESS OR IMPLIED, INCLUDING, BUT NOT LIMITED TO, THE IMPLIED WARRANTIES OF NON-INFRINGEMENT, MERCHANTABILITY OR FITNESS FOR A PARTICULAR PURPOSE. Some states do not allow disclaimer of express or implied warranties in certain transactions, therefore, this statement may not apply to you.

This information could include technical inaccuracies or typographical errors. Changes are periodically made to the information herein; these changes will be incorporated in new editions of the publication. IBM may make improvements and/or changes in the product(s) and/or the program(s) described in this publication at any time without notice.

Any references in this information to non-IBM Web sites are provided for convenience only and do not in any manner serve as an endorsement of those Web sites. The materials at those Web sites are not part of the materials for this IBM product and use of those Web sites is at your own risk.

IBM may use or distribute any of the information you supply in any way it believes appropriate without incurring any obligation to you.

## Trademarks

The following terms are trademarks of the International Business Machines Corporation in the United States, other countries, or both:

- IBM
- IBM 3534 Managed Hub
- StorWatch
- Netfinity.

Intel is a registered trademark of the Intel corporation in the United States, other countries, or both.

Java and all Java-based trademarks are trademarks of Sun Microsystems, Inc. in the United States, other countries, or both.

Microsoft, Windows, and Windows NT are trademarks of Microsoft Corporation in the United States, other countries, or both.

UNIX is a registered trademark of The Open Group in the United States and other countries.

Other companies, product, and service names may be trademarks or service marks of others.

## **Electronic emission notices**

This section gives the electronic emission notices or statements for the United States and other countries.

#### Federal Communications Commission (FCC) statement

This equipment has been tested and found to comply with the limits for a Class A digital device, pursuant to Part 15 of the FCC Rules. These limits are designed to provide reasonable protection against harmful interference when the equipment is operated in a commercial environment. This equipment generates, uses, and can radiate radio frequency energy and, if not installed and used in accordance with the instruction manual, may cause harmful interference to radio communications. Operation of this equipment in a residential area is likely to cause harmful interference, in which case the user will be required to correct the interference at his own expense.

Properly shielded and grounded cables and connectors must be used in order to meet FCC emission limits. IBM is not responsible for any radio or television interference caused by using other than recommended cables and connectors, or by unauthorized changes or modifications to this equipment. Unauthorized changes or modifications could void the user's authority to operate the equipment. This device complies with Part 15 of the FCC Rules. Operation is subject to the following two conditions: (1) this device may not cause harmful interference, and (2) this device must accept any interference received, including interference that may cause undesired operation

#### Industry Canada compliance statement

This Class A digital apparatus complies with Canadian ICES-003.

Avis de conformite a la reglementation d'Industrie Canada: Cet appareil numerique de la classe A est conform a la norme NMB-003 du Canada.

#### European community compliance statement

This product is in conformity with the protection requirements of EC Council Directive 89/336/EEC on the approximation of the laws of the Member States relating to electromagnetic compatibility. IBM cannot accept responsibility for any failure to satisfy the protection requirements resulting from a nonrecommended modification of the product, including the fitting of non-IBM option cards.

This product has been tested and found to comply with the limits for Class A Information Technology Equipment according to European Standard EN 55022. The limits for Class A equipment were derived for commercial and industrial environments to provide reasonable protection against interference with licensed communication equipment.

Attention: This is a Class A product. In a domestic environment, this product may cause radio interference in which case the user may be required to take adequate measures.

Where shielded or special cables (for example, cables fitted with ferrites) are used in the test to make the product comply with the limits:

Properly shielded and grounded cables and connectors must be used in order to reduce the potential for causing interference to radio and TV communications and to other electrical or electronic equipment. Such cables and connectors are available from IBM authorized dealers. IBM cannot accept responsibility for any interference caused by using other than recommended cables and connectors.

#### Germany compliance statement

Zulassungsbescheinigung laut Gesetz ueber die elektromagnetische Vertraeglichkeit von Geraeten (EMVG) vom 30. August 1995.

Dieses Geraet ist berechtigt, in Uebereinstimmung mit dem deutschen EMVG das EG-Konformitaetszeichen - CE - zu fuehren.

Der Aussteller der Konformitaetserklaeung ist die IBM Deutschland.

Informationen in Hinsicht EMVG Paragraph 3 Abs. (2) 2:

Das Geraet erfuellt die Schutzanforderungen nach EN 50082-1 und EN 55022 Klasse A.

EN 55022 Klasse A Geraete beduerfen folgender Hinweise:

Nach dem EMVG:

"Geraete duerfen an Orten, fuer die sie nicht ausreichend entstoert sind, nur mit besonderer Genehmigung des Bundesministeriums fuer Post und Telekommunikation oder des Bundesamtes fuer Post und Telekommunikation betrieben werden. Die Genehmigung wird erteilt, wenn keine elektromagnetischen Stoerungen zu erwarten sind." (Auszug aus dem EMVG, Paragraph 3, Abs.4)

Dieses Genehmigungsverfahren ist nach Paragraph 9 EMVG in Verbindung mit der entsprechendenKostenverordnung (Amtsblatt 14/93) kostenpflichtig.

Nach der EN 55022:

"Dies ist eine Einrichtung der Klasse A. Diese Einrichtung kann im Wohnbereich Funkstoerungen verursachen. in diesem Fall kann vom Betreiber verlangt werden, angemessene Massnahmen durchzufuehren und dafuer aufzukommen."

Anmerkung:

Um die Einhaltung des EMVG sicherzustellen, sind die Geraete wie in den Handbuechern angegeben zu installieren und zu betreiben.

# Japanese Voluntary Control Council for Interference (VCCI) class 1 statement

この装置は、情報処理装置等電波障害自主規制協議会(VCCI)の基準 に基づくクラスA情報技術装置です。この装置を家庭環境で使用すると電波 妨害を引き起こすことがあります。この場合には使用者が適切な対策を講ず るよう要求されることがあります。

### Korean Government Ministry of Communication (MOC) statement

Please note that this device has been approved for business purposes with regard to electromagnetic interference. If you find this is not suitable for your use, you may exchange it for one with a non-business purpose.

### Taiwan class A compliance statement

警告使用者: 這是甲類的資訊產品,在居住的環境中使用時,可能會造成射頻干擾,在這種情況下, 使用者會被要求採取某些適當的對策。

VS07171L

## IBM license agreement for machine code

Regardless of how you acquire (electronically, preloaded, on media or otherwise) BIOS, Utilities, Diagnostics, Device Drivers or Microcode (collectively called "Machine Code"), you accept the terms of this Agreement by your initial use of a Machine or Machine Code. The term "Machine" means an IBM machine, its features, conversions, upgrades, elements or accessories, or any combination of them. Acceptance of these license terms authorizes you to use Machine Code with the specific product for which it is provided.

International Business Machines Corporation or one of its subsidiaries ("IBM"), or an IBM supplier, owns copyrights in Machine Code.

IBM grants you a nonexclusive license to use Machine Code only in conjunction with a Machine. As the rightful possessor of a Machine, you may make a reasonable number of copies of Machine Code as necessary for backup, configuration, and restoration of the Machine. You must reproduce the copyright notice and any other legend of ownership on each copy of Machine Code you make.

You may transfer possession of Machine Code and its media to another party only with the transfer of the Machine on which the Machine Code is used. If you do so, you must give the other party a copy of these terms and provide all user documentation to that party. When you do so, you must destroy all your copies of Machine Code.

Your license for Machine Code terminates when you no longer rightfully possess the Machine.

No other rights under this license are granted.

You may not, for example, do any of the following:

- 1. Otherwise copy, display, transfer, adapt, modify, or distribute in any form, Machine Code, except as IBM may authorize in a Machine's user documentation.
- 2. Reverse assemble, reverse compile, or otherwise translate the Machine Code, unless expressly permitted by applicable law without the possibility of contractual waiver;
- 3. Sublicense or assign the license for the Machine Code; or
- 4. Lease the Machine Code or any copy of it.

The terms of IBM's Machine warranty, which is incorporated into this Agreement by reference, apply to Machine Code. Please refer to that warranty for any questions or claims regarding performance or liability for Machine Code.

## Statement of limited warranty

International Business Machines Corporation Armonk, New York, 10504

The warranties provided by IBM in this Statement of Limited Warranty (Form Z125-4753) apply only to Machines you originally purchase for your use, and not for resale, from IBM or your reseller. The term "Machine" means an IBM machine, its features, conversions, upgrades, elements, or accessories, or any combination of them.

Unless IBM specifies otherwise, the following warranties apply only in the country where you acquire the Machine. If you have any questions, contact IBM or your reseller.

Machine: IBM 3534 SAN Fibre Channel Managed Hub

Warranty Period: One Year.\*

\*Contact your place of purchase for warranty service information.

#### **Production status**

Each Machine is manufactured from new parts, or new and used parts. In some cases, the Machine may not be new and may have been previously installed. Regardless of the Machine's production status, IBM's warranty terms apply.

#### **IBM** warranty for machines

IBM warrants that each Machine 1) is free from defects in materials and workmanship and 2) conforms to IBM's Official Published Specifications. The warranty period for a Machine is a specified, fixed period commencing on its Date of Installation. The date on your receipt is the Date of Installation, unless IBM or your reseller informs you otherwise.

During the warranty period IBM or your reseller, if authorized by IBM, will provide warranty service under the type of service designated for the Machine and will manage and install engineering changes that apply to the Machine.

For IBM or your reseller to provide warranty service for a feature, conversion, or upgrade, IBM or your reseller may require that the Machine on which it is installed be 1) for certain Machines, the designated, serial-numbered Machine and 2) at an engineering-change level compatible with the feature, conversion, or upgrade. Many of these transactions involve the removal of parts and their return to IBM. You

represent that all removed parts are genuine and unaltered. A part that replaces a removed part will assume the warranty service status of the replaced part.

If a Machine does not function as warranted during the warranty period, IBM or your reseller will repair it or replace it with one that is at least functionally equivalent, without charge. The replacement may not be new, but will be in good working order. If IBM or your reseller is unable to repair or replace the Machine, you may return it to your place of purchase and your money will be refunded.

If you transfer a Machine to another user, warranty service is available to that user for the remainder of the warranty period. You should give your proof of purchase and this Statement to that user. However, for Machines which have a life-time warranty, this warranty is not transferable.

#### Warranty service

To obtain warranty service for the Machine, you should contact your reseller or call IBM. In the United States, call IBM at 1-800-IBM-SERV (426-7378). In Canada, call IBM at 1-800-465-6666. You may be required to present proof of purchase.

IBM or your reseller will provide certain types of repair and exchange service, either at your location or at IBM's or your reseller's service center, to restore a Machine to good working order.

When a type of service involves the exchange of a Machine or part, the item IBM or your reseller replaces becomes its property and the replacement becomes yours. You represent that all removed items are genuine and unaltered. The replacement may not be new, but will be in good working order and at least functionally equivalent to the item replaced. The replacement assumes the warranty service status of the replaced item. Before IBM or your reseller exchanges a Machine or part, you agree to remove all features, parts, options, alterations, and attachments not under warranty service. You also agree to ensure that the Machine is free of any legal obligations or restrictions that prevent its exchange.

You agree to:

- 1. Obtain authorization from the owner to have IBM or your reseller service a Machine that you do not own; and
- 2. Where applicable, before service is provided:
  - a. Follow the problem determination, problem analysis, and service request procedures that IBM or your reseller provide,
  - b. Secure all programs, data, and funds contained in a Machine, and
  - c. Inform IBM or your reseller of changes in a Machine's location.

IBM is responsible for loss of, or damage to, your Machine while it is 1) in IBM's possession or 2) in transit in those cases where IBM is responsible for the transportation charges.

#### **Extent of warranty**

IBM does not warrant uninterrupted or error-free operation of a Machine.

The warranties may be voided by misuse, accident, modification, unsuitable physical or operating environment, improper maintenance by you, removal or alteration of Machine or parts identification labels, or failure caused by a product for which IBM is not responsible

THESE WARRANTIES REPLACE ALL OTHER WARRANTIES OR CONDITIONS, EXPRESS OR IMPLIED, INCLUDING, BUT NOT LIMITED TO, THE IMPLIED WARRANTIES OR CONDITIONS OF MERCHANTABILITY AND FITNESS FOR A PARTICULAR PURPOSE. THESE WARRANTIES GIVE YOU SPECIFIC LEGAL RIGHTS AND YOU MAY ALSO HAVE OTHER RIGHTS WHICH VARY FROM URISDICTION TO JURISDICTION. SOME JURISDICTIONS DO NOT ALLOW THE EXCLUSION OR LIMITATION OF EXPRESS OR IMPLIED WARRANTIES, SO THE ABOVE EXCLUSION OR LIMITATION MAY NOT APPLY TO YOU. IN THAT EVENT SUCH WARRANTIES ARE LIMITED IN DURATION TO THE WARRANTY PERIOD. NO WARRANTIES APPLY AFTER THAT PERIOD.

### Limitation of liability

Circumstances may arise where, because of a default on IBM's part or other liability you are entitled to recover damages from IBM. In each such instance, regardless of the basis on which you are entitled to claim damages from IBM (including fundamental breach, negligence, misrepresentation, or other contract or tort claim), IBM is liable only for:

- 1. Damages for bodily injury (including death) and damage to real property and tangible personal property; and
- 2. The amount of any other actual direct damages or loss, up to the greater of U.S. \$100, 000 or the charges (if recurring, 12 months' charges apply) for the Machine that is the subject of the claim.

UNDER NO CIRCUMSTANCES IS IBM LIABLE FOR ANY OF THE FOLLOWING: 1) THIRD-PARTY CLAIMS AGAINST YOU FOR LOSSES OR DAMAGES (OTHER THAN THOSE UNDER THE FIRST ITEM LISTED ABOVE); 2) LOSS OF, OR DAMAGE TO, YOUR RECORDS OR DATA; OR 3) SPECIAL, INCIDENTAL, OR INDIRECT DAMAGES OR FOR ANY ECONOMIC CONSEQUENTIAL DAMAGES (INCLUDING LOST PROFITS OR SAVINGS), EVEN IF IBM OR YOUR RESELLER IS INFORMED OF THEIR POSSIBILITY. SOME JURISDICTIONS DO NOT ALLOW THE EXCLUSION OR LIMITATION OF INCIDENTAL OR CONSEQUENTIAL DAMAGES, SO THE ABOVE EXCLUSION OR LIMITATION MAY NOT APPLY TO YOU.

# Glossary

This glossary provides definitions for terminology used in the IBM 3534 Fibre Channel Managed Hub.

AL\_PA. Arbitrated loop physical address.

**alias server**. A fabric software facility that supports multicast group management.

**arbitrated loop**. The FC arbitrated loop (FC-AL) is a standard defined on top of the FC-PH standard. It defines the arbitration on a loop where several FC nodes share a common medium.

ASIC. Application specific integrated circuit.

**asynchronous transfer mode (ATM)**. A broadband technology for transmitting data over LANs or WANs based on relaying cells of a fixed size. It provides any-to-any connectivity and nodes can transmit simultaneously.

ATM. See asynchronous transfer mode.

BB. Buffer-to-buffer credit.

BIOS. Basic input/output system.

BISR. Built-in self-repair

CAM. Content addressable memory.

**class 2**. The fabric and destination N\_port provide connectionless service with notification of delivery or nondelivery between the two N\_ports.

**class 3**. A connectionless service without notification of delivery between N\_ports. The transmission and routing of class 3 frames is the same as for class 2 frames.

**class F**. A class of service used for interswitch control traffic. It provides connectionless service with notification of delivery or nondelivery between two E\_ports.

CMI. Control messages interface.

**community (SNMP)**. A relationship between an SNMP agent and a set of SNMP managers that defines authentication, access control, and proxy characteristics. CPU. Central processing unit.

**credit**. As applied to a switch, a numeric value that represents the maximum number of receive buffers provided by an F\_port or FL\_port to its attached N\_port or NL\_port respectively such that the N\_port or NL\_port may transmit frames without over-running the F\_port or NL\_port.

**domain\_ID**. The domain number that uniquely identifies the switch in a fabric. This switch domain ID is normally automatically assigned by the switch and can be any value between 0 - 31. This number can also be assigned manually.

**DNS**. Domain name server.

E\_D\_TOV. See error detect time out value.

**E\_port**. A port is designated an E\_port when it is used as an interswitch expansion port to connect to the E\_port of another switch to build a larger switch fabric.

ELP. Extended link parameters.

**ESD**. Electrostatic discharge

error detect time-out value. Defines the time that the switch waits for an expected response before declaring an error condition. The error detect time out value is adjustable in 1ms increments from 2 seconds up to 10 seconds.

**F\_port**. The fabric access port used to connect an N\_port.

**fabric**. The name applied to a network resulting from the interconnection of switches and devices comprised of high-speed fibre connections. A fabric is an active, intelligent, nonshared interconnect scheme for nodes.

FCAL. Fiber-channel arbitrated loop.

FC. Fibre channel

FCP. Fibre channel protocol.

**FL\_port**. The FL\_port is the fabric access port used to connect NL\_ports to the switch in a loop configuration.

FRU. Field replaceable units

**FSPF**. Fibre channel shortest path first.

**G\_port**. A generic switch port that can operate either as an E\_port or an F\_port. A port is defined as a G\_port, for example, when it is not connected or has not yet assumed a specific function in the fabric.

**gateway**. Hardware that connects incompatible networks by providing the necessary translation, both for hardware and software.

**GBIC**. Gigabit interface converter

HBA. Host bus adapter.

**interswitch link (ISL)**. A fiber link between two switches

IP. Internet protocol.

ISL. See interswitch link.

**isolated E\_port**. ISL is online but not operational between switches because of overlapping domain ID or nonidentical parameters such as E\_O\_TOVs.

IT. Information technology

JBOD. Just a bunch of drives.

LAN. See local area network.

LED. See *light-emitting diode*.

**light-emitting diode (LED)**. A semiconductor chip that gives off visible or infrared light when activated.

LIP. QuickLoop initialization procedure.

LLI. Low level interface.

**local area network (LAN)**. A computer network located on a user's premises within a limited geographic area.

**loop**. A configuration of devices (for example, JBODs) connected to the fabric by an FL\_port interface card.

LWL. Long wavelength.

**MIB**. Management information base.

**multicast**. Multicast is used when multiple copies of data are to be sent to designated multiple destinations.

**N\_port**. The designation of an equipment port connected to the fabric.

**NL\_port**. The designation of an equipment port connected to the fabric in a loop configuration using an FL\_port.

NIS. Network information service

**OS**. Operating system.

PLDA. Private loop direct attach.

POST. See power-on self test.

**power-on self-test (POST)**. A series of self tests that run each time the unit is started or reset.

**R\_A\_TOV**. See *resource allocation time out value*.

**RAM**. Random access memory.

#### resource allocation time out value

(**R\_A\_TOV**). R\_A\_TOV is used to time out operations that depend on the maximum possible time that a frame could be delayed in a fabric and still be delivered. The value of R\_A\_TOV is adjustable in 1-microsecond increments over a range from 10 - 120 seconds.

**RPC**. Remote procedure calls.

**RSCN**. Remote state change notification.

**RSH**. Remote shell.

SAN. Storage area network.

**SID.** (1)Source identification. (2) Single image data.

SWL. Short wavelength

simple network management protocol

**(SNMP)**. A TCP/IP protocol that generally uses the user datagram protocol (UDP) to exchange messages between a management information base and a management client residing on a network. Since SNMP does not rely on the underlying communication protocols, it can be made available over other protocols, such as UDP/IP.

**SNMP**.See simple network management protocol.

**SNMPv1**. The original standard for SNMP is now referred to as SNMPv1.

**SNS**. Simple name server.

SRAM. Static RAM.

**trap (SNMP)**. A mechanism for SNMP agents to notify the SNMP management station of significant events.

**tunneling**. (1) A technique for making two different networks interwork where the source and destination hosts are on the same type of network, but there is a different network in between. (2) To treat a transport network as though it were a single communication link or LAN.

UDP. User datagram protocol.

**unicast**. (1) Unicast routing provides one or more optimal paths between any two switches that make up the fabric. This is for a single copy of the data to be sent to designated destinations. (2) Transmission of data to a single destination.

**WAN**. Wide area network.

**World-wide name (WWN)**. A unique name for a switch on local and global networks.

**WWN**. See *world-wide name*.
# Index

#### A

abnormal port LED (action code 3) 89 abnormal port LED function (action code 3) 89 abnormal power supply LED (action code 6) 91 action code 1, fan failure 88 action code 2 (all ports fail to communicate) 88 action code 3 (abnormal port LED function) 89 action code 4 (abnormal ready LED) 91 action code 5 (port in bypass mode) 91 Action code 6 (checking the customer configuration) 92 action code 7 (suspect fibre-channel cable) 92 action codes abnormal port LED 89 abnormal power supply LED 91 all ports fail to communicate 88 checking the customer configuration 92 fan failure 88 port is in bypass mode 91 recommended actions 88 suspect fibre-channel cable 92 table 88 adding multiple items to a zone 74 new fabric 76 new switch 75 address, IBM ii air-cooled chassis 2 AL PA, definition 159 alarms configuring 50 error log entry 50 locking of the port log 50 SNMP trap 50 types supported by Fabric Watch 49 alarms, Fabric Watch 40 aliAdd command 78 alias commands 75 zone 71 alias server, definition 159 aliCreate commands 78 aliRemove command 79

aliShow command 79 all ports fail to communicate (action code 2) 88 application specific integrated circuit (ASIC) devices 1 arbitrated loop, definition 159 ASIC, definition 159 asynchronous transfer mode (ATM), definition 159 ATM, definition 159 attached devices, checking for problems 86

#### В

BadEOF 147 BadOrdSet 147 battery notice caution xiv BB, definition 159 benefits of zoning 68 BIOS, definition 159 BISR, definition 159 blue zone 72

# С

cables fiber-channel (action code 7) 92 fibre-channel connections 3 serial port 6 CAM, definition 159 camTest command 118 centralMemoryTest command 114 cfgAdd command 79 cfgClear command 82 cfgCreate command 79 cfgDelete command 80 cfgDisable command 82 cfgEnable command 83 cfgRemove command 80 cfgSave command 83 cfgShow command 80, 84 changing monitor threshold 42 characteristics of the IBM 3534 Managed Hub 1 chassis, air-cooled 2 check FC host versions 86 checking attached devices for problems 86 checking the customer configuration (action code 6) 92 checklist, pre-installation 19 classes class 2, definition 159

class 3, definition 159 class F, definition 159 E port 47 environmental 46 F/FL port 47 fabric 46 fabric and hub elements 45 GBIC 47 port 46 classes of fabric and hub elements 46 cmemRetentionTest command 123 CMI, definition 159 cmiTest command 116 commands aliAdd 77, 78 alias 75 aliCreate 77, 78 aliDelete 77 aliRemove 77, 79 aliShow 77, 79 camTest 118 centralMemoryTest 114 cfgAdd 77, 79 cfqClear 78, 82 cfgCreate 77, 79 cfgDelete 77, 80 cfgDisable 78, 82 cfgEnable 78, 83 cfgRemove 77, 80 cfgSave 78, 83 cfgShow 77, 78, 80, 84 cmemRetentionTest 123 cmiTest 116 configuration 75 configuration management 82 crossPortTest 125 diagClearError 133 diagDisablePost 135 diagEnablePost 137 diagnostic 108 diagShow 139 Fabric Watch Telnet 52 fwClassInit 53 fwConfigReload 54 fwConfigure 55 fwShow 58 overview of Telnet 52 portLoopbackTest 119 portRegTest 112 ramTest 110

setGbicMode 141 spinSilk 129 sramRetentionTest 121 supportShow 142 zone 75.80 zone alias summary and description 78 zone configuration 79 zoneAdd 77.80 zoneCreate 77, 81 zoneDelete 77, 81 zoneRemove 77, 81 zoneShow 77, 82 zoning 77 community (SNMP), definition 159 components location of 85 zoning 70 components, system 2 concepts, zoning 70 Configuration 45 configuration commands 75 defined 72 effective 72 management commands 82 saved 72 zone 71 configuration file 45 configuring thresholds and alarms 50 connections Ethernet 6 fiber optic cable 3 serial port 5 continuous events 49 copyright statement, IBM ii CRC\_err 147 credit 159 credit, definition 159 crossPortTest command modes 126 test method 125 crossPortTest command 125 customer pre-installation checklist 19 customer reports, unable to access device 86

#### D

default IP address 26 definition, zone 70 description of the IBM 3534 SAN Fibre Channel Managed Hub 1 desktop installation 21 diagClearError command 133 diagDisablePost command 135 diagEnablePost command 137 diagnostic POSTs 8 diagnostics error message formats 144 general information 105 overview 7 diagShow command 139 dimensions desktop 103 rack mount 103 DiscC3 147 DNS, definition 159 Domain\_ID, definition 159 downloading firmware from the Web site for a UNIX host 37 from the Web site for a Windows host 38 downloading firmware, Web site 36 dust and electrostatic protection 6

# Ε

E D\_TOV (error detect time out value) 159 E\_port class 47 E port, definition 159 E port, isolated, definition 160 edition notice ii effective configuration 72 electronic emission notices 152 ELP, definition 159 Enc in 147 Enc\_out 147 enforcing a zone 74 Entry Fabric Switch upgrade 39 environmental class 46 error detect time-out value, definition 159 error log entry 50 error messages diagnostic 145 numbers 145 service reference table 87 system 149 error, system reported 86 ESD protection 6 Ethernet port 2 front panel ports 1 setting the IP address 27

Ethernet connection 6 setting the IP address 27 European community compliance statement 153 event changing monitor threshold 42 range threshold 41 rising or falling threshold 41 events continuous 49 general description 48 triggered 49 example of a threshold name 48 extent of warranty 158 external machine check xiv

# F

F/FL\_port class 47 F\_port, definition 159 fabric adding a new 76 class 46 merging 76 multiswitch 75 splitting 76 Fabric Watch 44 alarms 40 changing monitor threshold 42 classes E port 47 environmental 46 F/FL port 47 fabric 46 GBIC 47 port 46 classes and areas 46 example of a threshold name 48 installing through Telnet 42 installing using the IBM StorWatch Specialist 43 installng 42 license key 39 methods of access 40 methods of installing the license 42 monitored elements 40 optional software 59 range threshold 41 required 3534 hub version level 40, 42 rising and falling threshold 41 Telnet commands 52

threshold behavior models 40 upgrade 39 user interfaces 44 using 44 fabric. definition 159 failure, all ports 88 fan failure (action code 1) 88 FAX number. IBM ii FC host version 86 FCAL, definition 159 FCP, definition 159 Feature codes 39 features 1 Federal Communications Commission (FCC) statement 152 fiber optic cable 2 connections 3 fibre-channel bandwidth 1 cable connections 3 host bus adapters 86 protocol 101 firmware downloading 36 upgrade procedure 37 FL Port 159 FL\_Port, definition 159 FrmTooLong 147 front panel Ethernet port 1 GBIC 1 power supply 1 ready LED 1 serial port 1 front panel LED port indicators 6 FRUs definition 159 25 meter fibre-channel cable 95 5 meter fibre-channel cable 95 **GBIC** module LW 95 **GBIC** module SW 95 power cord 95 rack slides 95 rack-mount brackets 95 switch securing ears 95 FSPF, definition 159 function of IBM zoning 69 fwClassInit command 53 fwConfigReload command 54

fwConfigure command 55 fwShow command 58

#### G

G\_Port, definition 160 gateway, definition 160 GBIC class 47 definition 160 front panel 1 mode 127 module 2, 3**GBIC** module long wavelength (LWL) 2 LWL fibre-optic 3 short wavelength (SWL) 2 SWL fibre-optic 2 general restrictions xv getting help 64 gigabit interface converter (GBIC) 1 green zone 72

#### Η

HBA, definition 160 help, getting technical support 64, 65 hub view 64 hubs, switches and hubs 19 HyperTerminal session 30, 35

IBM copyright statement ii electronic address ii FAX number ii mailing address ii simplicity of zoning 69 IBM 3534 Managed Hub front panel 85 IBM 3534 Managed Hub characteristics 1 IBM 3534 SAN Fibre Channel Managed Hub description 1 IBM license agreement for machine code 155 **IBM StorWatch Specialist 44** increased SAN control 68 indicators, LED port 6 Industry Canada compliance statement 153 information technology (IT), a benefit of zoning 68 inspection, safety xiii installation

desktop 21 **GBIC** module 97 rack mount 21 installing Fabric Watch 42 installing Fabric Watch through Telnet 42 installing Fabric Watch using the **IBM StorWatch Specialist 43** interswitch link (ISL), definition 160 IP address default 26 settings 5 IP, definition 160 ISL, definition 160 isolated E port, definition 160 IT (information technology) optimization 68 IT. definition 160

# J

Japanese Voluntary Control Council for Interference (VCCI) class 1 statement 154 JBOD (just a bunch of drives) not accessed from any zone 72 just a bunch of drives (JBOD) 72

# L

LAN, definition 160 laser safety xv latest information Web site 85 LED abnormal port functon 89 abnormal ready 91 port indicators 6 ready 7 flash speed and color 6 areen 7 visually inspect 86 vellow 7 LED, definition 160 license key, Fabric Watch 39 light-emitting diode (LED), definition 160 limitation of liability 158 LIP. definition 160 LLI, definition 160 local area network (LAN), definition 160 location of managed hub components 85 locking of the port log 50 loop, definition 160 LWL fiber optic GBIC module 3

#### Μ

management example of zone 73 zone 69 managing and monitoring the switch using zoning 73 member, zone 70 merging two fabrics 76 MIB, definition 160 mode port in bypass (action code 5) 91 modes, crossPortTest command 126 mounting brackets 22 mounting the fixed portion of the slide in the rack 23 mounting the moving slide and locking ears to the switch 22 multicast, definition 160 multiswitch fabrics 75

# Ν

N\_port login data 75 N\_port, definition 160 naming conventions, threshold 48 Netfinity Fibre Channel Hub 22 new switch, adding 75 NIS, definition 160 NL\_port, definition 160 notices edition ii electronic emission 152 general 151 safety xiii nt 49

# 0

offline, tests 9 online 9, tests 9 overview 44 zoning 67 overview of the IBM 3534 SAN Fibre Channel Managed Hub 1

#### Ρ

PLDA, definition 160 plug, protective 4 port class 46

description of serial 5 port in bypass mode (action code 5) 91 portLoopbackTest command 119 portRegTest command 112 ports all fail 88 front panel 1 POST 1 definition 160 diagnostic tests automatically run 8 power consumption 22 power supply, front panel 1 power-on LED 7 power-on self-test (POST) definition 160 tests 108 verifying 8 pre-installation checklist 19 problem determination 85 problem determination, action codes 85 product recycling xiv protective plug 4 publications, related xvii

# R

R A TOV, definition 160 rack-mount, installation 21 ramTest command 110 range threshold 41 ready LED 7 ready LED, front panel 1 red zone 72 related publications xvii remote shell (RSH) 37 removing a GBIC module 97 replacement parts, GBIC 96 replacing GBIC module 96 resource allocation timeout value (R\_A\_TOV), definition 160 restrictions general xv usage xv restrictions, usage xv rising or falling threshold 41 **RPC** command 37 RPC, definition 160 RSCN, definition 160 **RSH 37** RSH, definition 160 running diagnostics 8

#### S

safetv ac power, remove xiv battery notice xiv external machine check xiv general restrictions xv laser xv notices xiii product recycling xiv translations xiii usage restrictions xv safety inspection xiii SAN, definition 160 saved configuration 72 SC plug connectors 4 serial port cabling 6 description 5 front panel 1 pinouts 6 setting the IP address 30 settings 5 telnet connection priority 5 with Telnet 5 server 20 service procedures 85 service reference table 87 system reported error messages 87 visual LED observation 87 setGbicMode command 141 setting zones 74 setting the IP address using the Ethernet port 27 using the serial port 30 settings, IP address 5 simple network management protocol (SNMP) definition 160 singlePortAlso mode, crossPortTest command 127 SNMP definition 159 trap 50 SNMP v1, definition 160 SNMP, definition 160 SNMP-based enterprise managers 45 SNMPv1 160 SNS, definition 160 software updates, getting 65 specification

zone 69 specifications 101 spinSilk command 129 splitting a fabric 76 SRAM definition 161 sramRetentionTest command 121 statement of limited warranty 156 supported host platforms 86 supportShow command 142 suspect fibre-channel cable (action code 7) 92 switch power on (ready) LED 7 switch, reference to 85 switch, switches and hubs 19 switchEnable or switchDisable mode, crossPortTest command 126 SWL fiber optics GBIC module 2 system components 2 error messages 149 reported error 86 system components 2 system reported error messages 87

# Т

Telnet connection priority 5 Fabric Watch commands 52 tests run 8 Telnet interface 45 temperature threshold 41 test method, crossPortTest command 125 threshold behavior models 40 threshold naming conventions 48 tools required 22 translation, safety xiii Trap (SNMP), definition 161 traps error log entry 50 locking of the port log 50 triggered events 49 TruncFrm 147 tunneling, definition 161

#### U

UDP, definition 161 unable to access device 86 Unicast, definition 161 UNIX, downloading firmware 37 upgrade Entry Fabric Switch 39 Fabric Watch 39 usage restrictions xv user datagram protocol (UDP) 160 user interfaces 44 uses for zoning 69 using Fabric Watch 44

#### V

verify Fabric Watch license key 39 verifying 3534 Managed Hub installation 36 FRU repair 97 repair that did not require 3534 Managed Hub power down 98 repair that required 3534 Managed Hub replacement 98 versions, FC host 86 visual LED observation 87

#### W

WAN. definition 161 warranty service 157 Web Downloading firmware from a UNIX host 37 Downloading firmware from a Windows host 38 Web site address 37 lateast information 85 latest information on compatible devices and hosts 92 latest list of fibre-channel host bus adapters 86 latest list of supported host platforms 86 fiber-channel standards xviii storage products xviii Windows, downloading firmware 38 World-wide name (WWN), definition 161

#### Ζ

zone adding multiple items 74 alias commands 78 aliases 71 benefits 68 commands 75, 80 components 70

concepts 70 configuration commands 79 configuration data 75 configurations 71 configured dynamically 68 definition 70 example of management 73 management 74 members 70 red, green, blue 72 temporary 68 uses 69 zoneAdd command 80 zoneCreate command 81 zoneDelete command 81 zoneRemove command 81 zoneShow command 82, 86 zoning benefits 68 commands 77 components 74 concepts 70 determine if in effect 86 explained 86 functionality 69 overview 67 setup and administration 74 uses for 69 using 73

# Readers' comments—we would like to hear from you

IBM 3534 SAN Fibre Channel Managed Hub Installation and Service Guide

Publication No. SY27-7616-01

Overall, how satisfied are you with the information in this book?

|                          | Very Satisfied      | Satisfied        | Neutral | Dissatisfied | Very Dissatisfied |
|--------------------------|---------------------|------------------|---------|--------------|-------------------|
| Overall satisfaction     |                     |                  |         |              |                   |
| How satisfied are you th | nat the information | in this book is: |         |              |                   |
|                          | Very Satisfied      | Satisfied        | Neutral | Dissatisfied | Very Dissatisfied |
| Accurate                 |                     |                  |         |              |                   |
| Complete                 |                     |                  |         |              |                   |
| Easy to find             |                     |                  |         |              |                   |
| Easy to understand       |                     |                  |         |              |                   |
| Well organized           |                     |                  |         |              |                   |
| Applicable to your tasks |                     |                  |         |              |                   |

Please tell us how we can improve this book:

Thank you for your responses. May we contact you? 
Yes No

When you send comments to IBM, you grant IBM a nonexclusive right to use or distribute your comments in any way it believes appropriate without incurring any obligation to you.

Name

Address

Company or Organization

Phone No.

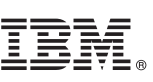

Cut or Fold Along Line

Fold and Tape

Please do not staple

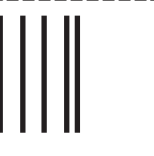

NO POSTAGE NECESSARY IF MAILED IN THE UNITED STATES

Fold and Tape

# **BUSINESS REPLY MAIL**

FIRST-CLASS MAIL PERMIT NO. 40 ARMONK, NEW YORK

POSTAGE WILL BE PAID BY ADDRESSEE

International Business Machines Corporation RCF Processing Department Dept. G26/Bldg. 050-2 5600 Cottle Road San Jose, CA 95193-0001 U.S.A.

Fold and Tape

Please do not staple

Fold and Tape

SY27-7616-01

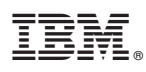

Part Number: 19P3123

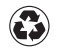

Printed in the United States of America on recycled paper containing 10% recovered post-consumer fiber.

(1P) P/N: 19P3123

SY27-7616-01

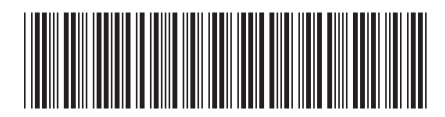

Spine information:

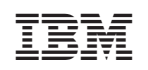

IBM 3534 SAN Fibre Channel Managed Hub

Installation and Service Guide